# Tiskalnik HP LaserJet P2030 Series

# Uporabniški priročnik

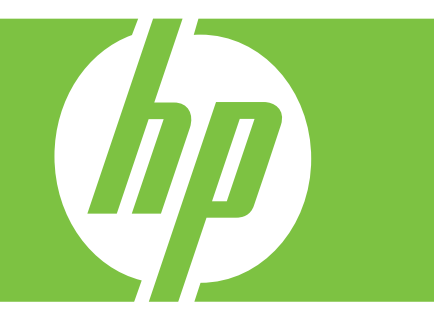

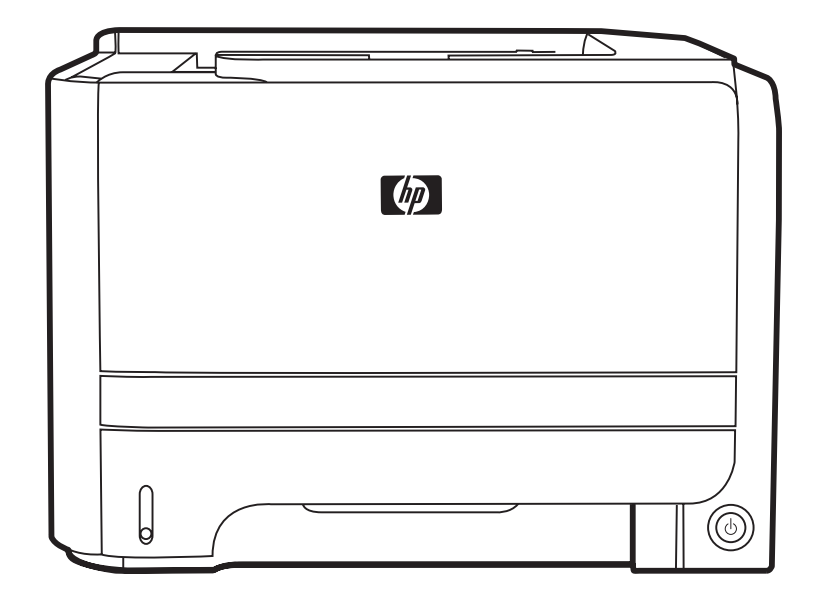

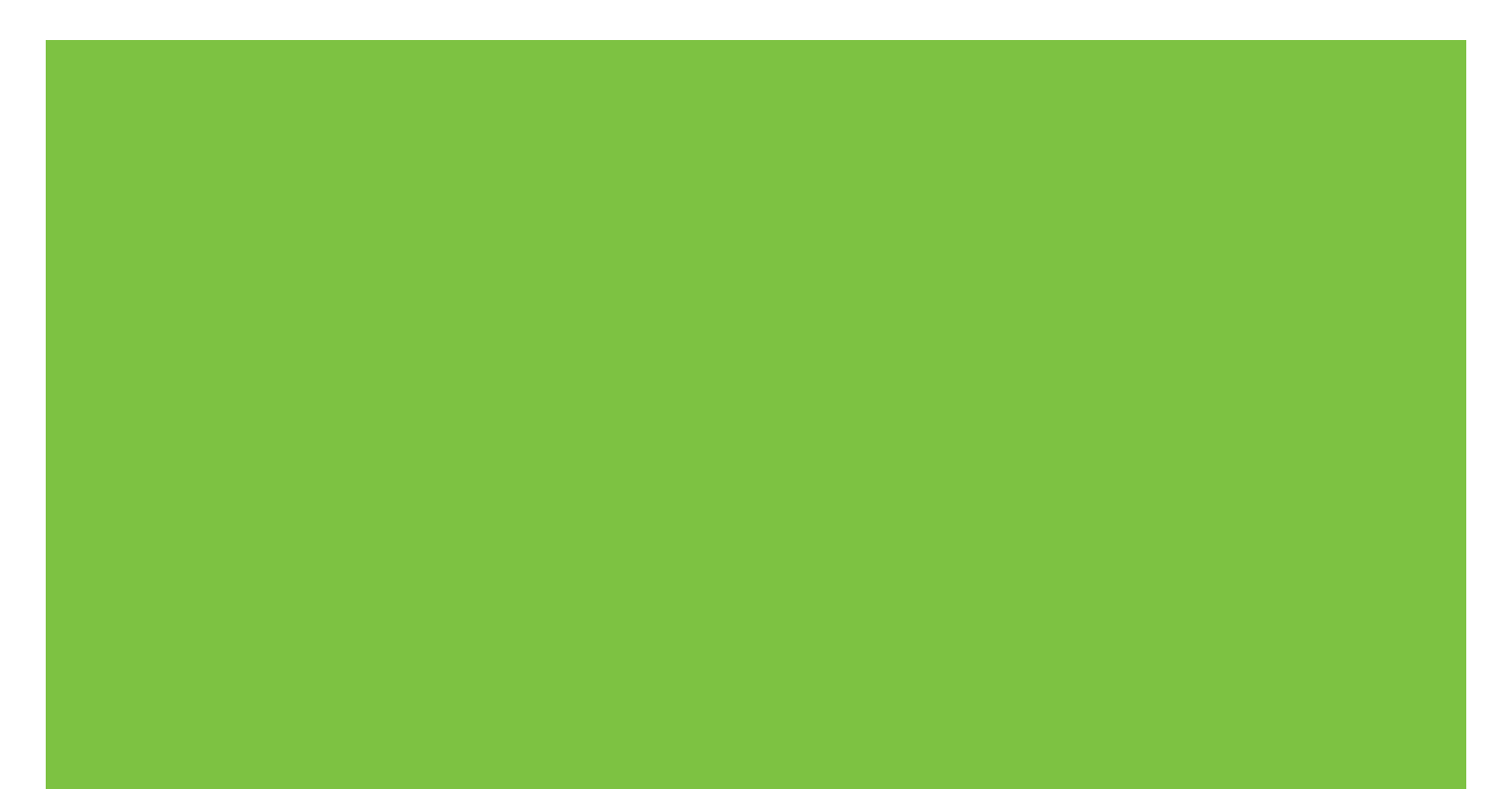

## Tiskalnik HP LaserJet P2030 Series Uporabniški priročnik

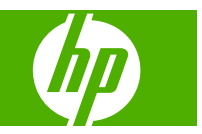

#### Avtorske pravice in licence

© 2008 Copyright Hewlett-Packard Development Company, L.P.

Prepovedana je reprodukcija, prilagajanje ali prevajanje dokumenta brez predhodnega pisnega dovoljenja, razen v primerih, ki jih dovoljujejo zakoni o avtorskih pravicah.

Te informacije se lahko spremenijo brez predhodnega obvestila.

Garancije za izdelke in storitve podjetja HP so navedene v garancijskih izjavah, ki so priložene izdelkom in storitvam. Informacij na tem mestu ni mogoče razlagati kot dodatne garancije. HP ni odgovoren za tehnične ali uredniške napake ali izpuste v tem dokumentu.

Številka dela: CE461-90930

Edition 1, 10/2008

#### Zaščitne znamke

Adobe<sup>®</sup>, Acrobat<sup>®</sup> in PostScript<sup>®</sup> so blagovne znamke podjetja Adobe Systems Incorporated.

Intel® Core™ je blagovna znamka podjetja Intel Corporation v ZDA in drugih državah/ regijah.

Microsoft®, Windows® in Windows®XP so v ZDA registrirane blagovne znamke družbe Microsoft Corporation.

Windows Vista™ je zaščitena blagovna znamka ali blagovna znamka podjetja Microsoft Corporation v ZDA in/ali drugih državah/regijah.

UNIX<sup>®</sup> je registrirana blagovna znamka podjetja Open Group.

ENERGY STAR in oznaka ENERGY STAR sta znamki, registrirani v ZDA.

# Kazalo

### 1 Osnovni podatki o napravi

| Primerjava naprav                                    | 2 |
|------------------------------------------------------|---|
| Modeli HP LaserJet P2030 Series                      | 2 |
| Značilnosti naprave                                  | 3 |
| Pregled naprave                                      | 4 |
| Pogled od spredaj                                    | 4 |
| Pogled od zadaj                                      | 4 |
| Vrata vmesnika                                       | 5 |
| Mesto nalepke s številko modela in serijsko številko | 5 |

### 2 Nadzorna plošča

### 3 Programska oprema za OS Windows

| odprti operacijski sistemi za program Windows          | 10 |
|--------------------------------------------------------|----|
| odprti gonilniki tiskalnika za Windows                 | 11 |
| rednost pri nastavitvah tiskanja                       | 12 |
| prememba nastavitev gonilnika tiskalnika za OS Windows | 13 |
| dstranitev programske opreme za Windows                | 14 |
| odprti pripomočki za program Windows                   | 15 |
| Programska oprema za opozorila o stanju                | 15 |
| odprti omrežni pripomočki za Windows                   | 16 |
| Vgrajeni spletni strežnik                              | 16 |
| rogramska oprema za druge operacijske sisteme          | 17 |

### 4 Uporaba naprave z računalnikom Macintosh

| Programska oprema za OS Macintosh                               | 20 |
|-----------------------------------------------------------------|----|
| Podprti operacijski sistemi za računalnik Macintosh             | 20 |
| Sprememba nastavitev gonilnika tiskalnika za OS Macintosh       | 20 |
| Programska oprema za računalnike Macintosh                      | 20 |
| HP Printer Utility                                              | 20 |
| Odpiranje programa HP Printer Utility                           |    |
| Podprti pripomočki za računalnike Macintosh                     | 21 |
| Vgrajeni spletni strežnik                                       | 21 |
| Uporaba funkcij v gonilniku tiskalnika za računalnike Macintosh | 22 |
|                                                                 |    |

| Tiskanje . |                                                                                                    | 22             |
|------------|----------------------------------------------------------------------------------------------------|----------------|
|            | Ustvarjanje in uporaba prednastavitev za tiskanje v OS Macintosh                                                                            | 22             |
|            | Spreminjanje velikosti dokumentov ali tiskanje na običajno velikost                                                                         |                |
|            | papirja                                                                                                    | 22             |
|            | Tiskanje platnic                                                                                                    | 22             |
|            | Uporaba vodnih žigov                                                                                                    | 23             |
|            | Tiskanje več strani na en list papirja v OS Macintosh                                                                                       | 23             |
|            | Tiskanje na obe strani lista (obojestransko)                                                                                                | 24             |
|            | Uporaba menija Services (Storitve)                                                                                                    | 24             |
|            | Tiskanje več strani na en list papirja v OS Macintosh<br>Tiskanje na obe strani lista (obojestransko)<br>Uporaba menija Services (Storitve) | 23<br>24<br>24 |

### 5 Povezljivost

| USB in paralelne povezave                   |  |
|---------------------------------------------|--|
| Omrežna konfiguracija                       |  |
| Podprti omrežni protokoli                   |  |
| Namestitev naprave v omrežje                |  |
| Konfiguriranje omrežne naprave              |  |
| Ogled in spreminjanje omrežnih nastavitev   |  |
| Nastavitev ali spreminjanje omrežnega gesla |  |
| IP-naslov                                   |  |
| Nastavitev hitrosti povezave                |  |

### 6 Papir in tiskalni mediji

| Razumevanje uporabe papirja in tiskalnih medijev  | . 32 |
|---------------------------------------------------|------|
| Podprte velikosti papirja in tiskalnih medijev    | . 33 |
| Velikosti papirja po meri                         | . 35 |
| Podprte vrste papirja in tiskalnih medijev        | . 36 |
| Zmogljivost pladnja                               | . 37 |
| Priporočila za poseben papir ali tiskalne medije  | . 38 |
| Nalaganje na pladnje                              | . 39 |
| Usmerjenost papirja za nalaganje na pladnje       | . 39 |
| Pladenj 1                                         | . 39 |
| Pladenj 2                                         | . 40 |
| Nalaganje papirja velikosti A6                    | . 40 |
| Ročno podajanje                                   | . 41 |
| Konfiguracija pladnjev                            | . 42 |
| Uporaba možnosti izhoda papirja                   | . 43 |
| Tiskanje na zgornji (standardni) izhodni pladenj  | . 43 |
| Tiskanje na neposredno pot papirja (zadnji izhod) | . 43 |
|                                                   |      |

### 7 Uporaba funkcij izdelka

| EconoMode               | 46 |
|-------------------------|----|
| Quiet mode (Tihi način) | 47 |

### 8 Opravila tiskanja

| Preklic tiskarskega posla                                       | 50 |
|-----------------------------------------------------------------|----|
| Zaustavitev trenutnega opravila tiskanja z nadzorne plošče      | 50 |
| Zaustavitev trenutnega tiskalnega opravila iz programske opreme | 50 |
| Uporaba funkcij v gonilniku tiskalnika za OS Windows            | 51 |
| Odpiranje gonilnika tiskalnika                                  | 51 |
| Uporaba hitrih nastavitev                                       | 51 |
| Nastavitev možnosti papirja in kakovosti                        | 51 |
| Nastavljanje učinkov dokumentov                                 | 52 |
| Nastavljanje možnosti za zaključno obdelavo dokumenta           | 52 |
| Pridobivanje informacij o podpori in stanju naprave             | 54 |
| Nastavljanje naprednih možnosti tiskanja                        | 54 |
|                                                                 |    |

### 9 Upravljanje in vzdrževanje naprave

| Tiskanje strani z informacijami                             | 56 |
|-------------------------------------------------------------|----|
| Predstavitvena stran                                        | 56 |
| Stran za konfiguracijo                                      | 56 |
| Stran s podatki o stanju črnila v tiskalniku                | 56 |
| Upravljanje omrežne naprave                                 | 57 |
| Vgrajeni spletni strežnik                                   | 57 |
| Odpiranje vgrajenega spletnega strežnika                    | 57 |
| Zavihek Information (Informacije)                           | 57 |
| Kartica Settings (Nastavitve)                               | 58 |
| Kartica Networking (Omrežja)                                | 58 |
| Povezave                                                    | 58 |
| Zaščita vgrajenega spletnega strežnika                      | 58 |
| Zaklep naprave                                              | 59 |
| Upravljanje s potrošnim materialom                          | 60 |
| Trajanje potrošnega materiala                               | 60 |
| Upravljanje tiskalne kartuše                                | 60 |
| Shranjevanje tiskalnih kartuš                               | 60 |
| Uporabljajte originalne tiskalne kartuše HP                 | 60 |
| Politika družbe HP za tiskalne kartuše drugih proizvajalcev | 60 |
| Preverjanje pristnosti tiskalne kartuše                     | 60 |
| HP-jeva linija za prevare in spletna stran                  | 60 |
| Menjava potrošnega materiala in delov                       | 62 |
| Navodila za zamenjavo potrošnega materiala                  | 62 |
| Ponovna porazdelitev tonerja                                | 62 |
| Menjava tiskalne kartuše                                    | 63 |
| Čiščenje naprave                                            | 65 |
| Čiščenje območja tiskalne kartuše                           | 65 |
| Čiščenje poti papirja                                       | 66 |
| Čiščenje zajemalnega valja pladnja 1                        | 67 |
|                                                             |    |

|              | Čiščenje zajemalnega valja pladnja 2                 | 71  |
|--------------|------------------------------------------------------|-----|
| 10 Odpravlia | anie težav                                           |     |
| Dd           | nravljanje splošnih težav                            | 76  |
| Ou           | Kontrolni seznam za odpravljanje težav               |     |
|              | Dejavniki, ki volivajo na delovanje tiskalnika       |     |
| Oh           | novitev tovarniških nastavitev                       |     |
|              | novitev tovarniskin nastavitev                       | 70  |
| V20<br>Spr   | pročila z opozorili o staniu                         |     |
| 72           |                                                      |     |
| 200          | Nainogostejši vzroki zastojev                        |     |
|              | Mesta zastojev                                       |     |
|              | Odpravljanje zastojev                                |     |
|              | Notrania območia                                     | 88  |
|              | Območie tiskalne kartuše in pot papiria              |     |
|              | Vhodni nladnii                                       | 90  |
|              | Pladeni 1                                            | 90  |
|              | Pladeni 2                                            | 91  |
|              | Izhodni nladnji                                      | 93  |
| Re           | ševanie težav s kakovostio tiskania                  | 95  |
|              | Težave s kakovostio tiskanja povezane s papiriem     |     |
|              | Težave s kakovostio tiskanja, povezane z okoliem     |     |
|              | Težave s kakovostio tiskanja, povezane z zagozdeniem |     |
|              | Prilagoditev gostote tiskanja                        | 95  |
|              | Primeri popačenja slike                              | 96  |
|              | Svetlo ali bledo tiskanie                            |     |
|              | Drobci barvila                                       |     |
|              | Manikajoči deli izpisa                               |     |
|              | Navpične črte                                        |     |
|              | Sivo ozadie                                          |     |
|              | Madeži barvila                                       |     |
|              | Delci barvila                                        |     |
|              | Ponavljajoče se navpične napake                      |     |
|              | Nepravilno oblikovani znaki                          |     |
|              | Poševno/nesimetrično tiskanje                        |     |
|              | Zvit ali valovit tiskalni medij                      |     |
|              | Gube ali pregibi                                     |     |
|              | Razpršeno barvilo okoli natisnjenih znakov           |     |
| Od           | pravljanje težav z delovanjem                        | 100 |
| Od           | pravljanje težav s povezovanjem                      | 101 |
|              | Odpravljanje težav z neposredno povezavo             |     |
|              | Odpravljanje težav z omrežjem                        | 101 |
| Re           | ševanje pogostih težav v OS Windows                  |     |

| Reševanje pogostih težav v OS Macintosh | . 104 |
|-----------------------------------------|-------|
| Reševanje težav v OS Linux              | . 107 |

### Dodatek A Potrošni material in dodatna oprema

| Naročanje delov, pripomočkov in potrebščin   | 110 |
|----------------------------------------------|-----|
| Naročanje neposredno pri HP-ju               | 110 |
| Naročanje pri ponudnikih storitev in podpore | 110 |
| Številke delov                               | 111 |
| Tiskalne kartuše                             | 111 |
| Kabli in vmesniki                            | 111 |

### Dodatek B Storitve in podpora

| Izjava družbe Hewlett-Packard o omejeni garanciji    | 114 |
|------------------------------------------------------|-----|
| Izjava o omejeni garanciji tiskalnih kartuš          | 115 |
| Licenčna pogodba za končnega uporabnika              | 116 |
| Garancijske storitve za popravila s strani stranke   | 118 |
| Podpora za stranke                                   | 119 |
| HP-jeve pogodbe o vzdrževanju                        | 120 |
| Pogodbe o servisiranju na mestu                      | 120 |
| Servis na mestu naslednji dan                        | 120 |
| Tedenski servis na mestu (za večje število izdelkov) | 120 |
| Ponovno pakiranje naprave                            | 120 |
| Razširjena garancija                                 | 120 |

### Dodatek C Specifikacije

| Fizične specifikacije          | 122 |
|--------------------------------|-----|
| Poraba energije in raven hrupa | 123 |
| Delovno okolje                 | 124 |

### Dodatek D Informacije o predpisih

| Predpisi FCC                              | 126 |
|-------------------------------------------|-----|
| Okoljevarstveni program za nadzor izdelka | 127 |
| Zaščita okolja                            | 127 |
| Proizvajanje ozona                        | 127 |
| Poraba energije                           | 127 |
| Poraba tonerja                            | 127 |
| Poraba papirja                            | 127 |
| Plastika                                  | 127 |
| Potrošni material za tiskanje HP LaserJet | 127 |
| Navodila za vračilo in recikliranje       | 128 |
| Združene države in Portoriko              | 128 |
| Vračilo več kartuš                        | 128 |
| Posamezna vračila                         | 128 |

| Pošiljanje                                                             | . 128 |
|------------------------------------------------------------------------|-------|
| Program za vračilo drugod po svetu                                     | . 128 |
| Papir                                                                  | . 128 |
| Omejitve materiala                                                     | . 128 |
| Odlaganje odpadne opreme uporabnikov v gospodinjstvih v Evropski uniji | . 129 |
| Podatkovni list o varnosti materialov (MSDS)                           | . 129 |
| Za dodatne informacije                                                 | . 129 |
| Izjava o ustreznosti                                                   | . 130 |
| Izjava o ustreznosti                                                   | . 130 |
| Izjave o varnosti                                                      | . 131 |
| Varnost laserja                                                        | . 131 |
| Kanadski predpisi DOC                                                  | . 131 |
| Izjava VCCI (Japonska)                                                 | . 131 |
| Izjava o napajalnem kablu (Japonska)                                   | . 131 |
| Izjava EMI (Koreja)                                                    | . 131 |
| Izjava o laserju za Finsko                                             | . 131 |
| Podatki o snoveh (Kitajska)                                            | . 133 |
|                                                                        |       |
| Stvarno kazalo                                                         | . 135 |

# 1 Osnovni podatki o napravi

- Primerjava naprav
- Značilnosti naprave
- Pregled naprave

## Primerjava naprav

### Modeli HP LaserJet P2030 Series

#### Tiskalnik HP LaserJet P2035

#### CE461A

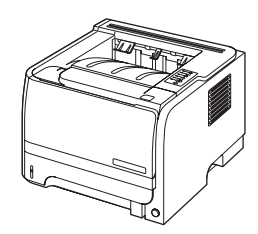

- Natisne do 30 strani na minuto (strani/min) na papir velikosti Letter in 30 strani/min na papir velikosti A4.
- Vsebuje 16 megabajtov (MB) pomnilnika RAM.
- HP-jeva tiskalna kartuša, predvidoma za do 1000 strani
- Pladenj 1 sprejme do 50 listov
- Pladenj 2 sprejme do 250 listov
- Izhodni pladenj za 125 listov, obrnjenih z licem navzdol
- Neposredna izhodna pot
- Vrata Hi-speed USB 2.0
- Vzporedna vrata

Tiskalnik HP LaserJet P2035n

#### CE462A

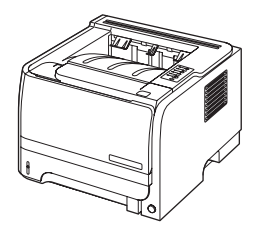

Ima enake značilnosti kot model HP LaserJet P2035, z naslednjimi razlikami:

- Vgrajen omrežni vmesnik
- Brez vzporednih vrat

## Značilnosti naprave

| Funkcija                    | Opis                                                                        |                                                                                                    |  |  |  |  |
|-----------------------------|-----------------------------------------------------------------------------|----------------------------------------------------------------------------------------------------|--|--|--|--|
| Zmogljivost                 | •                                                                           | 266 MHz procesor                                                                                                    |  |  |  |  |
| Uporabniški vmesnik         | •                                                                           | Nadzorna plošča z 2 gumboma in 6 diodami LED                                                                                     |  |  |  |  |
|                             | •                                                                           | Tiskalniški gonilniki za operacijski sistem Windows ${ m I\!R}$ in računalnike Macintosh                                         |  |  |  |  |
|                             | •                                                                           | Vgrajen spletni strežnik za dostop do podpore in naročanje potrošnega materiala (samo za modele, povezane v omrežje)             |  |  |  |  |
| Gonilniki za tiskalnik      | •                                                                           | Gostiteljska gonilnika tiskalnika za Windows in Macintosh na CD-ju naprave                                                       |  |  |  |  |
|                             | •                                                                           | Gonilnik tiskalnika HP UPD PCL 5 na voljo za prenos iz spleta                                                                    |  |  |  |  |
|                             | •                                                                           | Gonilnik tiskalnika za obliko XPS (XML Paper Specification) na voljo za prenos iz spleta                                         |  |  |  |  |
| Ločljivost                  | •                                                                           | FastRes 1200 - za hitro, visokokakovostno tiskanje opravilnega besedila in slik z ločljivostjo<br>1200 dpi (pike na palec)       |  |  |  |  |
|                             | •                                                                           | 600 dpi – omogoča najhitrejše tiskanje                                                                                           |  |  |  |  |
| Pisave                      | •                                                                           | 45 notranjih stopnjevanih pisav                                                                                                  |  |  |  |  |
|                             | •                                                                           | 80 zaslonskih pisav, ki se ujemajo z napravo, v formatu TrueType, na voljo s programsko opremo                                   |  |  |  |  |
| Povezljivost                | •                                                                           | Povezava Hi-Speed USB 2.0                                                                                                    |  |  |  |  |
|                             | •                                                                           | Vzporedna povezava (samo tiskalnik HP LaserJet P2035)                                                                            |  |  |  |  |
|                             | •                                                                           | Omrežna povezava RJ.45 (samo tiskalnik HP LaserJet P2035n)                                                                       |  |  |  |  |
| Potrošni material           | •                                                                           | Stran o stanju potrošnega materiala vsebuje informacije o ravni tonerja, številu strani in približnem številu preostalih strani. |  |  |  |  |
|                             | •                                                                           | Naprava poskuša ob namestitvi najti originalno HP-jevo tiskalno kartušo.                                                         |  |  |  |  |
|                             | •                                                                           | Povezava s spletnim mestom HP Sure Supply za enostavno naročanje nadomestnih kartuš                                              |  |  |  |  |
| Dodatna oprema              | •                                                                           | Zunanji tiskalniški strežnik HP Jetdirect                                                                                        |  |  |  |  |
| Podprti operacijski sistemi | •                                                                           | Microsoft <sup>®</sup> Windows <sup>®</sup> 2000, Windows <sup>®</sup> Server 2003, Windows <sup>®</sup> XP in Windows Vista ™   |  |  |  |  |
|                             | •                                                                           | Macintosh OS X V10.3, V10.4, V10.5 in novejše različice                                                                          |  |  |  |  |
|                             | •                                                                           | ▶ Unix®                                                                                                    |  |  |  |  |
|                             | •                                                                           | Linux                                                                                                    |  |  |  |  |
| Dostopnost                  | • Spletna navodila za uporabo so združljiva z bralniki zaslona za besedila. |                                                                                                    |  |  |  |  |
|                             | •                                                                           | Tiskalno kartušo lahko namestite in odstranite z eno roko.                                                                       |  |  |  |  |
|                             | •                                                                           | Vsa vratca je mogoče odpreti z eno roko.                                                                                         |  |  |  |  |
|                             | •                                                                           | Na pladenj 1 lahko papir nalagate z eno roko.                                                                                    |  |  |  |  |

## **Pregled naprave**

### Pogled od spredaj

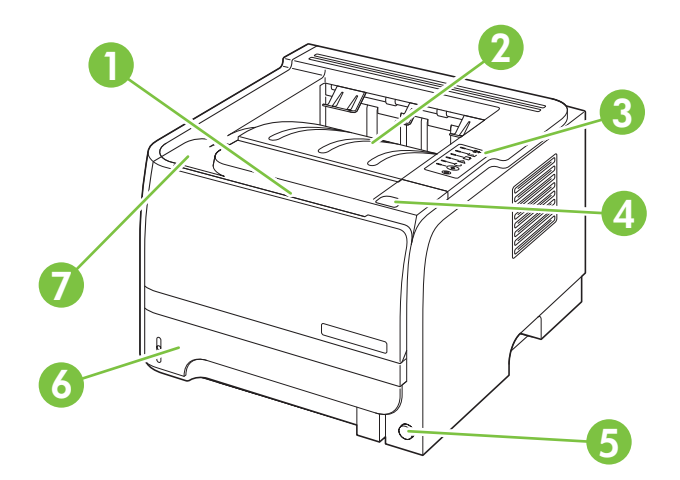

| 1 | Pladenj 1 (povlecite, da ga odprete)                   |
|---|--------------------------------------------------------|
| 2 | Zgornji izhodni pladenj                                |
| 3 | Nadzorna plošča                                        |
| 4 | Gumb za sprostitev vratc za dostop do tiskalne kartuše |
| 5 | Stikalo za vklop/izklop                                |
| 6 | Pladenj 2                                              |
| 7 | Vratca tiskalne kartuše                                |

### Pogled od zadaj

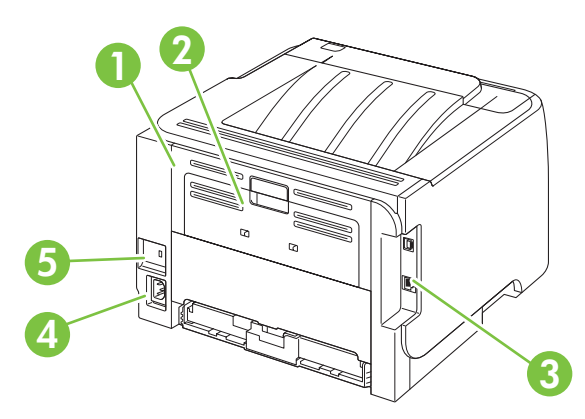

| 1 | Vratca za sprostitev zastoja (povlecite zeleno ročko, da jih odprete) |
|---|-----------------------------------------------------------------------|
| 2 | Neposredna pot papirja (povlecite, da odprete)                        |
| 3 | Vrata vmesnika                                                        |

| 4 | Priključek za napajanje                |
|---|----------------------------------------|
| 5 | Reža za kabelsko varnostno ključavnico |

### Vrata vmesnika

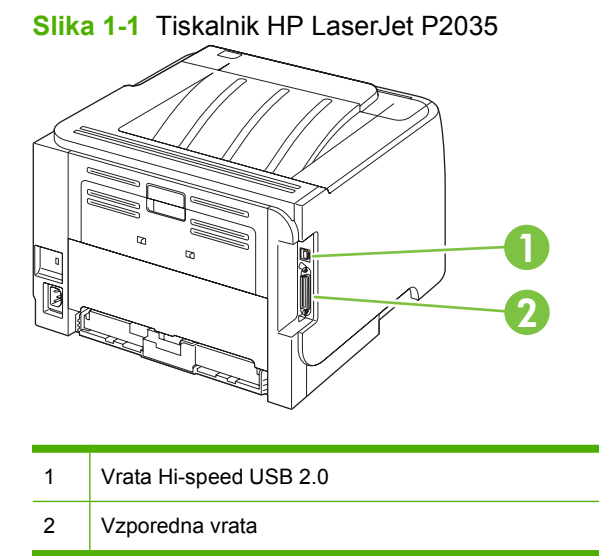

Slika 1-2 Tiskalnik HP LaserJet P2035n

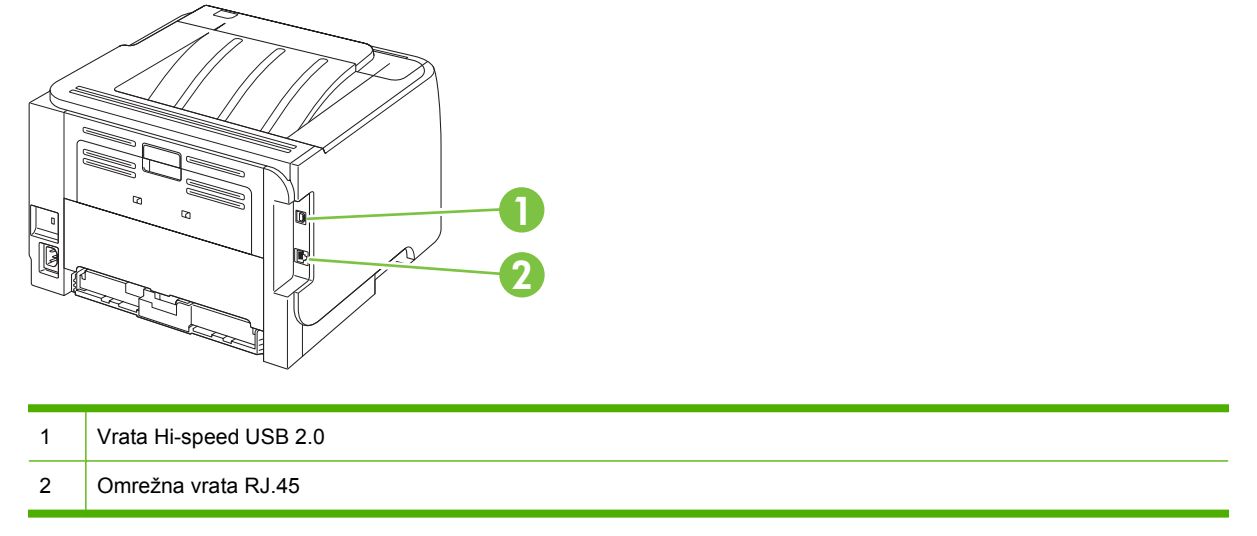

### Mesto nalepke s številko modela in serijsko številko

Nalepka s številko modela in serijsko številko je na zadnjem delu naprave.

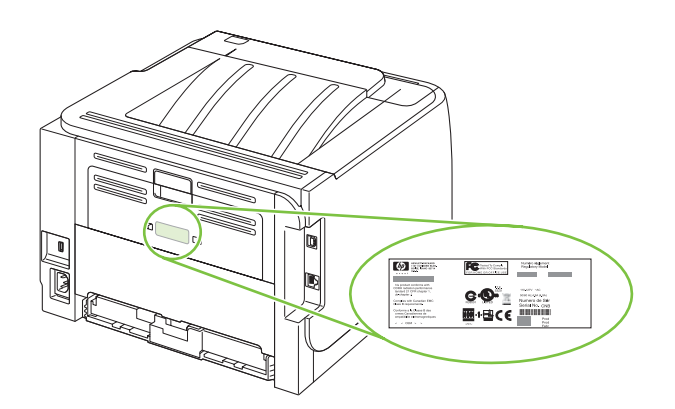

# 2 Nadzorna plošča

Na nadzorni plošči tiskalnika je šest lučk in dva gumba. Osvetlitev lučk označuje različna stanja tiskalnika.

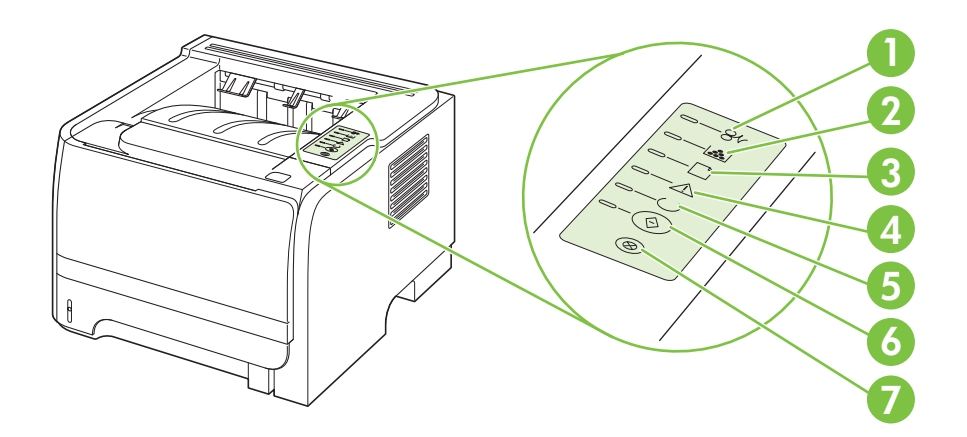

| 1 | Lučka zagozdenega papirja: Označuje zagozdeni papir v tiskalniku.                                                           |
|---|----------------------------------------------------------------------------------------------------|
| 2 | Lučka kasete s črnilom: Lučka sveti, kadar v kaseti zmanjkuje črnila. Lučka utripa, kadar kasete s črnilom ni v tiskalniku. |
| 3 | Lučka manjkajočega papirja: Označuje, da je v tiskalniku zmanjkalo papirja.                                                 |
| 4 | Opozorilna lučka (Attention): Označuje, da so vratca prostora tiskalne kasete odprta ali da je prišlo do druge napake.      |
| 5 | Lučka pripravljenosti (Ready): Označuje, da je tiskalnik pripravljen za tiskanje.                                           |
| 6 | Gumb Go in lučka za potrditev                                                                                               |
| 7 | Gumb za preklic (Cancel): Če želite preklicati tiskalni posel, ki se tiska, pritisnite gumb Cancel.                         |
|   |                                                                                                    |

POMBA: Za opis vzorcev lučk si oglejte razdelek Vzorci lučk stanja na strani 79.

# **3** Programska oprema za OS Windows

- Podprti operacijski sistemi za program Windows
- Podprti gonilniki tiskalnika za Windows
- Prednost pri nastavitvah tiskanja
- Sprememba nastavitev gonilnika tiskalnika za OS Windows
- Odstranitev programske opreme za Windows
- Podprti pripomočki za program Windows
- Podprti omrežni pripomočki za Windows
- Programska oprema za druge operacijske sisteme

### Podprti operacijski sistemi za program Windows

Naprava podpira te operacijske sisteme Windows:

- Windows XP (32-bitno in 64-bitno)
- Windows Server 2003 (32-bitno in 64-bitno)
- Windows 2000
- Windows Vista (32-bitni in 64-bitni)

## Podprti gonilniki tiskalnika za Windows

Naprava je opremljena z gostiteljskim gonilnikom tiskalnika.

Gonilnik tiskalnika vsebuje spletno pomoč z navodili za običajna tiskalna opravila ter opise gumbov, potrditvenih polj in spustnih seznamov v gonilniku.

### Prednost pri nastavitvah tiskanja

Pri spremembah v nastavitvah tiskanja je določena prednost nekaterih sprememb, glede na vir izvajanja spremembe:

- POMBA: Imena ukazov in pogovornih oken se lahko razlikujejo v različnih programih.
  - Pogovorno okno za nastavitev strani: Za odpiranje tega pogovornega okna kliknite ukaz Page Setup (Nastavitev strani) ali podoben ukaz v meniju File (Datoteka) v programu, ki ga uporabljate. Tukaj spremenjene nastavitve preglasijo nastavitve na drugih mestih.
  - Pogovorno okno tiskanja: Za odpiranje tega pogovornega okna kliknite Print (Tiskaj), Print Setup (Nastavitev tiskanja) ali podoben ukaz v meniju File (Datoteka) programa, ki ga uporabljate. Nastavitve v pogovornem oknu Print (Tiskanje) nimajo prednosti pred spremembam v pogovornem oknu Page Setup (Nastavitev strani).
  - Pogovorno okno z lastnostmi tiskanja (gonilnik tiskalnika): Za odpiranje gonilnika tiskalnika kliknite Properties (Lastnosti) v pogovornem oknu Print (Tiskanje). V pogovornem oknu Printer Properties (Lastnosti tiskalnika) spremenjene nastavitve ne preglasijo nobenih ostalih nastavitev v programski opremi za tiskanje.
  - Privzete nastavitve gonilnika tiskalnika: Privzete nastavitve gonilnika tiskalnika določijo nastavitve, ki so uporabljene pri vseh tiskalniških poslih, *razen* če spremenite nastavitve v pogovornih oknih Page Setup (Nastavitev strani), Print (Tiskanje) ali Printer Properties (Lastnosti tiskalnika).

## Sprememba nastavitev gonilnika tiskalnika za OS Windows

| Spreminjanje nastavitev za vsa<br>tiskalna opravila, dokler je<br>programska oprema zaprta |                                                                           | Spreminjanje privzetih nastavitev za<br>vsa tiskalna opravila |                                                                                                    | Spreminjanje nastavitev<br>konfiguracije naprave |                                                                                                    |  |
|--------------------------------------------------------------------------------------------|---------------------------------------------------------------------------|---------------------------------------------------------------|----------------------------------------------------------------------------------------------------|--------------------------------------------------|----------------------------------------------------------------------------------------------------|--|
| 1.                                                                                         | V meniju <b>Datoteka</b> v programski<br>opremi kliknite <b>Natisni</b> . | 1.                                                            | Windows XP in Windows Server<br>2003 (s pogledom privzetega                                                                                                    | 1.                                               | Windows XP in Windows Server<br>2003 (s pogledom privzetega                                                                                                    |  |
| 2.                                                                                         | Izberite gonilnik in nato kliknite                                        |                                                               | Tiskalniki in faksi.                                                                                                    |                                                  | Tiskalniki in faksi.                                                                                                    |  |
|                                                                                            |                                                                           |                                                               | -ali-                                                                                                    |                                                  | -ali-                                                                                                    |  |
| Koraki se lahko razlikujejo; ta postopek<br>je najpogostejši.                              |                                                                           |                                                               | Windows 2000, Windows XP in<br>Windows Server 2003 (s<br>pogledom klasičnega menija<br>Start): Kliknite Start, Settings<br>(Nastavitve) in nato še Printers<br>(Tiskalniki). |                                                  | Windows 2000, Windows XP in<br>Windows Server 2003 (s<br>pogledom klasičnega menija<br>Start): Kliknite Start, Settings<br>(Nastavitve) in nato še Printers<br>(Tiskalniki). |  |
|                                                                                            |                                                                           |                                                               | -ali-                                                                                                    |                                                  | -ali-                                                                                                    |  |
|                                                                                            |                                                                           |                                                               | Windows Vista: Kliknite Start,<br>Control Panel (Nadzorna plošča)<br>in nato v kategoriji za Hardware<br>and Sound (Strojna oprema in<br>zvok) kliknite Printer (Tiskalnik). |                                                  | Windows Vista: Kliknite Start,<br>Control Panel (Nadzorna plošča)<br>in nato v kategoriji za Hardware<br>and Sound (Strojna oprema in<br>zvok) kliknite Printer (Tiskalnik). |  |
|                                                                                            |                                                                           | 2.                                                            | Z desnim miškinim gumbom kliknite<br>ikono gonilnika in izberite<br><b>Nastavitve tiskanja</b> .                                                                             | 2.                                               | Z desnim miškinim gumbom kliknite<br>ikono gonilnika in izberite<br>Lastnosti.                                                                                               |  |
|                                                                                            |                                                                           |                                                               |                                                                                                    | 3.                                               | Kliknite zavihek <b>Nastavitve</b><br>naprave.                                                                                                    |  |

-

## Odstranitev programske opreme za Windows

- 1. Kliknite Start in nato Vsi programi.
- 2. Kliknite **HP** in nato ime naprave.
- 3. Kliknite možnost, da odstranite napravo, nato sledite navodilom na zaslonu, da odstranite programsko opremo.

## Podprti pripomočki za program Windows

### Programska oprema za opozorila o stanju

Programska oprema za opozorila o stanju posreduje podatke o trenutnem stanju izdelka.

Posreduje tudi pojavna opozorila ob določenih dogodkih, kot je prazen pladenj ali težava z izdelkom. V opozorilu je navedena rešitev težave.

## Podprti omrežni pripomočki za Windows

### Vgrajeni spletni strežnik

Naprava je opremljena z vgrajenim spletnim strežnikom, ki nudi dostop do informacij o napravi in omrežni dejavnosti. Te informacije so na voljo preko spletnega brskalnika, kot so Microsoft Internet Explorer, Netscape Navigator, Apple Safari in Firefox.

Vgrajeni spletni strežnik je nameščen v napravi. Ni nameščen v omrežnem strežniku.

Vgrajeni spletni strežnik nudi vmesnik naprave, ki ga lahko uporablja vsakdo z računalnikom, povezanim v omrežje, in standardnim spletnim brskalnikom. Ni potrebna namestitev ali nastavitev posebne programske opreme, potreben je le v računalniku nameščen podprt spletni brskalnik. Za dostop do vgrajenega spletnega strežnika vpišite naslov IP naprave v naslovno vrstico brskalnika. (IP naslov ugotovite tako, da natisnete konfiguracijsko stran. Za dodatne informacije o tiskanju konfiguracijske strani si oglejte <u>Tiskanje strani z informacijami na strani 56</u>.)

Za celotno pojasnitev funkcij in uporabe vgrajenega spletnega strežnika si oglejte <u>Vgrajeni spletni</u> <u>strežnik na strani 57</u>.

# Programska oprema za druge operacijske sisteme

| OS    | Programska oprema                                               |                                                                                                    |  |  |  |  |
|-------|-----------------------------------------------------------------|----------------------------------------------------------------------------------------------------|--|--|--|--|
| UNIX  | Za prenos HP-jevih skriptov modela za UNIX sledite tem korakom. |                                                                                                    |  |  |  |  |
|       | 1.                                                              | Pojdite na mesto <u>www.hp.com</u> in kliknite <b>Software &amp; Driver Download</b> (Prenos programske opreme in gonilnikov). |  |  |  |  |
|       |                                                                 | V polje imena naprave vnesite ime naprave.                                                                                     |  |  |  |  |
|       | 3.                                                              | Na seznamu operacijskih sistemov kliknite UNIX.                                                                                |  |  |  |  |
|       | 4.                                                              | Prenesite ustrezne datoteke.                                                                                                   |  |  |  |  |
| Linux | Za informacije pojdite na www.hp.com/go/linuxprinting.          |                                                                                                    |  |  |  |  |

# 4 Uporaba naprave z računalnikom Macintosh

- Programska oprema za OS Macintosh
- Uporaba funkcij v gonilniku tiskalnika za računalnike Macintosh

### Programska oprema za OS Macintosh

### Podprti operacijski sistemi za računalnik Macintosh

Naprava podpira te operacijske sisteme Macintosh:

- Mac OS X V10.3, V10.4, V10.5 in novejše različice
- OPOMBA: Za Mac OS X V10.4 in novejše različice so podprti računalniki Mac s procesorji PPC in Intel® Core™.

### Sprememba nastavitev gonilnika tiskalnika za OS Macintosh

| Sp<br>tisl<br>pro | Spreminjanje nastavitev za vsa<br>tiskalna opravila, dokler je<br>programska oprema zaprta                                                                           |                                                                                                    | reminjanje privzetih nastavitev za<br>a tiskalna opravila | Spreminjanje nastavitev<br>konfiguracije naprave                                                                                                    |                                                                                                    |  |
|-------------------|----------------------------------------------------------------------------------------------------|----------------------------------------------------------------------------------------------------|-----------------------------------------------------------|----------------------------------------------------------------------------------------------------|----------------------------------------------------------------------------------------------------|--|
| 1.<br>2.          | kalna opravila, dokler je<br>ogramska oprema zaprta<br>V meniju File (Datoteka) kliknite<br>Print (Natisni).<br>V različnih menijih spremenite<br>želene nastavitve. | <ol> <li>V meniju File (Datoteka) kliknite<br/>Print (Natisni).</li> <li>V različnih menijih spremenite<br/>želene nastavitve.</li> <li>V meniju Presets (Prednastavitve)<br/>kliknite Save as (Shrani kot) in<br/>vnesite ime za prednastavitev.</li> <li>Te nastavitve se shranijo v meniju<br/>Presets (Prednastavitve). Za uporabo<br/>novih nastavitev izberite shranjeno<br/>prednastavljeno možnost ob vsakem</li> </ol> |                                                           | <ol> <li>Wac OS X V10.3 ali Mac OS X V10.4</li> <li>V meniju Apple kliknite System<br/>Preferences (Sistemske<br/>nastavitve) in nato Print &amp; Fax<br/>(Tiskanje in faksiranje).</li> <li>Kliknite Printer Setup (Nastavitev<br/>tiskalnika).</li> <li>Kliknite meni Installable Options<br/>(Možnosti, ki jih je mogoče<br/>namestiti).</li> </ol> |                                                                                                    |  |
|                   |                                                                                                    | za                                                                                                    | jonu programa in tiskanju.                                | 1.<br>2.<br>3.<br>4.                                                                                                    | V meniju Apple kliknite <b>System</b><br><b>Preferences</b> (Sistemske<br>nastavitve) in nato <b>Print &amp; Fax</b><br>(Tiskanje in faksiranje).<br>Kliknite <b>Options &amp; Supplies</b><br>(Možnosti in dodatna oprema).<br>Kliknite meni <b>Driver</b> (Gonilnik).<br>Na seznamu izberite gonilnik in<br>konfigurirajte nameščene<br>možnosti. |  |

### Programska oprema za računalnike Macintosh

#### **HP Printer Utility**

Pripomoček za tiskalnik HP Printer Utility uporabite za nastavitev funkcij naprave, ki niso na voljo v gonilniku tiskalnika.

Pripomoček za tiskalnik HP Printer Utility lahko uporabite, kadar naprava uporablja USB-kabel ali je priključena v omrežje na osnovi protokola TCP/IP.

#### **Odpiranje programa HP Printer Utility**

| Mac OS X V10.3 ali Mac OS X V10.4 | 1. | Odprite program Finder (Iskalec), kliknite <b>Applications</b> (Aplikacije), nato <b>Utilities</b> (Pripomočki) in potem dvokliknite <b>Printer Setup Utility</b> (Pripomoček za nastavitev tiskalnika). |
|-----------------------------------|----|----------------------------------------------------------------------------------------------------|
|                                   | 2. | Izberite napravo, ki jo želite konfigurirati, in kliknite Utility (Pripomoček).                                                                                                    |
| Mac OS X V10.5                    | 1. | V meniju <b>Printer</b> (Tiskalnik) kliknite <b>Printer Utility</b> (Pripomoček za tiskalnik).                                                                                                    |
|                                   |    | -ali-                                                                                                    |
|                                   |    | V možnosti Print Queue (Tiskalna vrsta) kliknite ikono Utility (Pripomoček).                                                                                                    |

### Podprti pripomočki za računalnike Macintosh

### Vgrajeni spletni strežnik

Naprava je opremljena z vgrajenim spletnim strežnikom, ki nudi dostop do informacij o napravi in omrežni dejavnosti. Te informacije so na voljo preko spletnega brskalnika, kot so Microsoft Internet Explorer, Netscape Navigator, Apple Safari in Firefox.

Vgrajeni spletni strežnik je nameščen v napravi. Ni nameščen v omrežnem strežniku.

Vgrajeni spletni strežnik nudi vmesnik naprave, ki ga lahko uporablja vsakdo z računalnikom, povezanim v omrežje, in standardnim spletnim brskalnikom. Ni potrebna namestitev ali nastavitev posebne programske opreme, potreben je le v računalniku nameščen podprt spletni brskalnik. Za dostop do vgrajenega spletnega strežnika vpišite naslov IP naprave v naslovno vrstico brskalnika. (IP naslov ugotovite tako, da natisnete konfiguracijsko stran. Za dodatne informacije o tiskanju konfiguracijske strani si oglejte <u>Tiskanje strani z informacijami na strani 56</u>.)

Za celotno pojasnitev funkcij in uporabe vgrajenega spletnega strežnika si oglejte <u>Vgrajeni spletni</u> <u>strežnik na strani 57</u>.

### Uporaba funkcij v gonilniku tiskalnika za računalnike Macintosh

### Tiskanje

### Ustvarjanje in uporaba prednastavitev za tiskanje v OS Macintosh

Prednastavitve za tiskanje uporabite za shranjevanje trenutnih nastavitev gonilnika tiskalnika za ponovno uporabo.

#### Ustvarjanje prednastavitve za tiskanje

- 1. V meniju File (Datoteka) kliknite Print (Natisni).
- 2. Izberite gonilnik.
- 3. Izberite nastavitve tiskanja.
- 4. V oknu **Presets** (Prednastavitve) kliknite **Save As...** (Shrani kot ...) in vnesite ime za prednastavitev.
- 5. Kliknite OK (V redu).

#### Uporaba prednastavitev za tiskanje

- 1. V meniju File (Datoteka) kliknite Print (Natisni).
- 2. Izberite gonilnik.
- 3. V oknu Presets (Prednastavitve) izberite prednastavitev za tiskanje, ki jo želite uporabiti.

**OPOMBA:** Za uporabo privzetih nastavitev gonilnika tiskalnika izberite **Standard** (Standardno).

#### Spreminjanje velikosti dokumentov ali tiskanje na običajno velikost papirja

Dokument lahko spremenite, da ustreza drugačni velikosti papirja.

- 1. V meniju File (Datoteka) kliknite Print (Natisni).
- 2. Odprite meni Paper Handling (Ravnanje s papirjem).
- 3. Na območju **Destination Paper Size** (Velikost papirja cilja) izberite **Scale to fit paper size** (Prilagodi, da ustreza velikosti papirja) in nato na spustnem seznamu izberite velikost.
- 4. Če želite uporabiti samo papir, ki je manjši od dokumenta, izberite **Scale down only** (Prilagodi samo navzdol).

#### **Tiskanje platnic**

Za dokument lahko natisnete posebno platnico, ki vsebuje sporočilo (kot je "Zaupno").

- 1. V meniju File (Datoteka) kliknite Print (Natisni).
- 2. Izberite gonilnik.

- 3. Odprite meni Cover Page (Platnica) in izberite, ali želite naslovnico natisniti z možnostjo Before Document (Pred dokumentom) ali After Document (Za dokumentom).
- 4. V meniju Cover Page Type (Vrsta platnice) izberite sporočilo, ki ga želite natisniti na platnico.
  - OPOMBA: Za tiskanje prazne platnice izberite Standard (Standardno) za Cover Page Type (Vrsto platnice).

#### Uporaba vodnih žigov

Vodni žig je oznaka, kot je na primer "Zaupno", ki je natisnjena v ozadju posameznih strani dokumenta.

- 1. V meniju File (Datoteka) kliknite Print (Natisni).
- 2. Odprite meni Watermarks (Vodni žigi).
- 3. Poleg **Mode** (Način) izberite vrsto vodnega žiga za uporabo. Izberite **Watermar** (Vodni žig), da natisnete polprosojno sporočilo. Izberite **Overlay** (Pokrivalo), da natisnete neprosojno sporočilo.
- 4. Poleg Pages (Strani) izberite, ali se vodni žig natisne na vseh straneh ali samo na prvi.
- 5. Poleg **Text** (Besedilo) izberite eno izmed standardnih sporočil ali izberite **Custom** (Po meri) in v okno vnesite novo sporočilo.
- 6. Za preostale nastavitve izberite možnosti.

#### Tiskanje več strani na en list papirja v OS Macintosh

Na en sam list papirja lahko natisnete več kot eno stran. Ta funkcija predstavlja cenovno učinkovit način tiskanja osnutkov.

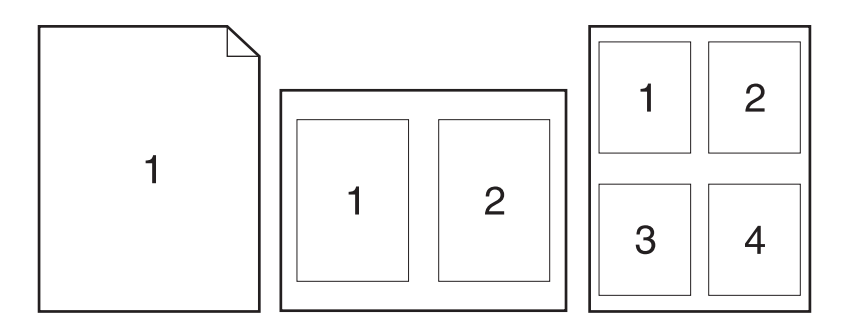

- 1. V meniju File (Datoteka) kliknite Print (Natisni).
- 2. Izberite gonilnik.
- 3. Odprite meni Layout (Postavitev).
- 4. Poleg postavke **Pages per Sheet** (Strani na list) izberite število strani, ki jih želite natisniti na posamezni list (1, 2, 4, 6, 9 ali 16).
- 5. Poleg postavke Layout Direction (Smer postavitve) izberite vrstni red in postavitev strani na listu.
- 6. Poleg postavke Borders (Robovi) izberite vrsta robov okrog posameznih strani na listu.

### Tiskanje na obe strani lista (obojestransko)

#### Ročno obojestransko tiskanje

- 1. V enega izmed pladnjev vstavite zadosti papirja za tiskalniški opravilo. Če nalagate posebni papir, kot je papir z glavo pisma, ga naložite na enega izmed naslednjih načinov:
  - V pladenj 1 naložite pisemski papir z glavo z licem navzgor in z zgornjim robom naprej.
  - V ostale pladnje naložite pisemski papir z glavo z licem navzdol in z zgornjim robom v sprednjem delu pladnja.
- 2. V meniju File (Datoteka) kliknite Print (Natisni).
- 3. V meniju **Finishing** (Zaključna obdelava) izberite **Manually Print on 2nd Side** (Ročno tiskanje na drugo stran).
- 4. Kliknite **Print** (Natisni). Sledite navodilom v pojavnem oknu, ki se pojavi na zaslonu računalnika, preden vstavite izhodni sveženj na pladenj 1 za tiskanje druge polovice.
- 5. Stopite do naprave in odstranite prazen papir s pladnja 1.
- 6. Položite natisnjeni sveženj na pladenj 1 z licem navzgor in z zgornjim robom naprej. Drugo stran *morate* natisniti s pladnja 1.
- 7. Ob pozivu za nadaljevanje pritisnite ustrezni gumb na nadzorni plošči.

#### Uporaba menija Services (Storitve)

Če je naprava povezana v omrežje, uporabite meni **Services** (Storitve) za pridobitev informacij o napravi in stanju potrošnega materiala.

- 1. V meniju File (Datoteka) kliknite Print (Natisni).
- 2. Odprite meni Services (Storitve).
- 3. Če želite odpreti vgrajeni spletni strežni in izvesti vzdrževalno opravilo, naredite to:
  - a. Izberite Device Maintenance (Vzdrževanje naprave).
  - b. Na spustnem seznamu izberite opravilo.
  - c. Kliknite Launch (Zagon).
- 4. Če želite na različna spletna mesta s podporo za to napravo, naredite to:
  - a. Izberite Services on the Web (Storitve v spletu).
  - b. Izberite Internet Services (Internetne storitve) in nato možnost na spustnem seznamu.
  - c. Kliknite Go! (Pojdi!).

# 5 Povezljivost

- USB in paralelne povezave
- Omrežna konfiguracija

### **USB in paralelne povezave**

- 1. CD z namestitveno programsko opremo vstavite v pogon CD-ROM računalnika.
- 2. Če se namestitveni program ne zažene samodejno, pobrskajte po vsebini CD-ja in poiščite datoteko SETUP.EXE.
- 3. Sledite navodilom na zaslonu.
  - POMBA: Med namestitvijo boste pozvani, da priključite vzporedni kabel ali kabel USB.

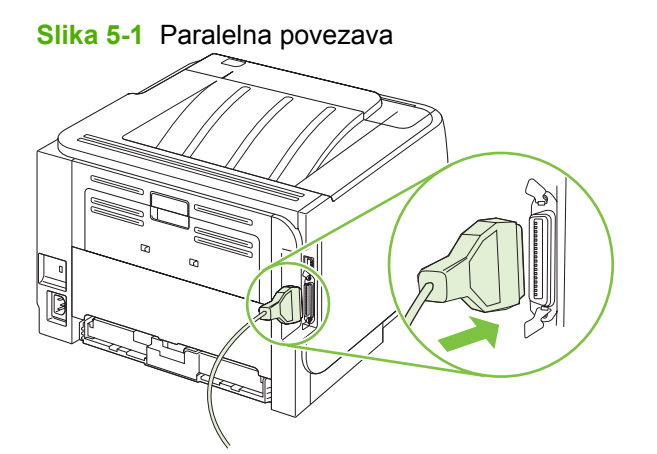

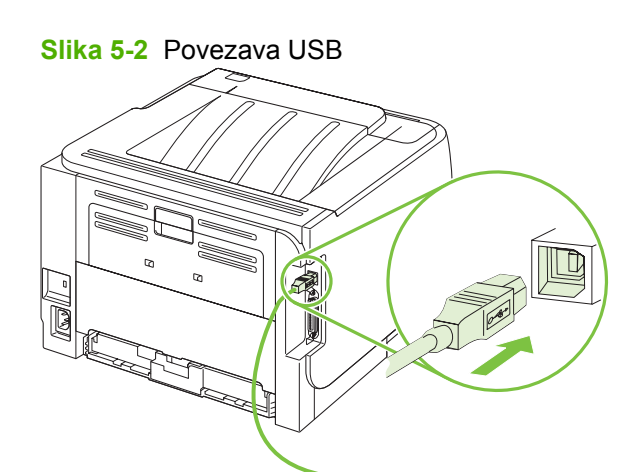
# Omrežna konfiguracija

Morda boste morali konfigurirati določene omrežne parametre v napravi. Te parametre lahko konfigurirate v vgrajenem spletnem strežniku. Oglejte si razdelek <u>Vgrajeni spletni strežnik</u> <u>na strani 57</u>.

### Podprti omrežni protokoli

Naprava podpira omrežni protokol TCP/IP. To je najpogosteje uporabljeni in sprejeti omrežni protokol. Številne omrežne storitve uporabljajo ta protokol. Naprava podpira tudi IPv4 in IPv6. V teh tabelah so našteti omrežne storitve in protokoli, ki jih podpira naprava.

| Tabela 5-1 Tiskanje         |                    |
|-----------------------------|--------------------|
| Ime storitve                | Opis               |
| port9100 (neposredni način) | Tiskarska storitev |
| Line printer daemon (LPD)   | Tiskarska storitev |

#### Tabela 5-2 Odkritje omrežne naprave

| Ime storitve                                                                        | Opis                                                                                                    |
|-------------------------------------------------------------------------------------|----------------------------------------------------------------------------------------------------|
| SLP (Service Location Protocol)                                                     | Protokol odkrivanja naprave, ki se uporablja kot pomoč pri<br>iskanju in konfiguriranju omrežnih naprav. Uporablja ga<br>predvsem programska oprema, ki temelji na OS Microsoft.          |
| mDNS (multicast Domain Name Service – znano tudi kot<br>"Rendezvous" ali "Bonjour") | Protokol odkrivanja naprave, ki se uporablja kot pomoč pri<br>iskanju in konfiguriranju omrežnih naprav. Uporablja ga<br>predvsem programska oprema, ki temelji na OS Apple<br>Macintosh. |

#### Tabela 5-3 Pošiljanje sporočil in upravljanje

| Ime storitve                              | Opis                                                                                                    |
|-------------------------------------------|----------------------------------------------------------------------------------------------------|
| HTTP (Hyper Text Transfer Protocol)       | Spletnim brskalnikom omogoča komunikacijo z vgrajenim spletnim strežnikom.                                                                                 |
| EWS (Embedded Web Server)                 | Uporabniku omogoča upravljanje naprave prek spletnega<br>brskalnika.                                                                                       |
| SNMP (Simple Network Management Protocol) | Uporabljajo ga omrežni programi za upravljanje naprav.<br>Podprti so predmeti SNMP V1, V2 in standardni predmeti MIB-<br>II (Management Information Base). |

#### Tabela 5-4 IP-naslavljanje

| Ime storitve                               | Opis                                                                                                    |
|--------------------------------------------|----------------------------------------------------------------------------------------------------|
| DHCP (Dynamic Host Configuration Protocol) | Za samodejno dodelitev IP-naslova. DHCP-strežnik napravi<br>priskrbi IP-naslov. Običajno naprava pridobi IP-naslov od<br>DHCP-strežnika brez posredovanja uporabnika. |
| BOOTP (Bootstrap Protocol)                 | Za samodejno dodelitev IP-naslova. BOOTP-strežnik napravi priskrbi IP-naslov. Da bi naprava pridobila IP-naslov od                                                    |

#### Tabela 5-4 IP-naslavljanje (Se nadaljuje)

| Ime storitve                        | Opis                                                                                                    |
|-------------------------------------|----------------------------------------------------------------------------------------------------|
|                                     | BOOTP-strežnika, mora skrbnik vnesti MAC-naslov strojne opreme naprave na BOOTP-strežniku.                                                                |
| Auto IP (Samodejna dodelitev IP-ja) | Za samodejno dodelitev IP-naslova. Če ni prisoten nobeden<br>od DHCP- in BOOTP-strežnikov, ta storitev napravi omogoči,<br>da ustvari enoličen IP-naslov. |

#### Namestitev naprave v omrežje

Pri tej konfiguraciji je naprava povezana neposredno v omrežje in jo je mogoče konfigurirati tako, da vsem računalnikom v omrežju dovoli neposredno tiskanje z napravo.

- **OPOMBA:** Ta način je priporočena omrežna konfiguracija naprave.
  - 1. Preden vklopite napravo, jo povežite neposredno v omrežje tako, da na njena omrežna vrata priključite omrežni kabel.
  - 2. Napravo vklopite, počakajte 2 minuti in nato prek nadzorne plošče natisnite konfiguracijsko stran.
  - **OPOMBA:** Preden nadaljujete z naslednjim korakom, preverite, ali je na konfiguracijski strani naveden IP-naslov. Če IP-naslova ni, ponovno natisnite konfiguracijsko stran.
  - V računalnik vstavite CD naprave. Če se program za namestitev ne zažene sam, poiščite datoteko setup.exe na CD-ju in jo dvokliknite.
  - 4. Sledite navodilom programa za namestitev.
  - OPOMBA: Ko namestitveni program zahteva omrežni naslov, navedite IP-naslov, ki je na konfiguracijski strani, ki ste jo natisnili, preden ste zagnali namestitveni program, ali pa napravo poiščite v omrežju.
  - 5. Počakajte, da se postopek namestitve zaključi.

### Konfiguriranje omrežne naprave

#### Ogled in spreminjanje omrežnih nastavitev

Nastavitve konfiguracije naslova IP si lahko ogledate ali jih spremenite z vgrajenim spletnim strežnikom.

- 1. Natisnite konfiguracijsko stran in poiščite naslov IP.
  - Če uporabljate IPv4, naslov IP vsebuje samo števke. Ima naslednjo obliko zapisa:

xx.xx.xx.xxx

 Če uporabljate IPv6, je naslov IP šestnajstiška kombinacija znakov in števk. Ima naslednjo obliko zapisa:

xxxx::xxx:xxxx:xxxx

- 2. Vnesite naslov IP v vrstico naslova spletnega brskalnika, da odprete vgrajeni spletni strežnik.
- 3. Kliknite zavihek **Networking** (Omrežje), da pridobite informacije o omrežju. Nastavitve lahko po potrebi spremenite.

#### Nastavitev ali spreminjanje omrežnega gesla

Z vgrajenim spletnim strežnikom nastavite omrežno geslo ali spremenite obstoječega.

- 1. Odprite vgrajeni spletni strežnik in kliknite zavihek Networking (Omrežje).
- 2. V levem podoknu kliknite gumb Password (Geslo).
- OPOMBA: Če je geslo za tiskalnik že nastavljeno, boste pozvani, da ga vnesete. Vnesite geslo in kliknite gumb Apply (Uporabi).
- 3. Na območju Device Password (Geslo naprave) vnesite novo geslo v polje Password (Geslo) in v polje Confirm Password (Potrditev gesla).
- 4. Na dnu okna kliknite gumb Apply (Uporabi), da shranite geslo.

#### **IP-naslov**

IP-naslov je mogoče nastaviti ročno ali samodejno konfigurirati prek DHCP, BootP ali AutoIP.

Če želite naslov IP spremeniti ročno, uporabite zavihek **Networking** (Omrežje) v vgrajenem spletnem strežniku.

#### Nastavitev hitrosti povezave

Po potrebi na zavihku **Networking** (Omrežje) v vgrajenem spletnem strežniku nastavite hitrost povezave.

Napačne spremembe nastavitev hitrosti povezave lahko napravi preprečijo komunikacijo z drugimi omrežnimi napravami. V večini primerov je priporočljivo, da naprava ostane v samodejnem načinu. Zaradi sprememb se lahko naprava ponovno zažene. Spremembe izvajajte samo, ko je naprava v stanju mirovanja.

# 6 Papir in tiskalni mediji

- Razumevanje uporabe papirja in tiskalnih medijev
- Podprte velikosti papirja in tiskalnih medijev
- Velikosti papirja po meri
- Podprte vrste papirja in tiskalnih medijev
- Zmogljivost pladnja
- Priporočila za poseben papir ali tiskalne medije
- Nalaganje na pladnje
- Konfiguracija pladnjev
- Uporaba možnosti izhoda papirja

# Razumevanje uporabe papirja in tiskalnih medijev

Ta izdelek podpira različne papirje in druge tiskalne medije, ki morajo ustrezati priporočilom v tem priročniku. Papir ali tiskalni mediji, ki ne ustrezajo tem priporočilom, lahko povzročijo težave, kot so:

- slaba kakovost tiskanja,
- pogostejše zagozdenje papirja,
- čezmerna obraba izdelka, zaradi katere so potrebna popravila.

Za najboljše rezultate uporabljajte HP-jev papir in tiskalne medije, zasnovane za laserske tiskalnike ali večnamensko uporabo. Ne uporabljajte papirja in tiskalnih medijev za brizgalne tiskalnike. Podjetje Hewlett-Packard ne more priporočati uporabe medijev drugih znamk, ker nima nadzora nad njihovo kakovostjo.

Utegne se zgoditi, da določen papir ustreza vsem priporočilom v tem uporabniškem priročniku, kljub temu pa ne da zadovoljivih rezultatov. To je lahko posledica nepravilnega ravnanja, nesprejemljivih ravni temperature in/ali vlažnosti ozračja ali drugih spremenljivk, ki so zunaj Hewlett-Packardovega nadzora.

△ POZOR: Zaradi uporabe papirja ali tiskalnih medijev, ki ne ustrezajo Hewlett-Packardovim tehničnim podatkom, imate lahko težave z izdelkom, zaradi katerih bo potrebno popravilo. Hewlett-Packardova garancija in pogodbe o servisiranju ne krijejo takih popravil.

# Podprte velikosti papirja in tiskalnih medijev

Ta izdelek podpira številne velikosti papirja in se prilagaja različnim medijem.

OPOMBA: Za najboljše rezultate pred tiskanjem v gonilniku tiskalnika izberite pravilno velikost in vrsto papirja.

| Tabela 6-1 Podprte velikosti papirja in tiskalnin medijev |              |              |
|-----------------------------------------------------------|--------------|--------------|
| Velikost in dimenzije                                     | Pladenj 1    | Pladenj 2    |
| Letter                                                    | $\checkmark$ | $\checkmark$ |
| 216 x 279 mm                                              |              |              |
| Legal                                                     | $\checkmark$ | $\checkmark$ |
| 216 x 356 mm                                              |              |              |
| A4                                                        | $\checkmark$ | $\checkmark$ |
| 210 x 297 mm                                              |              |              |
| A5                                                        | $\checkmark$ | $\checkmark$ |
| 148 x 210 mm                                              |              |              |
| A6                                                        | $\checkmark$ | $\checkmark$ |
| 105 x 148 mm (4,1 x 5,8 palca)                            |              |              |
| B5 (JIS)                                                  | $\checkmark$ | $\checkmark$ |
| 182 x 257 mm                                              |              |              |
| Executive                                                 | $\checkmark$ | $\checkmark$ |
| 184 x 267 mm                                              |              |              |
| Razglednica (JIS)                                         | $\checkmark$ |              |
| 100 x 148 mm                                              |              |              |
| Dvojna razglednica (JIS)                                  | $\checkmark$ |              |
| 148 x 200 mm                                              |              |              |
| 16К                                                       | $\checkmark$ |              |
| 184 x 260 mm                                              |              |              |
| 16К                                                       | ×            |              |
| 195 x 270 mm                                              |              |              |
| 16К                                                       | $\checkmark$ |              |
| 197 x 273 mm                                              |              |              |
| 8,5 x 13                                                  | $\checkmark$ | $\checkmark$ |
| 216 x 330 mm                                              |              |              |
| Ovojnica Commercial #10                                   | ×            |              |
| 105 x 241 mm                                              |              |              |
| Ovojnica B5 ISO                                           | ×            |              |

#### Tabela 6-1 Podprte velikosti papirja in tiskalnih medijev (Se nadaljuje)

| Velikost in dimenzije                | Pladenj 1    | Pladenj 2 |
|--------------------------------------|--------------|-----------|
| 176 x 250 mm                         |              |           |
| Ovojnica C5 ISO                      | $\checkmark$ |           |
| 162 x 229 mm                         |              |           |
| Ovojnica DL ISO                      | $\checkmark$ |           |
| 110 x 220 mm                         |              |           |
| Ovojnica Monarch                     | $\checkmark$ |           |
| 98 x 191 mm                          |              |           |
| Po meri                              | ¥            |           |
| 76 x 127 mm do 216 x 356 mm          |              |           |
| (3,0 x 5,0 palca do 8,5 x 14 palcev) |              |           |

# Velikosti papirja po meri

Ta izdelek podpira različne velikosti papirja po meri. Podprte velikosti po meri so velikosti, ki jih obsegajo priporočila za najmanjšo in največjo velikosti papirja za izdelek in niso naštete v tabeli s podprtimi velikostmi papirja. Ko uporabljate podprto velikost po meri, velikost določite v gonilniku tiskalnika in papir naložite v pladenj, ki podpira velikosti po meri.

# Podprte vrste papirja in tiskalnih medijev

Za popoln seznam papirja znamke HP, ki ga podpira naprava, obiščite <u>www.hp.com/support/</u><u>ljp2030series</u>.

| Vrsta papirja (gonilnik tiskalnika)                   | Pladenj 1    | Pladenj 2    |
|-------------------------------------------------------|--------------|--------------|
| Plain Paper (Navadni papir)                           | $\checkmark$ | $\checkmark$ |
| Light (Lahki) (60–74 g/m <sup>2</sup>                 | $\checkmark$ | $\checkmark$ |
| Midweight (Srednje težki) (96–110 g/m²)               | $\checkmark$ | $\checkmark$ |
| Heavy (Težki) (111–130 g/m²)                          | $\checkmark$ | $\checkmark$ |
| Extra Heavy (Izredno težki) (131–175 g/m²)            | $\checkmark$ |              |
| Transparency (Prosojnica)                             | $\checkmark$ | $\checkmark$ |
| Labels (Nalepke)                                      | $\checkmark$ |              |
| Letterhead (Pisemski z glavo)                         | $\checkmark$ | $\checkmark$ |
| Preprinted (Vnaprej natisnjeni)                       | $\checkmark$ | $\checkmark$ |
| Prepunched (Predhodno naluknjani)                     | $\checkmark$ | $\checkmark$ |
| Color (Barvni)                                        | $\checkmark$ | $\checkmark$ |
| Rough (Grobi)                                         | $\checkmark$ | $\checkmark$ |
| Bond (Kopirni papir)                                  | $\checkmark$ | $\checkmark$ |
| Recycled (Reciklirani)                                | $\checkmark$ | $\checkmark$ |
| Envelope (Ovojnica)                                   | $\checkmark$ |              |
| HP Multipurpose Paper (HP-jev večnamenski papir)      | $\checkmark$ | $\checkmark$ |
| HP Office Paper (HP-jev pisarniški papir)             | $\checkmark$ | $\checkmark$ |
| HP LaserJet Paper (HP-jev papir LaserJet)             | $\checkmark$ | $\checkmark$ |
| HP Premium Choice Paper (HP-jev papir Premium Choice) | ×            | ×            |

# Zmogljivost pladnja

| Pladenj                    | Vrsta papirja | Specifikacije                                          | Količina                                                                      |
|----------------------------|---------------|--------------------------------------------------------|-------------------------------------------------------------------------------|
| Pladenj 1                  | Papir         | razpon:                                                | Največja višina svežnja: 5 mm                                                 |
|                            |               | Kopirni papir 60 g/m² do 200 g/<br>m²                  | Enakovredno 50 listom<br>kopirnega papirja 75 g/m²                            |
|                            | Ovojnice      | od manj kot 60 g/m <sup>2</sup> do 90 g/m <sup>2</sup> | Do 10 ovojnic                                                                 |
|                            | Nalepke       | Največja debelina 0,23 mm                              | Največja višina svežnja: 5 mm                                                 |
|                            | Prosojnice    | Najmanjša debelina 0,13 mm                             | Največja višina svežnja: 5 mm                                                 |
| Pladenj 2                  | Papir         | Razpon:                                                | Enakovredno 250 listom<br>kopirnega papirja 75 g/m²                           |
|                            |               | m <sup>2</sup>                                         | Največja mogoča višina svežnja<br>papirja velikosti A6: 15 mm (0,59<br>palca) |
|                            | Prosojnice    | Najmanjša debelina 0,13 mm                             | Največja višina svežnja: 26 mm                                                |
| Standardni zgornji pladenj | Papir         |                                                        | Do 125 listov kopirnega papirja<br>75 g/m²                                    |

# Priporočila za poseben papir ali tiskalne medije

Ta izdelek podpira tiskanje na posebne medije. Če želite dobiti zadovoljive rezultate, upoštevajte naslednja priporočila. Če želite dobiti najboljše rezultate, kadar uporabljate poseben papir ali tiskalni medij, v gonilniku tiskalnika nastavite vrsto in velikost.

△ POZOR: Tiskalniki HP LaserJet uporabljajo grelnik, s katerim na papirju povežejo suhe dele črnila v zelo natančne pike. Papir za laserske tiskalnike je oblikovan tako, da prenese izjemno vročino. Če uporabljate papir za brizgalnike, ki ni narejen za to tehnologijo, lahko poškodujete tiskalnik.

| Vrsta medija                                             | Lahko                                                                                                    | Ne smete                                                                                                    |
|----------------------------------------------------------|----------------------------------------------------------------------------------------------------|----------------------------------------------------------------------------------------------------|
| Ovojnice                                                 | <ul><li>Ovojnice hranite na ravnem.</li><li>Uporabljate ovojnice, pri katerih šiv</li></ul>                                                            | <ul> <li>Ne uporabljajte ovojnic, ki so<br/>zgubane, prepognjene, sprijete ali<br/>drugače poškodovane.</li> </ul>                                                             |
|                                                          | <ul> <li>Uporabljate samolepilne trakove za laserske tiskalnike.</li> </ul>                                                                            | <ul> <li>Ne uporabljajte ovojnic s sponkami,<br/>vrvicami, okenci ali premazano<br/>površino.</li> </ul>                                                                       |
|                                                          |                                                                                                    | <ul> <li>Ne uporabljajte samolepilnih<br/>lističev ali drugih sintetičnih<br/>materialov.</li> </ul>                                                                           |
| Nalepke                                                  | <ul> <li>Uporabljajte samo nalepke, med<br/>katerimi ni izpostavljene nosilne<br/>površine.</li> </ul>                                                 | <ul> <li>Ne uporabljajte nalepk z gubami ali<br/>mehurčki ali poškodovanih nalepk.</li> </ul>                                                                                  |
|                                                          | <ul> <li>Uporabljajte nalepke, ki so<br/>zravnane.</li> </ul>                                                                                          | <ul> <li>Ne tiskajte listov, na katerih niso<br/>vse nalepke.</li> </ul>                                                                                                    |
|                                                          | <ul> <li>Uporabljajte samo liste, na katerih<br/>so vse nalepke.</li> </ul>                                                                            |                                                                                                    |
| Prosojnice                                               | <ul> <li>Uporabljajte samo prosojnice za<br/>laserske tiskalnike.</li> </ul>                                                                           | Ne uporabljajte prosojnic, ki niso za<br>laserske tiskalnike.                                                                                                    |
|                                                          | • Ko prosojnice vzamete iz tiskalnika,<br>jih položite na ravno.                                                                                       |                                                                                                    |
| Pisemski papir z glavo ali vnaprej<br>natisnjeni obrazci | <ul> <li>Uporabljajte samo pisemski papir z<br/>glavo ali obrazce za laserske<br/>tiskalnike.</li> </ul>                                               | <ul> <li>Ne uporabljajte pisemskega papirja<br/>z dvignjeno ali kovinsko glavo.</li> </ul>                                                                                     |
| Težek papir                                              | <ul> <li>Uporabljajte samo težek papir, ki je<br/>namenjen za laserske tiskalnike in<br/>ustreza priporočilom glede teže za<br/>ta izdelek.</li> </ul> | <ul> <li>Ne uporabljajte papirja, ki je težji od<br/>priporočenega medija za ta izdelek,<br/>razen če gre za HP-jev papir, ki ga<br/>lahko uporabite v tem izdelku.</li> </ul> |
| Sijajni ali premazani papir                              | <ul> <li>Uporabljajte samo sijajni ali<br/>premazani papir za laserske<br/>tiskalnike.</li> </ul>                                                      | <ul> <li>Ne uporabljajte sijajnega ali<br/>premazanega papirja za<br/>brizgalnike.</li> </ul>                                                                                  |

# Nalaganje na pladnje

## Usmerjenost papirja za nalaganje na pladnje

Če uporabljate papir, ki ga je treba usmeriti na določen način, ga naložite v skladu z informacijami v naslednji tabeli.

| Pladenj   | Enostransko tiskanje                 | Tiskanje ovojnic                          |
|-----------|--------------------------------------|-------------------------------------------|
| Pladenj 1 | Z licem navzgor                      | Sprednja stran ovojnice navzgor           |
|           | Z zgornjim robom naprej v napravo    | S krajšim robom z znamko naprej v napravo |
|           |                                      |                                           |
| Pladenj 2 | Z licem navzdol                      | Za tiskanje na ovojnice uporabljajte samo |
|           | Zgornji rob v sprednjem delu pladnja |                                           |
|           |                                      |                                           |

### Pladenj 1

Pladenj 1 je na sprednji strani tiskalnika.

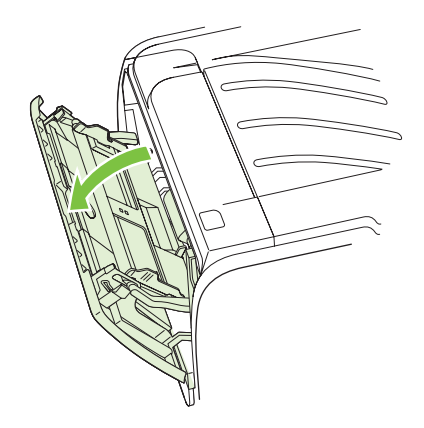

Vodila skrbijo, da se medij pravilno podaja v tiskalnik in da izpis ni poševen (ne naravnost na mediju). Pri vstavljanju tiskalnega medija prilagodite vodila ustrezno njegovi širini.

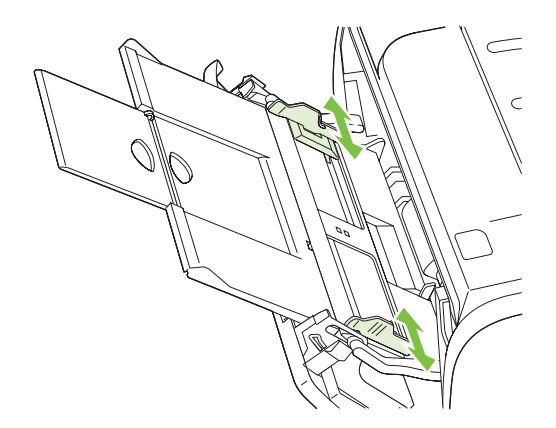

### Pladenj 2

Vodila zagotavljajo, da se medij pravilno podaja v tiskalnik in da natis ni poševen. Pladenj 2 ima stranska in zadnja vodila za medije. Ko nalagate medije za tiskanje, prilagodite vodila širini in dolžini medijev.

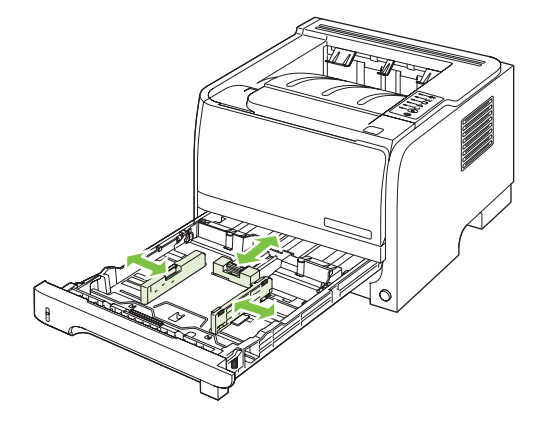

**OPOMBA:** Preden dodate nove medije, odstranite vse medije iz vhodnega pladnja in poravnajte sveženj novih medijev. Tako tiskalnik ne bo zagrabil več listov hkrati in mediji se ne bodo zagozdili.

#### Nalaganje papirja velikosti A6

Ko nalagate papir velikosti A6, prilagodite dolžino tako, da potisnete naprej samo srednjo ploščico zadnjega vodila za medije.

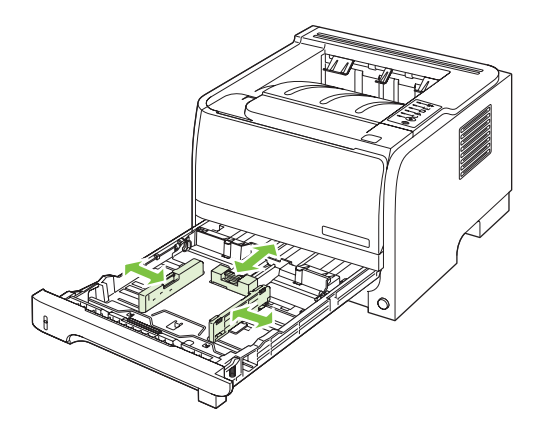

### Ročno podajanje

Ročno podajanje uporabite, ko tiskate na različne vrste medijev. Na primer najprej na ovojnico, nato na pisemski papir in znova na ovojnico, itn. Ovojnice vstavite v pladenj 1, pisemski papir z glavo pa v pladenj 2.

Če želite tiskati z ročnim podajanjem, odprite okno z lastnostmi tiskalnika ali za pripravo strani ter na spustnem seznamu **Source Tray** (Vir papirja) izberite **Manual Feed (tray 1)** (Ročno podajanje – pladenj 1). Ko omogočite ročno podajanje, pritisnite gumb Go (Pojdi) za tiskanje.

# Konfiguracija pladnjev

Z gonilnikom tiskalnika ali vgrajenim spletnim strežnikom konfigurirajte pladnje za določeno vrsto in velikost papirja.

| Gonilnik tiskalnika       | Kliknite zavihek <b>Paper/Quality</b> (Papir/kakovost) in na območju <b>Paper Options</b> (Možnosti papirja) izberite vrsto in velikost. |
|---------------------------|----------------------------------------------------------------------------------------------------|
| Vgrajeni spletni strežnik | Kliknite zavihek <b>Settings</b> (Nastavitve) in nato v levem podoknu <b>Paper Handling</b> (Ravnanje s papirjem).                       |

# Uporaba možnosti izhoda papirja

Naprava ima dve mesti izhoda: zgornji (standardni) izhodni pladenj in neposredno pot papirja (zadnji izhod).

### Tiskanje na zgornji (standardni) izhodni pladenj

Zgornji izhodni pladenj zbira papir s sprednjo stranjo navzdol, v pravilnem vrstnem redu. Zgornji izhodni pladenj uporabljajte za večino opravil tiskanja, tudi za prosojnice. Če želite uporabljati zgornji izhodni pladenj, poskrbite, da je neposredna pot papirja zaprta. Da se izognete zastojem, ne odpirajte ali zapirajte neposredne poti papirja med tiskanjem naprave.

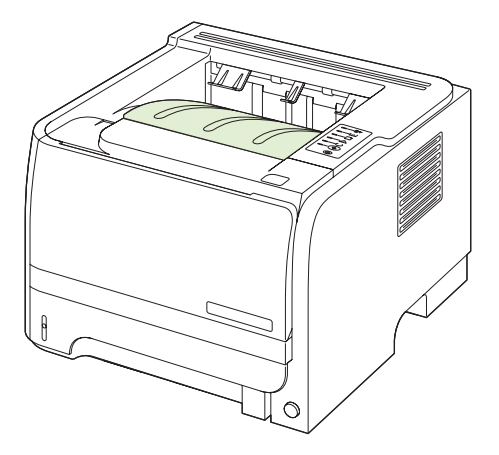

### Tiskanje na neposredno pot papirja (zadnji izhod)

Naprava vedno uporabi neposredno pot papirja, če je ta odprta. Papir se odlaga s sprednjo stranjo navzgor, zadnja stran je na vrhu (obratni vrstni red).

Tiskanje s pladnja 1 na zadnji izhod predstavlja neposredno pot. Če odprete neposredno pot papirja, lahko izboljšate učinkovitost pri naslednjih vrstah papirja:

- Ovojnice
- Nalepke
- Papir majhnega formata po meri
- Razglednice
- Papir, težji od 120 g/m<sup>2</sup> (32 lb)

Neposredno pot papirja odprete tako, da primete ročko na vrhu zadnjih vratc in vratca povlečete navzdol.

Prepričajte se, da ste odprli neposredno pot papirja in ne vratca za sprostitev zastoja.

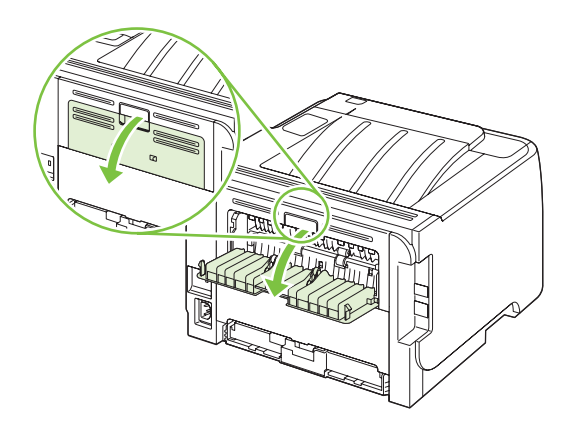

# 7 Uporaba funkcij izdelka

- <u>EconoMode</u>
- Quiet mode (Tihi način)

## EconoMode

Pri tiskanju osnutkov dokumentov lahko uporabite možnost EconoMode. Če uporabite možnost EconoMode, lahko porabite manj tonerja in znižate strošek tiskanja posamezne strani. Z uporabo možnosti EconoMode pa se lahko tudi zniža kakovost tiskanja.

HP odsvetuje neprekinjeno uporabo funkcije EconoMode. Če se funkcija EconoMode uporablja neprekinjeno, lahko življenjska doba tonerja preseže življenjsko dobo mehaničnih delov v tiskalni kartuši. Če se kakovost tiskanja manjša, boste morali namestiti novo tiskalno kartušo, čeprav je v trenutno uporabljeni še vedno toner.

EconoMode lahko omogočite ali onemogočite na te načine:

- V vgrajenem spletnem strežniku (samo omrežni model) odprite zavihek Settings (Nastavitve) in izberite možnost PCL Settings (Nastavitve PCL).
- V gonilniku tiskalnika za Windows odprite zavihek Paper/Quality (Papir/kakovost) in izberite možnost EconoMode.
- V gonilniku tiskalnika za Macintosh odprite spustni meni Print Quality (Kakovost tiskanja).

# Quiet mode (Tihi način)

Naprava je opremljena s tihim načinom, ki omogoča tišje tiskanje. Ko je tihi način vklopljen, naprava tiska počasneje.

Da omogočite tihi način, sledite tem korakom.

| Windows   | 1. | Odprite zaslon gonilnika tiskalnika <b>Properties</b> (Lastnosti) in kliknite zavihek <b>Device Settings</b> (Nastavitve naprave). Za navodila si oglejte tretji stolpec tabele v razdelku <u>Sprememba nastavitev gonilnika tiskalnika za OS Windows na strani 13</u> . |
|-----------|----|----------------------------------------------------------------------------------------------------|
|           | 2. | Na območju Quiet Mode (Tihi način) izberite Enable (Omogoči).                                                                                                    |
| Macintosh | 1. | Odprite program HP Printer Utility. Oglejte si <u>Odpiranje programa HP Printer</u><br><u>Utility na strani 21</u> .                                                                                                    |
|           | 2. | Izberite Set Quiet Mode (Nastavi tihi način) in izberite On (Vklopljeno).                                                                                                    |
|           | 3. | Kliknite gumb <b>OK</b> (V redu).                                                                                                    |

# 8 Opravila tiskanja

- Preklic tiskarskega posla
- Uporaba funkcij v gonilniku tiskalnika za OS Windows

## Preklic tiskarskega posla

Zahtevo za tiskanje lahko prekinete z uporabo nadzorne plošče ali z uporabo programske opreme. Navodila o prekinitvi zahteve za tiskanje iz računalnika na omrežje, najdete v elektronski pomoči za določeno programsko opremo.

Po preklicu tiskalnega posla bo minilo nekaj časa, da se tiskanje odstrani.

### Zaustavitev trenutnega opravila tiskanja z nadzorne plošče

Pritisnite gumb Prekliči S na nadzorni plošči.

#### Zaustavitev trenutnega tiskalnega opravila iz programske opreme

Ko pošljete tiskalno opravilo, se na zaslonu za kratek čas prikaže pogovorno okno z možnostjo, da prekličete opravilo.

Če je programska oprema tiskalniku poslala več zahtev, morda čakajo v tiskalni vrsti (na primer v Upravitelju tiskanja v programu Windows). Navodila za preklic zahteve za tiskanje iz računalnika si oglejte dokumentacijo programske opreme.

Če tiskalno opravilo čaka v tiskalni vrsti ali ozadju, ga izbrišite tam.

1. Windows XP in Windows Server 2003 (s pogledom privzetega menija Start): Kliknite Start, Nastavitve in nato Tiskalniki in faksi.

-ali-

Windows 2000, Windows XP in Windows Server 2003 (s pogledom klasičnega menija Start): Kliknite Start, Nastavitve in nato Tiskalniki.

-ali-

Windows Vista: Kliknite Start, Nadzorna plošča in nato v kategoriji za Strojna oprema in zvok kliknite Tiskalnik.

- 2. Na seznamu tiskalnikov dvokliknite ime te naprave, da odprete tiskalno vrsto ali tiskanje v ozadju.
- 3. Izberite tiskalno opravilo, ki ga želite preklicati, in pritisnite Delete (Izbriši).

# Uporaba funkcij v gonilniku tiskalnika za OS Windows

### Odpiranje gonilnika tiskalnika

| Kako                                         | Koraki za izvedbo                                                                                                    |
|----------------------------------------------|----------------------------------------------------------------------------------------------------|
| Odpreti gonilnik                             | V meniju <b>File</b> (Datoteka) v programu kliknite <b>Print</b> (Natisni).<br>Izberite tiskalnik in nato kliknite <b>Properties</b> (Lastnosti) ali<br><b>Preferences</b> (Nastavitve).                                                              |
| Dobiti pomoč za katero koli možnost tiskanja | Kliknite simbol <b>?</b> v zgornjem desnem kotu gonilnika tiskalnika<br>in nato kateri koli element. Pojavi se pojavno sporočilo, ki<br>prikazuje informacije o tem elementu. Lahko pa kliknete <b>Help</b><br>(Pomoč) in tako odprete spletno pomoč. |

### Uporaba hitrih nastavitev

Do hitrih nastavitev lahko dostopite z vseh zavihkov v gonilniku tiskalnika.

| Kako                                  | Koraki za izvedbo                                                                                                    |
|---------------------------------------|----------------------------------------------------------------------------------------------------|
| Uporaba hitre nastavitve              | Izberite eno od hitrih nastavitev in kliknite <b>OK</b> (V redu), da natisnete opravilo z vnaprej določenimi nastavitvami.      |
| Ustvarjanje hitrih nastavitev po meri | a) Izberite možnosti tiskanja za novo hitro nastavitev.<br>b) Vnesite ime za hitro nastavitev in kliknite <b>Save</b> (Shrani). |

### Nastavitev možnosti papirja in kakovosti

Če želite izvesti ta opravila, odprite gonilnik tiskalnika in kliknite zavihek Paper/Quality (Papir/kakovost).

| Kako                                                                                         | Koraki za izvedbo                                                                                                    |
|----------------------------------------------------------------------------------------------|----------------------------------------------------------------------------------------------------|
| Izbrati velikost strani                                                                      | Na spustnem seznamu Size is (Velikost je) izberite velikost.                                                                                                    |
| Izbrati velikost strani po meri                                                              | a) Kliknite <b>Custom</b> (Po meri). Odpre se pogovorno okno<br><b>Custom Paper Size</b> (Velikosti papirja po meri). b) Vnesite ime<br>za velikost po meri, določite dimenzije in kliknite <b>OK</b> (V redu).                                                                                                    |
| Izbrati vir papirja                                                                          | Na spustnem seznamu Source (Vir) izberite pladenj.                                                                                                    |
| Izbrati vrsto papirja                                                                        | Na spustnem seznamu Type is (Vrsta je) izberite vrsto.                                                                                                    |
| Natisniti platnice na drugačen papirju<br>Natisniti prvo in zadnjo stran na drugačen papirju | a) Na območju <b>Paper Options</b> (Možnosti papirja) kliknite <b>Use</b><br><b>Different Paper/Covers</b> (Uporaba drugačnega papirja/<br>platnic). b) Izberite možnost za tiskanje prazne ali predhodno<br>potiskane sprednje platnice, zadnje platnice ali obeh. Lahko pa<br>izberete možnost za tiskanje prve ali vnaprej natisnjene strani<br>na drugačen papir. c) Izberite možnosti na spustnih seznamih<br><b>Source is</b> (Vir je) in <b>Type is</b> (Vrsta je). d) Kliknite <b>OK</b> (V redu). |
| Prilagoditi ločljivost natisnjenih slik                                                      | V območju <b>Print Quality</b> (Kakovost tiskanja) izberite možnost<br>na spustnem seznamu. Za informacije o vsaki razpoložljivi<br>možnosti si oglejte spletno pomoč za gonilnik tiskalnika.                                                                                                    |
| Izbrati tiskanje v kakovosti osnutka                                                         | V območju <b>Print Quality</b> (Kakovost tiskanja) kliknite <b>EconoMode</b> .                                                                                                    |

### Nastavljanje učinkov dokumentov

Če želite izvesti ta opravila, odprite gonilnik tiskalnika in kliknite zavihek Effects (Učinki).

| Kako                                                                                                    | Koraki za izvedbo                                                                                                    |
|----------------------------------------------------------------------------------------------------|----------------------------------------------------------------------------------------------------|
| Prilagoditi velikost strani, da ustreza izbrani velikosti papirja                                                                 | Kliknite <b>Print document on</b> (Tiskanje dokumenta na) in izberite velikost na spustnem seznamu.                                                                                                    |
| Prilagoditi velikost strani tako, da je odstotek dejanske velikosti                                                               | Kliknite % of Normal Size (% normalne velikosti) in vnesite odstotek ali prilagodite drsnik.                                                                                                    |
| Natisniti vodni žig                                                                                                    | a) Izberite vodni žig na spustnem seznamu <b>Watermarks</b><br>(Vodni žigi). b) Če želite natisniti vodni žig samo na prvi strani,<br>kliknite <b>First page only</b> (Samo prva stran). Drugače bo vodni<br>žig natisnjen na vsaki strani. |
| Dodati ali urediti vodne žige<br><b>OPOMBA:</b> Če želite, da to deluje, mora biti v računalniku<br>shranjen gonilnik tiskalnika. | <ul> <li>a) V območju Watermarks (Vodni žigi) kliknite Edit (Uredi).</li> <li>Odpre se pogovorno okno Watermark Details (Podrobnosti vodnega žiga).</li> <li>b) Določite nastavitve vodnega žiga in kliknite OK (V redu).</li> </ul>        |

## Nastavljanje možnosti za zaključno obdelavo dokumenta

Če želite izvesti ta opravila, odprite gonilnik tiskalnika in kliknite zavihek Finishing (Zaključna obdelava).

| Kako                                                            | Kora | aki za izvedbo                                                                                                    |
|-----------------------------------------------------------------|------|----------------------------------------------------------------------------------------------------|
| Obojestransko tiskanje z uporabo zgornjega izhodnega<br>pladnja | 1.   | Kliknite <b>Print On Both Sides (Manually)</b> (Natisni na obe<br>strani (ročno)). Če boste vezali dokument vzdolž<br>zgornjega roba, kliknite <b>Flip Pages Up</b> (Obrni strani<br>navzgor). |
|                                                                 | 2.   | Zaprite izhodna vratca za neposreden izhod.                                                                                                    |
|                                                                 |      | ~                                                                                                    |

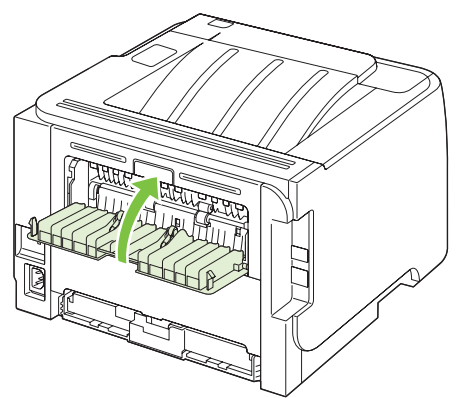

| 10 |   |   |   |
|----|---|---|---|
| ĸ  | а | κ | ο |
|    |   |   |   |

#### Koraki za izvedbo

3. Natisnite prvo stran dokumenta z uporabo pladnja 1.

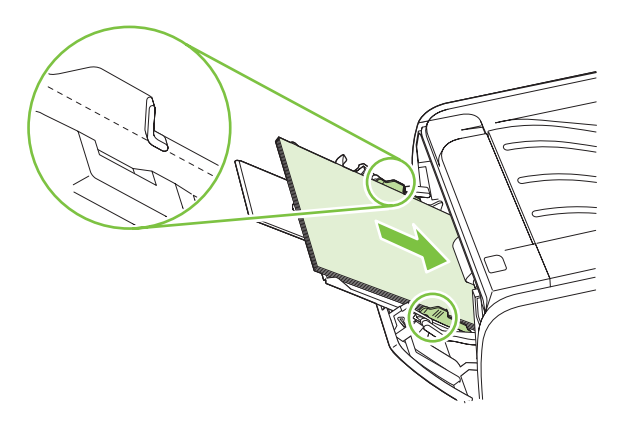

- 4. Ko so prve strani natisnjene, izpraznite podajalni pladenj 1, papir pa do konca obojestranskega tiskanja spravite.
- Natisnjene liste zložite na kup in poravnajte robove svežnja.

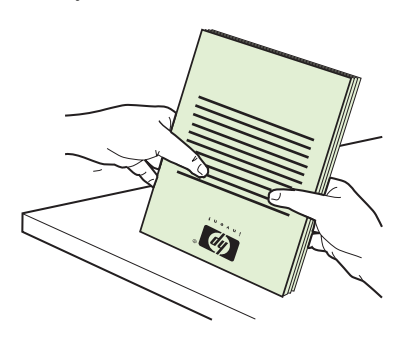

 Sveženj papirja znova vstavite v pladenj 1 z natisnjeno stranjo navzdol in zgornjim robom v smeri proti napravi.

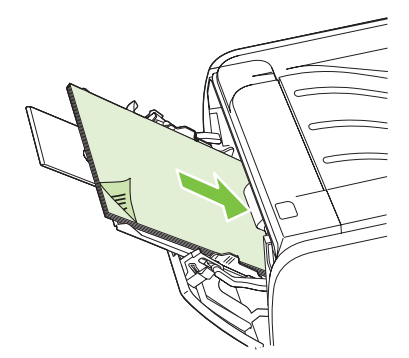

7. Pritisnite gumb Go (Pojdi) za tiskanje druge strani.

| Tiskanje knjižice            | <ul> <li>a) Kliknite Print on both sides (Tiskanje na obe strani). b) Na spustnem seznamu Booklet Printing (Tiskanje knjižice) kliknite Left Edge Binding (Vezava po levem robu) ali Right Edge Binding (Vezava po desnem robu). Možnost Pages per sheet (Število strani na list) se samodejno spremeni v 2 Pages per Sheet (2 strani na list).</li> </ul> |
|------------------------------|----------------------------------------------------------------------------------------------------|
| Natisniti več strani na list | <ul> <li>a) Na spustnem seznamu Pages per Sheet (Število strani na<br/>list) izberite število strani na list.</li> <li>b) Izberite pravilne možnosti</li> </ul>                                                                                                    |

| Kako                       | Koraki za izvedbo                                                                                                    |
|----------------------------|----------------------------------------------------------------------------------------------------|
|                            | za <b>Print Page Borders</b> (Natisni robove strani), <b>Page order</b> (Vrstni red strani) in <b>Orientation</b> (Usmerjenost).                                                                                                    |
| Izbrati usmerjenost strani | <ul> <li>a) V območju Orientation (Usmerjenost) kliknite Portrait<br/>(Pokončno) ali Landscape (Ležeče). b) Če želite natisniti<br/>narobe obrnjeno sliko strani, kliknite Rotate by 180 degrees<br/>(Zasukaj za 180 stopinj).</li> </ul> |

### Pridobivanje informacij o podpori in stanju naprave

Če želite izvesti ta opravila, odprite gonilnik tiskalnika in kliknite zavihek Services (Storitve).

| Kako                                                                                 | Koraki za izvedbo                                                                                                    |
|--------------------------------------------------------------------------------------|----------------------------------------------------------------------------------------------------|
| Pridobiti informacije o podpori za napravo in naročiti potrošni material prek spleta | Na spustnem seznamu <b>Internet Services</b> (Internetne storitve) izberite možnost podpore in kliknite <b>Go!</b> (Pojdi!).                                                   |
| Tiskanje strani z informacijami                                                      | Na območju <b>Print Information Pages</b> (Tiskanje strani z<br>informacijami) izberite eno od strani na spustnem seznamu in<br>kliknite gumb <b>Print</b> (Natisni).          |
| Pridobivanje informacij o lučkah stanja naprave                                      | Na območju <b>Device Services</b> (Storitve naprave) kliknite ikono,<br>da odprete simulator lučk na nadzorni plošči. Za informacije o<br>stanju naprave izberite vzorec lučk. |

### Nastavljanje naprednih možnosti tiskanja

Če želite izvesti ta opravila, odprite gonilnik tiskalnika in kliknite zavihek Advanced (Napredno).

| Kako                                                                                                    | Koraki za izvedbo                                                                                                    |
|----------------------------------------------------------------------------------------------------|----------------------------------------------------------------------------------------------------|
| Spremeniti število natisnjenih kopij<br>OPOMBA: Če programska oprema, ki jo uporabljate, ne<br>omogoča načina tiskanja določenega števila kopij, lahko<br>število kopij spremenite v gonilniku.<br>Sprememba te nastavitve vpliva na število kopij za vsa tiskalna<br>opravila. Ko se opravilo natisne, obnovite to nastavitev na<br>izvirno vrednost. | Na območju <b>Copies</b> (Kopije) izberite število kopij za tiskanje.<br>Če izberete dve ali več kopij, lahko izberete možnost za<br>zbiranje strani. |
| Natisniti barvno besedilo kot črno namesto v odtenkih sive                                                                                                    | Na območju <b>Printer Features</b> (Funkcije tiskalnika) izberite<br>možnost <b>Print All Text as Black</b> (Natisni vse besedilo črno).              |
| Uporaba HP Resolution Enhancement technology (REt) za vsa opravila tiskanja                                                                                                    | Na območju <b>Printer Features</b> (Funkcije tiskalnika) izberite možnost <b>REt</b> .                                                                |

# 9 Upravljanje in vzdrževanje naprave

- <u>Tiskanje strani z informacijami</u>
- Upravljanje omrežne naprave
- Zaklep naprave
- Upravljanje s potrošnim materialom
- Menjava potrošnega materiala in delov
- Čiščenje naprave

# Tiskanje strani z informacijami

Natisnete lahko naslednje strani z informacijami.

### Predstavitvena stran

Na predstavitveni strani so primeri besedila in grafike. Če želite natisniti predstavitveno stran, uporabite enega od naslednjih načinov:

- Če želite predstavitveno stran natisniti iz tiskalnika, pritisnite gumb za potrditev Go, ko je tiskalnik v stanju pripravljenosti (lučka stanja pripravljenosti sveti) in se ne tiskajo drugi posli.
- Izberite jo na spustnem seznamu **Print Information Pages** (Natisni strani z informacijami) na kartici **Services** (Storitve) v meniju **Printer Preferences** (Možnosti tiskalnika).

### Stran za konfiguracijo

Na strani za konfiguracijo so navedene trenutne nastavitve in lastnosti tiskalnika. Vsebuje tudi poročilo o dnevniku stanja. Če želite natisniti stran s konfiguracijo, uporabite enega od naslednjih načinov:

- Če želite stran s konfiguracijo natisniti iz tiskalnika, pritisnite in pet sekund zadržite gumb za potrditev Go, ko je tiskalnik v stanju pripravljenosti (lučka stanja pripravljenosti sveti) in se ne tiskajo drugi posli.
- Izberite jo na spustnem seznamu Print Information Pages (Natisni strani z informacijami) na kartici Services (Storitve) v meniju Printer Preferences (Možnosti tiskalnika).

### Stran s podatki o stanju črnila v tiskalniku

Stran s podatki o stanju črnila v tiskalniku lahko natisnete tako, da jo izberete na spustnem seznamu **Print Information Pages** na kartici **Services** (Storitve) v meniju **Printer Preferences** (Možnosti tiskalnika). Na njej so naslednje informacije:

- Ocenjeno število strani na tiskalno kaseto
- Število natisnjenih strani in tiskalnih poslov
- Informacije o naročanju in recikliranju

# Upravljanje omrežne naprave

### Vgrajeni spletni strežnik

Vgrajeni spletni strežnik omogoča ogled stanja naprave in omrežja ter upravljanje funkcij tiskanja iz računalnika. Vgrajeni spletni strežnik uporabite za naslednja opravila:

- Ogled informacij o stanju naprave
- Ugotavljanje preostanka potrošnega materiala in naročanja novega
- Ogled in spreminjanje velikosti ter vrste papirja, naloženega v posameznem pladnju
- Ogled in spreminjanje privzetih nastavitev konfiguracije naprave
- Ogled in spreminjanje omrežne konfiguracije

V računalnik ni treba namestiti nobene programske opreme. Uporabite enega od teh podprtih spletnih brskalnikov:

- Internet Explorer 6.0 (in novejše različice)
- Netscape Navigator 7.0 (in novejše različice)
- Firefox 1.0 (in novejše različice)
- Mozilla 1.6 (in novejše različice)
- Opera 7.0 (in novejše različice)
- Safari 1.2 (in novejše različice)
- Konqueror 3.2 (in novejše različice)

Vgrajeni spletni strežnik deluje, ko je naprava povezana v omrežje TCP/IP. Ne podpira povezav, ki temeljijo na protokolu IPX, in neposrednih povezav USB.

OPOMBA: Da bi odprli in uporabljali vgrajeni spletni strežnik, ne potrebujete dostopa do interneta. Če pa kliknete povezavo na kateri od strani, morate za dostop do teh spletnih mest imeti internetno povezavo.

#### Odpiranje vgrajenega spletnega strežnika

Vgrajeni spletni strežnik odprete tako, da v naslovno vrstico podprtega brskalnika vnesete naslov IP ali gostiteljsko ime naprave.

☆ NASVET: Ko odprete povezavo, jo lahko dodate priljubljenim ali zaznamkom, tako da bo dostop do nje v prihodnje preprostejši.

Vgrajeni spletni strežnik ima tri zavihke z nastavitvami in informacijami o napravi: zavihek **Information** (Informacije), Settings (Nastavitve) in Networking (Omrežje).

#### Zavihek Information (Informacije)

Na tem zavihku so na voljo informacije o stanju naprave in potrošnega materiala, konfiguraciji naprave in omrežja ter naročanju potrošnega materiala.

#### Kartica Settings (Nastavitve)

Ta zavihek omogoča konfiguriranje naprave iz računalnika. Če je naprava v omrežju, se pred spreminjanjem nastavitev na tem zavihku obrnite na skrbnika omrežja.

#### Kartica Networking (Omrežja)

Ta zavihek skrbniku omrežja omogoča nadzor vseh nastavitev omrežja, ko je naprava povezana v omrežje, ki temelji na protokolu IP.

#### **Povezave**

Povezave najdete v zgornjem desnem delu strani s stanjem. Za uporabo teh povezav potrebujete dostop do interneta. Če uporabljate klicno internetno povezavo in je niste vzpostavili, ko ste odprli vgrajeni spletni strežnik, morate to storiti, da bi lahko obiskali ta spletna mesta. Za povezovanje boste morda morali zapreti vgrajeni spletni strežnik in ga znova odpreti.

- **Order Supplies** (Naročanje potrošnega materiala). Kliknite to povezavo, da obiščete spletno mesto Sure Supply in pri HP-ju ali prodajalcu, ki ga izberete, naročite pristni HP-jev potrošni material.
- **Product Support** (Podpora za napravo). Kliknite to povezavo, da se povežete z mestom podpore za napravo. Poiščete lahko pomoč za splošne teme.

#### Zaščita vgrajenega spletnega strežnika

Vgrajeni spletni strežnik lahko konfigurirate tako, da je treba za dostop do nekaterih zavihkov vnesti geslo.

Oglejte si Nastavitev ali spreminjanje omrežnega gesla na strani 29.

# Zaklep naprave

Na napravi je reža, v katero lahko priključite kabelsko varnostno ključavnico.

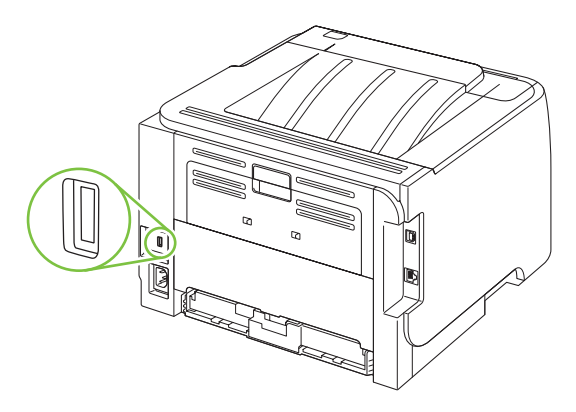

# Upravljanje s potrošnim materialom

Uporaba, shranjevanje in nadzor nad tiskalno kartušo pomagajo pri zagotavljanju visokokakovostnega izpisa.

#### Trajanje potrošnega materiala

Za informacije o zmogljivosti določenega izdelka si oglejte www.hp.com/go/learnaboutsupplies.com.

Če želite naročiti potrošni material, si oglejte Potrošni material in dodatna oprema na strani 109.

### Upravljanje tiskalne kartuše

#### Shranjevanje tiskalnih kartuš

Tiskalne kartuše ne odstranjujte iz embalaže, dokler je niste pripravljeni uporabiti.

△ **POZOR:** Tiskalne kartuše ne izpostavljate svetlobi več kot nekaj minut, ker lahko pride do poškodb.

#### Uporabljajte originalne tiskalne kartuše HP

Za uporabo originalnih tiskalnih kartuš HP so na voljo naslednje informacije o dobavi:

- Odstotek potrošnega materiala, ki je na voljo
- Predvideno število preostalih strani
- Število natisnjenih strani

#### Politika družbe HP za tiskalne kartuše drugih proizvajalcev

Podjetje Hewlett-Packard ne priporoča uporabe tiskalnih kartuš drugih proizvajalcev ne glede na to, ali so nove ali predelane.

OPOMBA: Poškodbe, ki jih povzročijo tiskalne kartuše drugih proizvajalcev, niso krite z garancijo in servisnimi pogodbami družbe HP.

Za namestitev nove tiskalne kartuše HP si oglejte <u>Menjava tiskalne kartuše na strani 63</u>. Za recikliranje stare kartuše sledite navodilom v novi kartuši.

#### Preverjanje pristnosti tiskalne kartuše

Naprava samodejno preveri pristnost tiskalne kartuše, ko je ta vstavljena v napravo. Med preverjanjem pristnosti vas naprava obvesti, ali je vstavljena kartuša originalna tiskalna kartuša HP .

Če opozorilo sporoča, da to ni originalna HP-jeva tiskalna kartuša, in menite, da ste kupili HPjevo tiskalno kartušo, si oglejte <u>HP-jeva linija za prevare in spletna stran na strani 60</u>.

#### HP-jeva linija za prevare in spletna stran

Obrnite se na HP-jevo linijo za prevare (1-877-219-3183, brezplačna številka v Severni Ameriki) ali obiščite <u>www.hp.com/go/anticounterfeit</u>, če ste vstavili tiskalno kartušo HP in je zaslon nadzorne plošče sporočil, da kartuša ni originalni izdelek HP. HP vam bo pomagal ugotoviti, ali je kartuša originalna, in vam pomagal pri reševanju težave.

Tiskalna kartuša morda ni originalna tiskalna kartuša HP , če opazite naslednje:

- S kartušo imate veliko težav.
- Kartuša ne izgleda kot običajno (npr. oranžnega jezička ni ali pa embalaža ni podobna HP-jevi ).

# Menjava potrošnega materiala in delov

### Navodila za zamenjavo potrošnega materiala

Pri namestitvi naprave upoštevajte naslednja navodila.

- Nad in pred napravo morate zagotoviti dovolj prostora za odstranjevanje potrošnega materiala.
- Napravo postavite na ravno in stabilno površino.
- OPOMBA: Družba Hewlett-Packard priporoča, da v napravi uporabljate HP-jev potrošni material. Uporaba potrošnega materiala drugih proizvajalcev lahko povzroči težave, ki zahtevajo servisiranje, ki ga HP-jeva garancija ali servisne pogodbe ne zajemajo.

#### Ponovna porazdelitev tonerja

Če je barvila malo, se bodo na natisnjeni strani pojavili zbledeli ali svetli predeli. Kakovost tiskanja boste morda začasno izboljšali, če boste porazdelili črnilo.

1. Pritisnite gumb, da odprete vrata tiskalne kartuše, in odstranite kartušo.

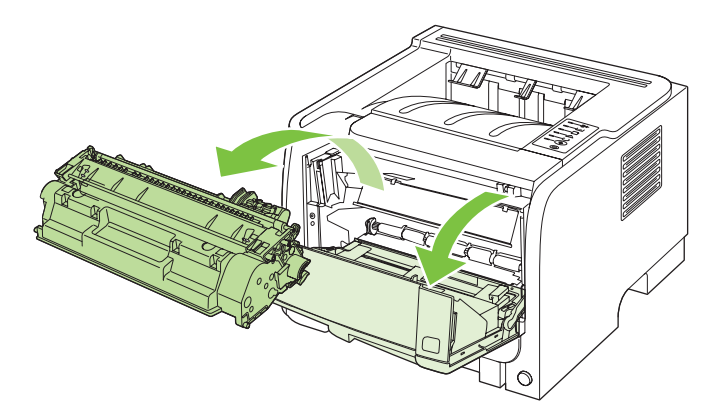

2. Tiskalno kaseto rahlo stresite v levo in desno, da razporedite barvilo.

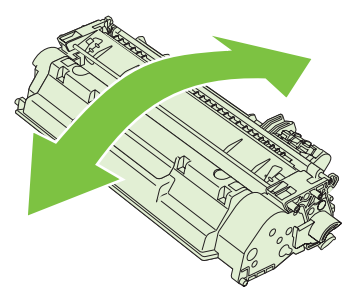

△ POZOR: Če si z barvilom umažete oblačila, jih obrišite s suho krpo in operite s hladno vodo. Vroča voda povzroči vpijanje barvila v tkanino.
3. Tiskalno kartušo znova vstavite v tiskalnik in zaprite vrata.

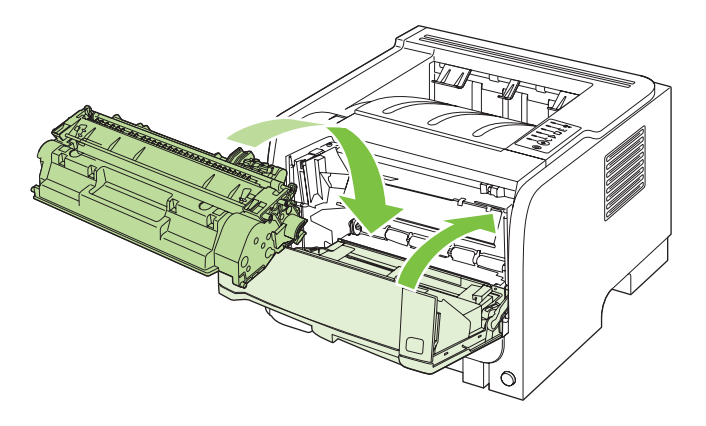

Če so natisnjene strani še vedno blede, namestite novo kartušo.

## Menjava tiskalne kartuše

Ko se življenjska doba tiskalne kartuše izteka, se prikaže poziv za naročanje nadomestne kartuše. S trenutno kartušo lahko nadaljujete tiskanje, dokler s porazdeljevanjem tonerja ne dosežete več sprejemljive kakovosti tiskanja.

1. Pritisnite gumb, da odprete vrata tiskalne kartuše, in odstranite kartušo.

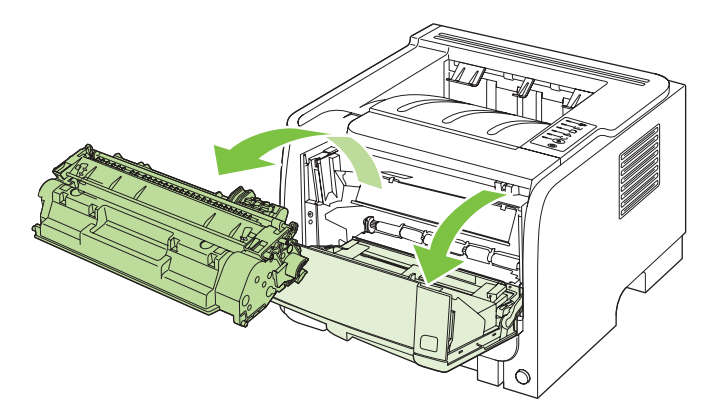

2. Novo kartušo odstranite iz embalaže. Rabljeno kartušo vstavite v vrečko za recikliranje.

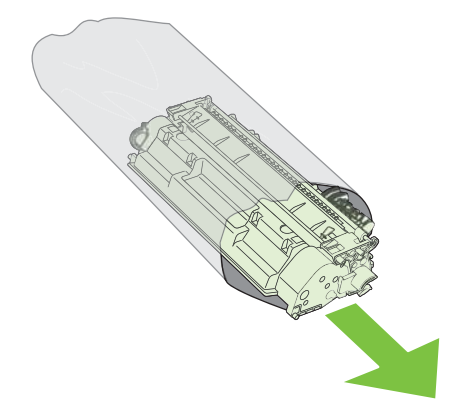

- 3. Tiskalno kartušo primite na obeh straneh in toner v njej porazdelite tako, da jo nežno potresete.
- △ **POZOR:** Ne dotikajte se zaščitnega pokrova ali površine valja.

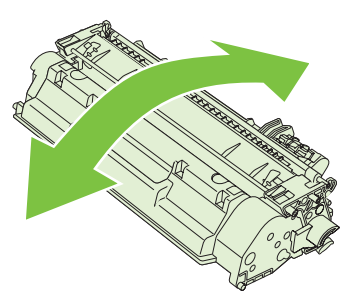

4. Zvijte jeziček na levi strani kartuše, da se odlomi. Jeziček vlecite, dokler s kartuše ne odstranite vsega traku. Jeziček in trak dajte v škatlo tiskalne kartuše za recikliranje.

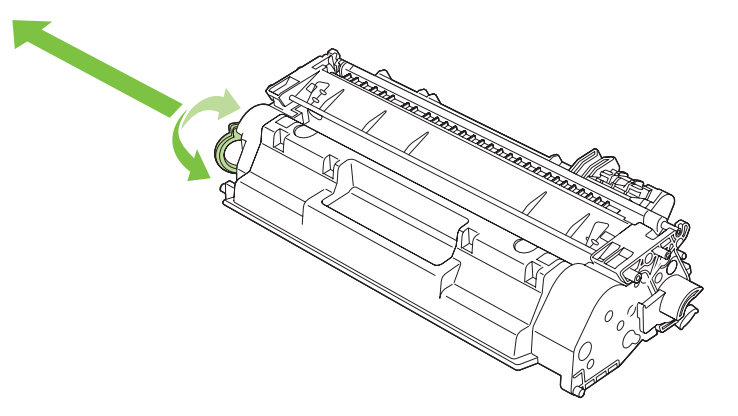

5. Tiskalno kartušo poravnajte z vodili v napravi in jo vstavite tako, da se trdno prilega ležišču. Nato zaprite vrata tiskalne kartuše.

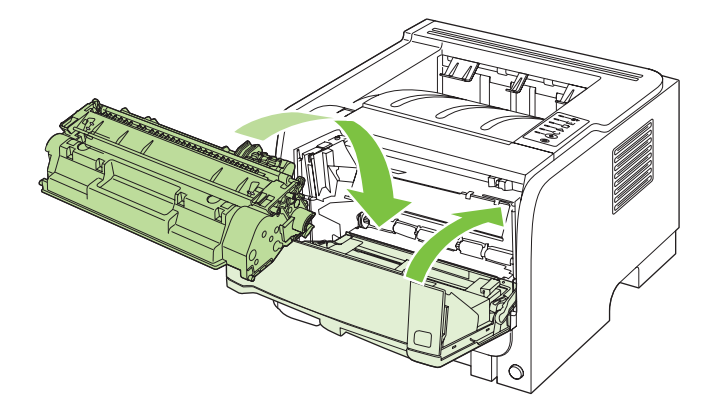

6. Namestitev je končana. Uporabljeno tiskalno kartušo vstavite v škatlo, v kateri je bila dostavljena nova kartuša. Oglejte si priložena navodila za recikliranje.

Dodatno pomoč najdete na spletni strani <u>www.hp.com/support/ljp2030series</u>.

## Čiščenje naprave

Zunanjost tiskalnika lahko očistite s čisto vlažno krpo.

△ **POZOR:** Za čiščenje tiskalnika ali površin okoli njega ne uporabljajte čistil z amoniakom.

Med tiskanjem se lahko v tiskalniku naberejo delci papirja, črnila ali prah. Čez nekaj časa lahko ta umazanija poslabša kakovost tiskanja. Pojavijo se lahko namreč madeži barvila in zagozdenje papirja. Da bi odpravili ali preprečili takšne težave, lahko prostor okoli tiskalne kasete in pot tiskalnih medijev očistite.

## Čiščenje območja tiskalne kartuše

Prostora okoli tiskalne kasete ni treba čistiti pogosto vendar pa lahko s čiščenjem izboljšate kakovost tiskanja.

- ▲ **OPOZORILO!** Da se izognete poškodbi, pred čiščenjem izklopite napravo, odklopite napajalni kabel in počakajte, da se naprava ohladi.
  - 1. Odprite vrata tiskalne kartuše in odstranite kartušo.

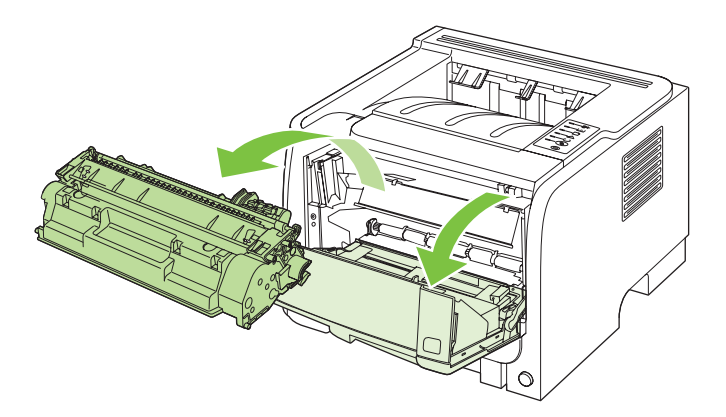

△ POZOR: Ne dotikajte se črnega gobastega valja za prenašanje v napravi. Sicer lahko poškodujete napravo.

**POZOR:** Tiskalne kasete ne izpostavljajte svetlobi, da se ne bi okvarila. Pokrijte jo s papirjem.

2. S suho krpo, ki ne pušča vlaken, obrišite ostanke barvila na poti tiskalnih medijev in v prostoru za kaseto.

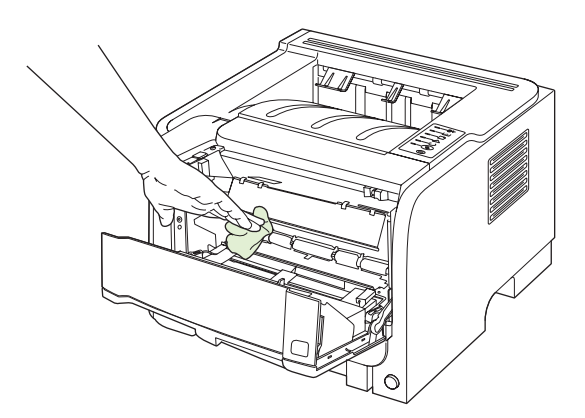

3. Znova namestite tiskalno kaseto in zaprite vratca.

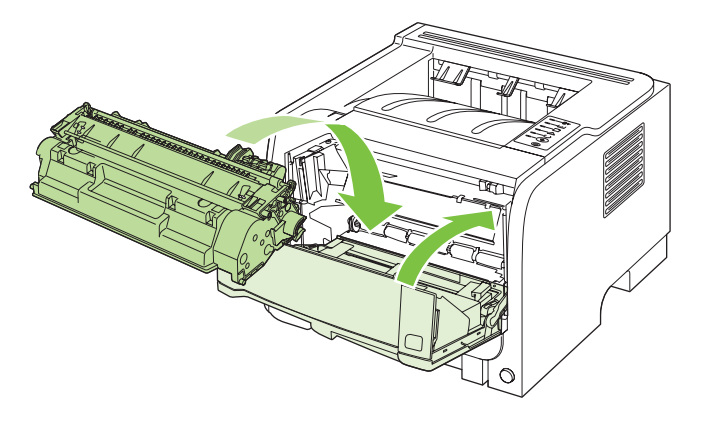

4. Ponovno priključite napajalni kabel in vklopite napravo.

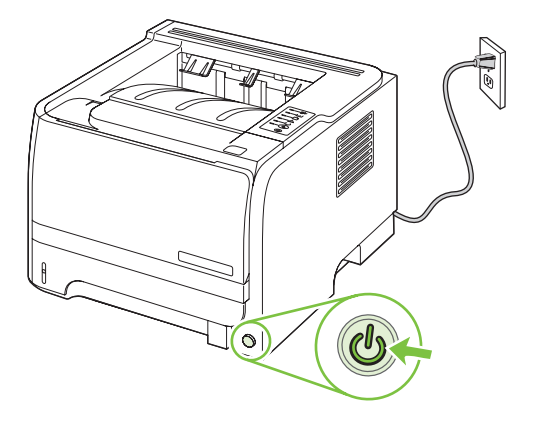

## Čiščenje poti papirja

Če se pri tiskanju pojavljajo madeži črnila, očistite pot tiskalnih medijev. Za odstranjevanje prahu in črnila s poti tiskalnih medijev potrebujete prosojnico. Ne uporabljajte pisemskega ali grobega papirja.

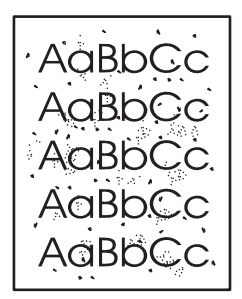

OPOMBA: Najboljše rezultate boste dosegli s prosojnico. Če nimate nobene, lahko uporabite gladki papir za fotokopiranje (70 do 90 g/m<sup>2</sup>) z gladko površino.

- 1. Naprava mora biti nedejavna, lučka za pripravljenost pa mora biti vklopljena.
- 2. V pladenj 1 položite prosojnico.
- 3. Natisnite čistilno stran.

| Windows   | 1. | Odprite zaslon gonilnika tiskalnika <b>Properties</b> (Lastnosti) in kliknite zavihek <b>Device Settings</b> (Nastavitve naprave). Za navodila si oglejte tretji stolpec tabele v razdelku <u>Sprememba nastavitev gonilnika tiskalnika za OS</u> <u>Windows na strani 13</u> . |
|-----------|----|----------------------------------------------------------------------------------------------------|
|           | 2. | Na območju <b>Cleaning Page</b> (Čistilna stran) kliknite <b>Start</b> (Zaženi).                                                                                                    |
| Macintosh | 1. | Odprite program HP Printer Utility. Oglejte si razdelek Odpiranje programa<br>HP Printer Utility na strani 21.                                                                                                    |
|           | 2. | Izberite možnost <b>Cleaning Page</b> (Čistilna stran) in kliknite gumb <b>OK</b> (V<br>redu).                                                                                                    |

OPOMBA: Čiščenje traja približno dve minuti. Med postopkom čiščenja se čistilna stran nekajkrat zaustavi. naprave ne izklopite, dokler se postopek čiščenja ne konča. Postopek boste morda morali večkrat ponoviti, da bi se naprava temeljito očistila.

## Čiščenje zajemalnega valja pladnja 1

Če ima naprava težave pri pobiranju papirja iz pladnja 1, sledite tem navodilom.

1. Izklopite napravo, odklopite napajalni kabel in počakajte, da se naprava ohladi.

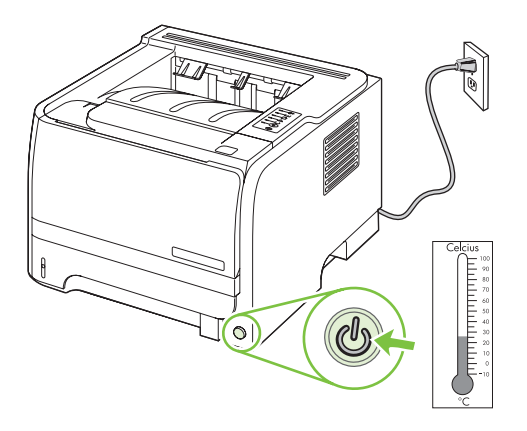

2. Pritisnite gumb, da odprete vrata tiskalne kartuše, in odstranite kartušo.

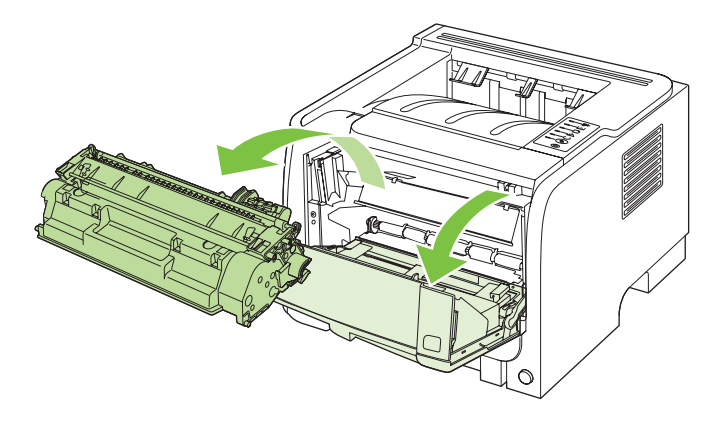

△ POZOR: Ne dotikajte se črnega gobastega valja za prenašanje v napravi. Sicer lahko poškodujete napravo.

**POZOR:** Tiskalne kasete ne izpostavljajte svetlobi, da se ne bi okvarila. Pokrijte jo s papirjem.

3. Dvignite pokrov zajemalnega valja.

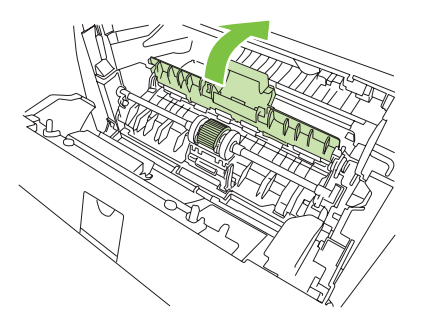

4. Črna zatiča potisnite navzven, da sprostite zajemalni valj.

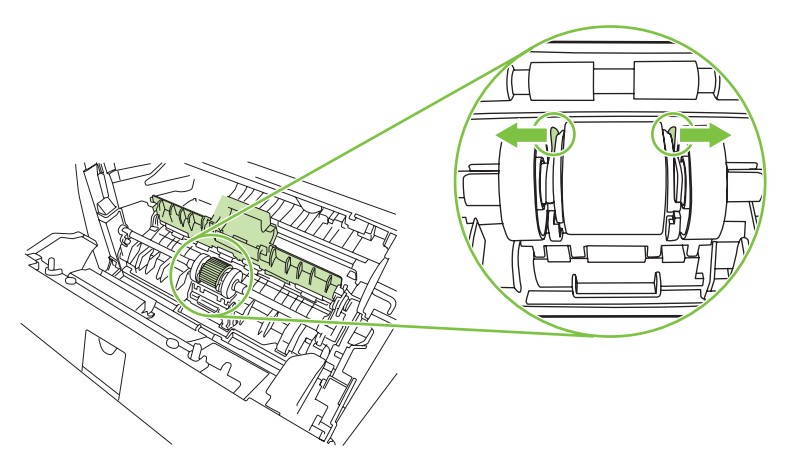

5. Odstranite zajemalni valj iz naprave.

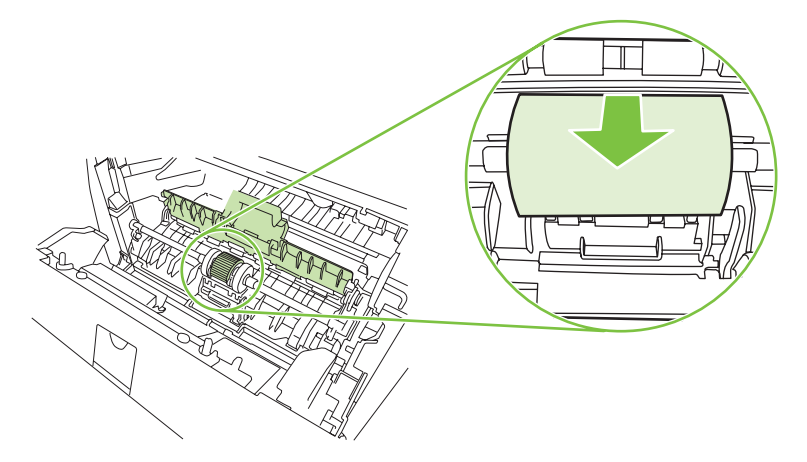

6. Navlažite krpo, ki na pušča vlaken, z vodo in očistite zajemalni valj.

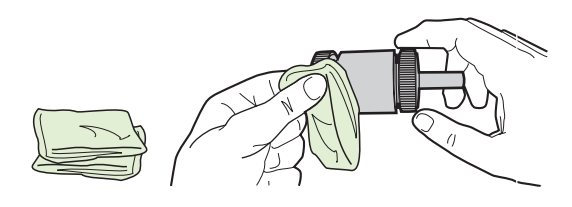

- OPOMBA: Ne dotikajte se površine valja s prsti.
- 7. S čisto krpo, ki ne pušča vlaken, obrišite zajemalni valj, da odstranite še preostalo nečistočo.

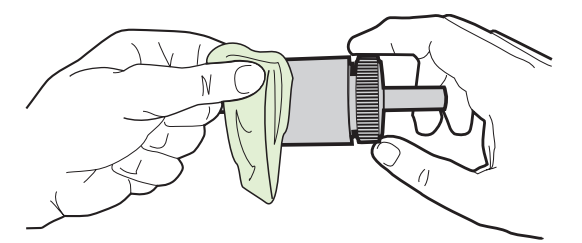

8. Počakajte, da se valj povsem posuši.

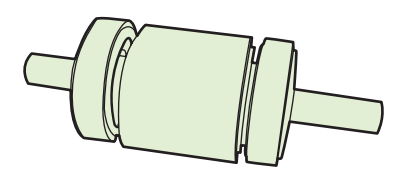

9. Utora na zajemalnem valju namestite nad črna zatiča v tiskalniku in valj potisnite v ležišče, da se zaskoči.

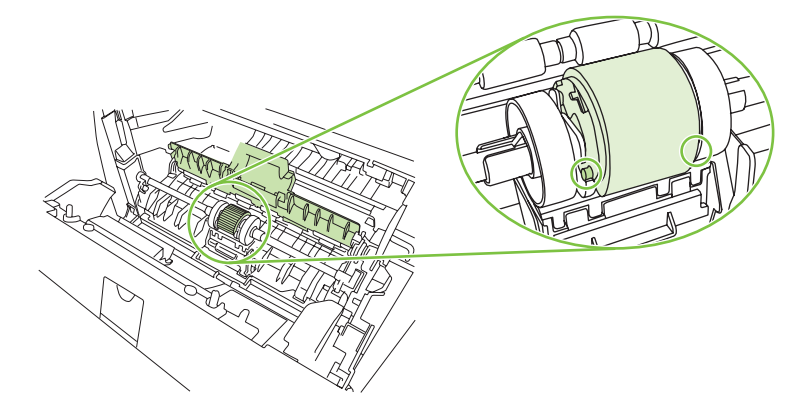

**10.** Zaprite pokrov zajemalnega valja.

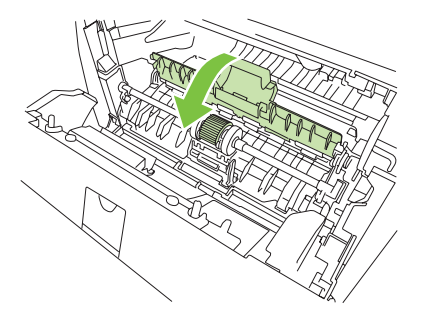

**11.** Znova namestite tiskalno kaseto in zaprite vratca.

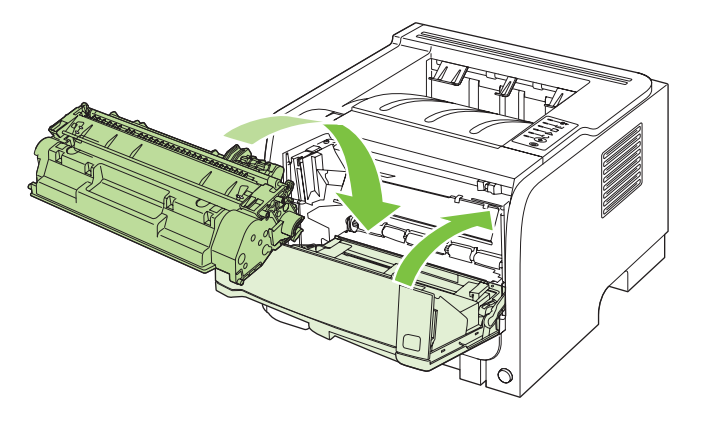

**12.** Ponovno priključite napajalni kabel in vklopite napravo.

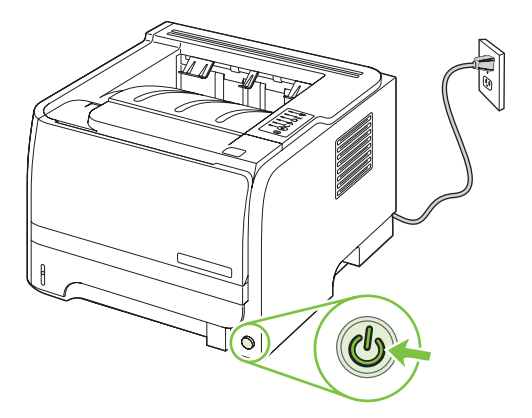

## Čiščenje zajemalnega valja pladnja 2

Če ima naprava težave pri pobiranju papirja iz pladnja 2, sledite tem navodilom.

1. Izklopite napravo, odklopite napajalni kabel in počakajte, da se naprava ohladi.

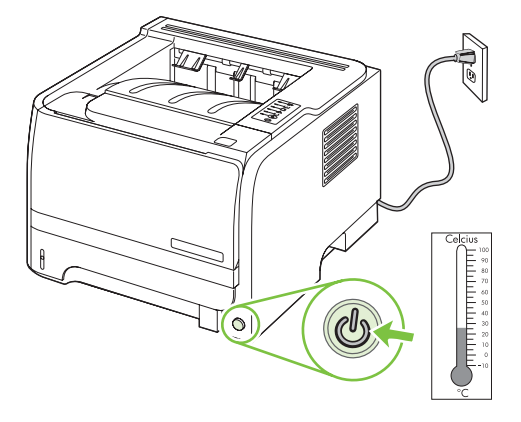

2. Odstranite pladenj 2.

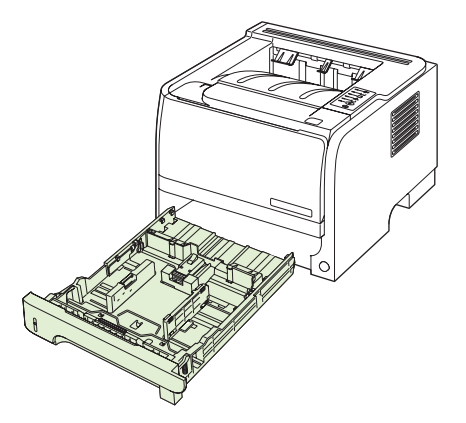

3. V prazni reži za pladenj zgoraj, pri sprednji strani naprave, poiščite zajemalni valj.

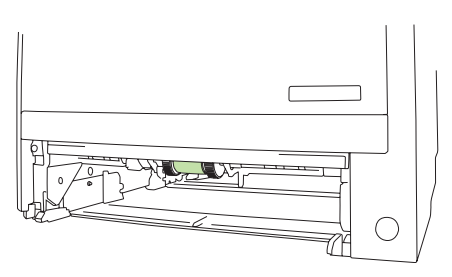

4. Krpo, ki ne pušča vlaken, namočite v vodi in očistite valj, medtem ko ga sukate proti zadnji strani naprave.

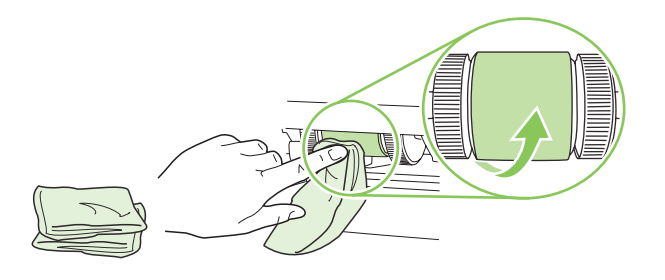

- OPOMBA: Ne dotikajte se površine valja s prsti.
- 5. S čisto krpo, ki ne pušča vlaken, obrišite zajemalni valj, da odstranite še preostalo nečistočo.

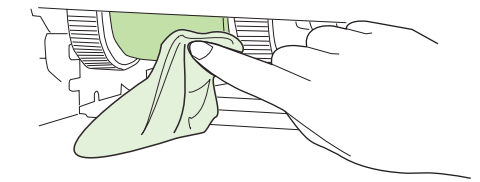

6. Počakajte, da se valj povsem posuši.

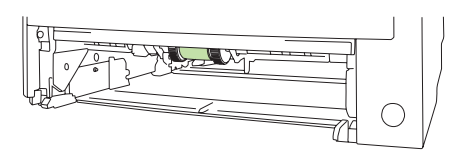

7. Zamenjajte pladenj 2.

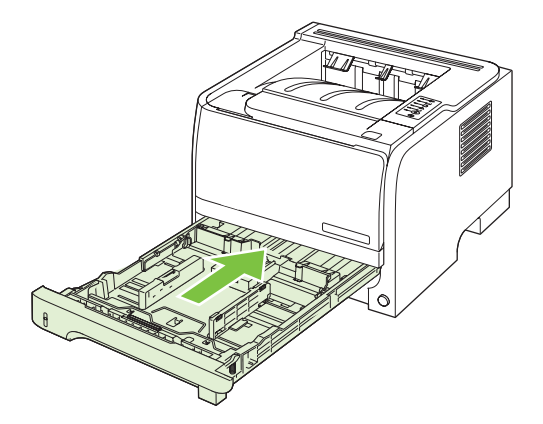

8. Znova priključite napajalni kabel in vklopite napravo.

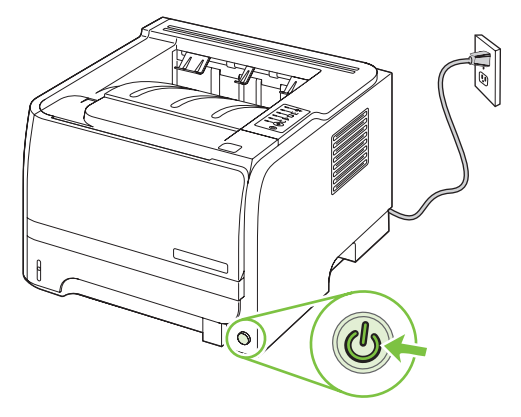

# 10 Odpravljanje težav

- Odpravljanje splošnih težav
- Obnovitev tovarniških nastavitev
- Vzorci lučk stanja
- Sporočila z opozorili o stanju
- <u>Zastoji</u>
- <u>Reševanje težav s kakovostjo tiskanja</u>
- Odpravljanje težav z delovanjem
- Odpravljanje težav s povezovanjem
- <u>Reševanje pogostih težav v OS Windows</u>
- <u>Reševanje pogostih težav v OS Macintosh</u>
- Reševanje težav v OS Linux

## Odpravljanje splošnih težav

Če se naprava ne odziva pravilno, izvedite korake z naslednjega kontrolnega seznama v navedenem vrstnem redu. Če naprava ne opravi koraka, sledite ustreznim nasvetom za odpravljanje težav. Če z določenim korakom odpravite težavo, vam ni treba izvajati ostalih korakov na kontrolnem seznamu.

### Kontrolni seznam za odpravljanje težav

- 1. Preverite, ali je lučka pripravljenosti naprave vklopljena. Če ni vklopljena nobena lučka, izvedite naslednje korake:
  - a. Preverite, ali so priključeni vsi napajalni kabli.
  - **b.** Preverite, ali je stikalo za vklop/izklop vklopljeno.
  - c. Poskrbite, da električna napetost ustreza konfiguraciji napajanja naprave. (Za napetostne zahteve si oglejte nalepko na hrbtnem delu naprave.) Če uporabljate razdelilnik in njegova napetost ni v okviru specifikacij, napravo priključite neposredno na steno. Če je že priključena na steno, poskusite z drugo vtičnico.
  - d. Če s temi ukrepi ne povrnete napajanja, pokličite HP-jevo službo za podporo uporabnikom.
- 2. Preverite kable.
  - **a.** Preverite kabelsko povezavo med napravo in računalnikom ali omrežnimi vrati. Poskrbite, da je povezava ustrezna.
  - **b.** Preverite, ali so kabli morda pokvarjeni in, če je mogoče, uporabite drug kabel.
  - **c.** Preverite omrežno povezavo. Oglejte si razdelek <u>Odpravljanje težav z omrežjem</u> <u>na strani 101</u>.
- Preverite, ali sveti katera od lučk na nadzorni plošči. Oglejte si razdelek <u>Vzorci lučk stanja</u> <u>na strani 79</u>.
- 4. Poskrbite, da uporabljeni papir ustreza specifikacijam.
- 5. Natisnite konfiguracijsko stran. Oglejte si razdelek <u>Tiskanje strani z informacijami na strani 56</u>.
  - **a.** Če se stran ne natisne, preverite, ali je vsaj v enem pladnju papir.
  - b. Če se list zagozdi v napravi, si oglejte razdelek Odpravljanje zastojev na strani 88.
- 6. Če konfiguracijsko stran lahko natisnete, preverite naslednje.
  - **a.** Če se stran ne tiska pravilno, je vzrok težave v strojni opremi naprave. Obrnite se na HPjevo podporo uporabnikom.
  - **b.** Če se stran pravilno natisne, strojna oprema naprave deluje. Težava je nastala zaradi računalnika, gonilnika tiskalnika ali programa.
- 7. Izberite eno od naslednjih možnosti:

Windows: Kliknite Start, Nastavitve in Tiskalniki ali Tiskalniki in faksi. Dvokliknite ime naprave.

-ali-

**Mac OS X**: Odprite **Print Center** (Tiskalni center) ali **Printer Setup Utility** (Pripomoček za nastavitev tiskalnika) in dvokliknite vrstico za napravo.

- 8. Preverite, ali ste namestili gonilnik tiskalnika za to napravo. V programu preverite, ali uporabljajte gonilnik tiskalnika za to napravo.
- 9. Natisnite kratek dokument iz drugega programa, ki je prej deloval. Če je rešitev uspešna, je težava nastala v programu, ki ga uporabljate. Če je rešitev neuspešna (dokumenta ne morete natisniti) izvedite naslednje korake:
  - **a.** Opravilo poskusite natisniti iz drugega računalnika, v katerem je nameščena programska oprema izdelka.
  - **b.** Če ste napravo povezali v omrežje, napravo povežite s kablom USB neposredno na računalnik. Napravo preusmerite na ustrezna vrata ali znova namestite programsko opremo, pri čemer izberite novo vrsto povezave, ki jo uporabljate zdaj.

## Dejavniki, ki vplivajo na delovanje tiskalnika

Na dolžino časa, ki je potreben za tiskanje posla, vpliva več dejavnikov:

- Največja hitrost tiskalnika, izmerjena v straneh na minuto (str/min)
- Uporaba posebnega papirja (kot so prosojnice, težek papir in papir velikosti po meri)
- Čas obdelave in prenosa
- Zapletenost in velikost grafike
- Hitrost računalnika, ki ga uporabljate
- Povezava USB
- Konfiguracija V/I tiskalnika
- Omrežni operacijski sistem in konfiguracija (če je na voljo)

## **Obnovitev tovarniških nastavitev**

Če želite obnoviti tovarniške nastavitve naprave, sledite tem korakom.

- 1. Izklopite napravo.
- 2. Ko se naprava inicializira, jo vklopite ter hkrati pritisnite in držite oba gumba na nadzorni plošči, dokler vse lučke ne utripajo skladno.

## Vzorci lučk stanja

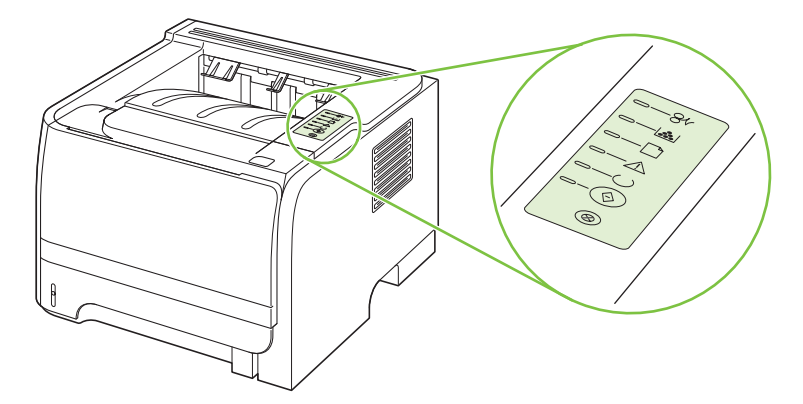

#### Tabela 10-1 Legenda lučk stanja

| Znak za »ne sveti« |
|--------------------|
| Znak za »sveti«    |
| Znak za »utripa«   |

#### Tabela 10-2 Sporočilo lučke na nadzorni plošči

| Stanje lučke | Stanje tiskalnika                                                              | Dejanje                                   |
|--------------|--------------------------------------------------------------------------------|-------------------------------------------|
|              | Inicializacija/zagon                                                           | Med inicializacijo, ponovno konfiguracijo |
|              | Med zagonom lučke za potrditev,<br>pripravlienost in opozorilo utripaio, in    | gumba nima nobenega učinka.               |
|              | sicer ena za drugo v časovnih presledkih<br>500 ms.                            |                                           |
|              | Inicializacija z vnovičnimi<br>nastavitvami                                    |                                           |
|              | Med zagonom tiskalnika lahko zahtevate                                         |                                           |
|              | katerim vnovič nastavite tiskalnik. V                                          |                                           |
|              | takem primeru, denimo med<br>ponastavitvijo po izklopu, lučke utripajo         |                                           |
|              | enako kot med inicializacijo in zagonom.                                       |                                           |
|              | Preklic tiskalnega posla                                                       |                                           |
| $\otimes$    | Ko je tiskalni posel preklican, se tiskalnik<br>vrne v stanje pripravljenosti. |                                           |
|              |                                                                                |                                           |

| Tabela 10-2 Sporoč | ilo lučke na nadzor | ni plošči (Se nadaljuje) |
|--------------------|---------------------|--------------------------|
|--------------------|---------------------|--------------------------|

| Stanje lučke | Stanje tiskalnika                                                                      | Dejanje                                                                                                    |
|--------------|----------------------------------------------------------------------------------------|----------------------------------------------------------------------------------------------------|
|              | Pripravljenost (Ready)<br>Tiskalnik je pripravljen, saj ne obdeluje<br>nobenega posla. | Če želite natisniti stran s konfiguracijo,<br>pritisnite in pet sekund zadržite gumb<br>Go, ko je tiskalnik v stanju pripravljenosti<br>(lučka stanja pripravljenosti sveti) in se<br>ne tiskajo drugi posli. |
|              | Obdelava podatkov<br>Tiskalnik sprejema ali obdeluje podatke.                          | Če želite preklicati trenutni posel,<br>pritisnite gumb za preklic Cancel.                                                                                                    |

## Tabela 10-2 Sporočilo lučke na nadzorni plošči (Se nadaljuje)

| Stanje lučke | Stanje tiskalnika                                                                                                    | Dejanje                                                                                                    |
|--------------|----------------------------------------------------------------------------------------------------|----------------------------------------------------------------------------------------------------|
|              | <ul> <li>Ročno podajanje ali ponavljajoča se napaka</li> <li>Tiskalnik je v tem stanju v naslednjih okoliščinah:</li> <li>Ročno podajanje</li> <li>Splošna ponavljajoča se napaka</li> <li>Napaka pri nastavitvah pomnilnika</li> <li>Napaka v zvezi z vrsto tiskalnega posla ali tiskalnim poslom</li> </ul> | Če želite odpraviti napako in natisniti<br>podatke, ki so sploh na voljo, pritisnite<br>gumb za potrditev Go.<br>Če napako s tem uspešno odpravite, se<br>tiskalnik vrne v stanje obdelave podatkov<br>in konča tiskalni posel.<br>Če napake ne odpravite, se tiskalnik vrne<br>v stanje ponavljajoče se napake. |
|              | Opozorilo<br>Vratca prostora za tiskalno kaseto so<br>odprta.                                                                                                    | Zaprite vratca prostora za tiskalno<br>kaseto.                                                                                                    |

| Stanje lučke | Stanje tiskalnika                                                                                        | Dejanje                                                                                                    |
|--------------|----------------------------------------------------------------------------------------------------|----------------------------------------------------------------------------------------------------|
| <u> </u>     | Resna napaka                                                                                             | <ul> <li>Izklopite tiskalnik, počakajte 10<br/>sekund in ga znova vklopite.</li> </ul>                                                                        |
|              |                                                                                                    | <ul> <li>Če težave ne uspete odpraviti, se<br/>obrnite na HP. Oglejte si razdelek<br/><u>Podpora za stranke na strani 119</u>.</li> </ul>                     |
|              |                                                                                                    |                                                                                                    |
|              |                                                                                                    |                                                                                                    |
|              |                                                                                                    |                                                                                                    |
|              |                                                                                                    |                                                                                                    |
| $\otimes$    |                                                                                                    |                                                                                                    |
|              |                                                                                                    |                                                                                                    |
| <u> </u>     | Zmanjkuje črnila<br>To stanje tiskalnika ne vpliva na lučke za<br>potrditev, pripravljenost in opozorila | Naročite novo tiskalno kartušo, da jo<br>boste lahko po potrebi zamenjali. Oglejte<br>si razdelek <u>Potrošni material in dodatna</u><br>oprema na strani 100 |
| <b>—</b> —   |                                                                                                    |                                                                                                    |
|              |                                                                                                    |                                                                                                    |
|              |                                                                                                    |                                                                                                    |
|              |                                                                                                    |                                                                                                    |
|              |                                                                                                    |                                                                                                    |
|              |                                                                                                    |                                                                                                    |

#### Tabela 10-2 Sporočilo lučke na nadzorni plošči (Se nadaljuje)

| Stanje lučke | Stanje tiskalnika                | Dejanje                                     |
|--------------|----------------------------------|---------------------------------------------|
|              | V tiskalniku ni črnila           | Znova vstavite kaseto v tiskalnik.          |
|              | V tiskalniku ni tiskalne kasete. |                                             |
|              |                                  |                                             |
|              |                                  |                                             |
|              |                                  |                                             |
|              |                                  |                                             |
|              |                                  |                                             |
| $\otimes$    |                                  |                                             |
|              |                                  |                                             |
|              | Papir se je zagozoli             | <u>Odpravljanje zastojev na strani 88</u> . |
|              |                                  |                                             |
|              |                                  |                                             |
|              |                                  |                                             |
|              |                                  |                                             |
|              |                                  |                                             |
|              |                                  |                                             |

#### Tabela 10-2 Sporočilo lučke na nadzorni plošči (Se nadaljuje)

| Tabela 10-2 Sporoč | ilo lučke na nadzor | ni plošči (Se nadaljuje) |
|--------------------|---------------------|--------------------------|
|--------------------|---------------------|--------------------------|

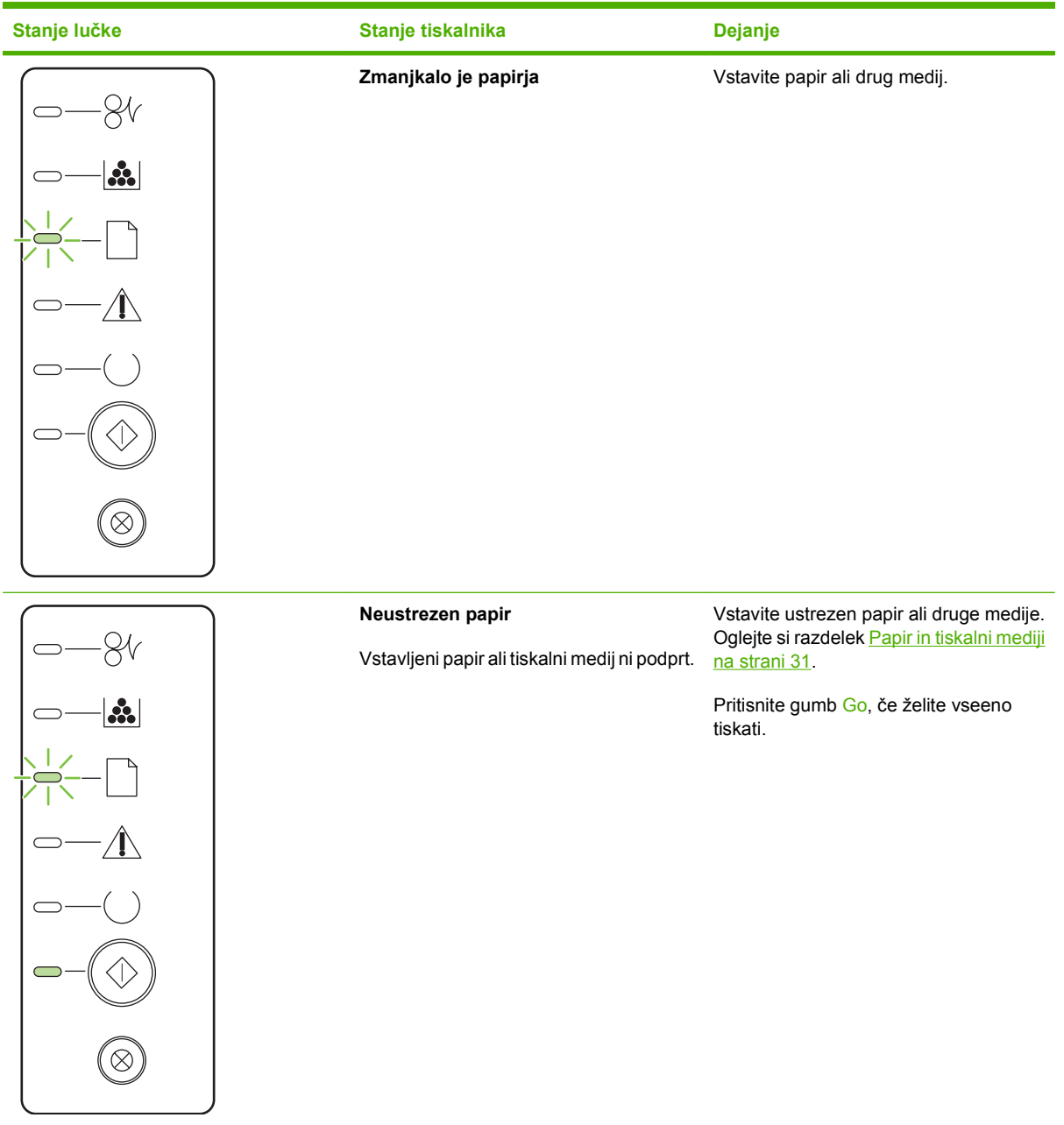

## Sporočila z opozorili o stanju

Sporočila z opozorili o stanju se pojavijo na računalnikovem zaslonu, ko se v izdelku pojavijo težave. Z informacijami v spodnji tabeli lahko odpravite te težave.

| Sporočilo z opozorilom                                        | Opis                                                            | Priporočljiv ukrep                                                                                                    |
|---------------------------------------------------------------|-----------------------------------------------------------------|----------------------------------------------------------------------------------------------------|
| 10.XXXX Supply memory error (Napaka                           | E-oznake tiskalne kartuše ni mogoče prebrati<br>ali manjka.     | Ponovno namestite tiskalno kartušo.                                                                                                    |
| pomnilnika potrosnega materiala)                              |                                                                 | Izdelek izklopite in ponovno vklopite.                                                                                                    |
|                                                               |                                                                 | <ul> <li>Če težave ne odpravite, zamenjajte<br/>kartušo.</li> </ul>                                                                                         |
| 50.X Fuser error (50.X napaka fiksirne<br>enote)              | V izdelku je prišlo do napake na fiksirni enoti.                | S stikalom za napajanje izklopite napajanje,<br>počakajte vsaj 30 sekund in nato vklopite<br>napajanje ter počakajte, da se izdelek<br>zažene.              |
|                                                               |                                                                 | Če težava ni odpravljena, izdelek izklopite,<br>počakajte vsaj 25 minut in ga ponovno<br>vklopite.                                                          |
|                                                               |                                                                 | Če uporabljate prenapetostno zaščito, jo<br>odstranite. Izdelek priključite neposredno na<br>stensko vtičnico. Izdelek vklopite s stikalom<br>za napajanje. |
|                                                               |                                                                 | Če sporočila ne uspete odpraviti, se obrnite<br>na HP-jevo službo za podporo. Oglejte si<br>razdelek <u>Podpora za stranke na strani 119</u> .              |
| 52.0 Scanner Error (Napaka skenerja)                          | Prišlo je do notranje napake.                                   | S stikalom za napajanje izklopite napajanje,<br>počakajte vsaj 30 sekund in nato vklopite<br>napajanje ter počakajte, da se izdelek<br>zažene.              |
|                                                               |                                                                 | Če uporabljate prenapetostno zaščito, jo<br>odstranite. Izdelek priključite neposredno na<br>stensko vtičnico. Izdelek vklopite s stikalom<br>za napajanje. |
|                                                               |                                                                 | Če sporočila ne uspete odpraviti, se obrnite<br>na HP-jevo službo za podporo. Oglejte si<br>razdelek <u>Podpora za stranke na strani 119</u> .              |
| Door Open (Odprta vratca)                                     | Vrata so odprta.                                                | Zaprite vrata.                                                                                                    |
| Engine communication error<br>(Komunikacijska napaka naprave) | V izdelku je prišlo do notranje komunikacijske<br>napake.       | S stikalom za napajanje izklopite napajanje,<br>počakajte vsaj 30 sekund in nato vklopite<br>napajanje ter počakajte, da se izdelek<br>zažene.              |
|                                                               |                                                                 | Če uporabljate prenapetostno zaščito, jo<br>odstranite. Izdelek priključite neposredno na<br>stensko vtičnico. Izdelek vklopite s stikalom<br>za napajanje. |
|                                                               |                                                                 | Če sporočila ne uspete odpraviti, se obrnite<br>na HP-jevo službo za podporo. Oglejte si<br>razdelek <u>Podpora za stranke na strani 119</u> .              |
| Install black cartridge (Namestite črno<br>kartušo)           | Kartuša ni nameščena v izdelku ali pa ni<br>pravilno nameščena. | Namestite tiskalno kartušo.                                                                                                    |

| Sporočilo z opozorilom                                                                                                    | Opis                                                                                                    | Priporočljiv ukrep                                                                                                    |
|----------------------------------------------------------------------------------------------------|----------------------------------------------------------------------------------------------------|----------------------------------------------------------------------------------------------------|
| Jam in <mesto> (Zastoj na <mesto>)<br/>(<mesto> ponazarja območje, kjer je prišlo do<br/>zastoja)</mesto></mesto></mesto> | Izdelek je zaznal zastoj.                                                                                                    | Odpravite zastoj na območju, ki je naveden v<br>sporočilu. Tiskanje opravila bi se moralo<br>nadaljevati. V nasprotnem primeru poskusite<br>s ponovnim tiskanjem opravila. Oglejte si<br>razdelek <u>Zastoji na strani 87</u> . |
|                                                                                                    |                                                                                                    | Če sporočila ne uspete odpraviti, se obrnite<br>na HP-jevo službo za podporo. Oglejte si<br>razdelek <u>Podpora za stranke na strani 119</u> .                                                                                  |
| Load paper (Naložite papir)                                                                                               | Pladenj je prazen.                                                                                                    | V pladenj naložite tiskalni medij.                                                                                                    |
| Manual Feed (Ročno podajanje)                                                                                             | Izdelek je nastavljen na način ročnega<br>vstavljanja.                                                                                                    | Na pladenj naložite ustrezni papir in pritisnite gumb Go (Pojdi), da izbrišete sporočilo.                                                                                                    |
| Non-HP black cartridge (Črna kartuša<br>drugega proizvajalca)                                                             | Nameščen je nov, neoriginalni potrošni<br>material. Sporočilo je prikazano, dokler ne<br>namestite HP-jevega potrošnega materiala<br>ali prijenato gumba Co. (Poldi) | Če menite, da ste kupili HP-jev potrošni material, pojdite na <u>www.hp.com/go/</u><br>anticounterfeit.                                                                                                    |
|                                                                                                    | ali pritisnete gumba Go (Pojal).                                                                                                    | HP-jeva garancija ne krije storitev ali popravil,<br>ki so potrebna zaradi posledic uporabe<br>neoriginalnega potrošnega materiala.                                                                                             |
|                                                                                                    |                                                                                                    | Če želite nadaljevati, pritisnite gumb Go<br>(Pojdi).                                                                                                    |
| Not Connected (Ni povezave)                                                                                               | Programska oprema izdelka ne more<br>komunicirati s tiskalnikom.                                                                                                    | <ol> <li>Poskrbite, da bo izdelek vklopljen.</li> <li>Poskrbite, da bo USB-kabel pravilno<br/>priključen tako v izdelek kot tudi v<br/>računalnik.</li> </ol>                                                                   |
| Order black cartridge (Naročite črno<br>kartušo)                                                                          | Navedena tiskalna kartuša je skoraj prazna.                                                                                                    | Naročite novo tiskalno kartušo. S trenutno<br>tiskalno kartušo lahko nadaljujete tiskanje,<br>dokler s porazdeljevanjem tonerja ne<br>dosežete več sprejemljive kakovosti<br>tiskanja.                                          |
| Page too complex (Stran je prezahtevna)                                                                                   | Izdelek ne more obdelati strani.                                                                                                    | Če želite nadaljevati tiskanje opravila,<br>pritisnite gumb Go (Pojdi), vendar natis<br>morda ne bo v skladu s pričakovanji.                                                                                                    |
| Printer mispick (Napačno izbrane strani v<br>tiskalniku)                                                                  | Motorček za tiskanje ni pobral papirja.                                                                                                    | Znova naložite papir na vhodni pladenj in pritisnite gumb Go (Pojdi) za nadaljevanje opravila.                                                                                                    |
|                                                                                                    |                                                                                                    | Če sporočila ne uspete odpraviti, se obrnite<br>na HP-jevo službo za podporo. Oglejte si<br>razdelek <u>Podpora za stranke na strani 119</u> .                                                                                  |
| Printing (Tiskanje)                                                                                                    | Izdelek tiska dokument.                                                                                                    | Počakajte na konec tiskanja.                                                                                                    |

## Zastoji

## Najpogostejši vzroki zastojev

Številni zastoji nastanejo zaradi uporabe papirja, ki ne ustreza HP-jevim specifikacijam. Če si želite ogledati celoten seznam specifikacij papirja za vse naprave HP LaserJet si oglejte *HP LaserJet Printer Family Print Media Guide* (Priročnik za tiskalne medije družine tiskalnikov HP LaserJet). Priročnik je na voljo na mestu <u>www.hp.com/support/ljpaperguide</u>.

#### V napravi je zastoj.1

| Vzrok                                                                        | Rešitev                                                                                                    |
|------------------------------------------------------------------------------|----------------------------------------------------------------------------------------------------|
| Papir ne ustreza specifikacijam.                                             | Uporabljajte samo papir, ki ustreza HP-jevim specifikacijam.<br>Oglejte si razdelek <u>Papir in tiskalni mediji na strani 31</u> .                                                                                                    |
| Komponenta je nepravilno nameščena.                                          | Preverite, ali je tiskalna kartuša pravilno nameščena.                                                                                                    |
| Uporabljate papir, ki je bil že uporabljen v napravi ali kopirnem stroju.    | Ne uporabljajte papirja, ki je že bil uporabljen za tiskanje ali<br>kopiranje.                                                                                                    |
| Papir na pladnju ni pravilno naložen.                                        | S pladnja odstranite presežek papirja. Poskrbite, da bo sveženj<br>nižji od oznake za najvišjo dovoljeno višino svežnja na pladnju.<br>Oglejte si razdelek <u>Nalaganje na pladnje na strani 39</u> .                                                                                              |
| Papir je neraven.                                                            | Vodila pladnja niso ustrezno naravnana. Naravnajte jih tako,<br>da sveženj trdno držijo in ga ne upogibajo.                                                                                                    |
| Listi papirja se med seboj zatikajo ali lepijo.                              | Papir odstranite, ga upognite, zasukajte za 180° ali obrnite.<br>Papir znova naložite na pladenj.                                                                                                    |
|                                                                              | <b>OPOMBA:</b> Papirja ne razpihujte. Razpihovanje ustvari statično naelektritev, ki lahko povzroči lepljenje papirja.                                                                                                    |
| Papir je odstranjen, preden pristane v izhodnem pladnju.                     | Ponastavite napravo. Preden odstranite list, počakajte, da se popolnoma odloži na izhodni pladenj.                                                                                                    |
| Med dvostranskim tiskanjem ste odstranili papir pred tiskanjem druge strani. | Ponastavite napravo in znova natisnite dokument. Preden odstranite list, počakajte, da se popolnoma odloži na izhodni pladenj.                                                                                                    |
| Papir je slabe kakovosti.                                                    | Zamenjajte papir.                                                                                                    |
| Notranji valji pladnja ne zagrabijo papirja.                                 | Odstranite zgornji list. Če je papir pretežak, morda ne bo<br>dvignjen iz pladnja.                                                                                                    |
| Papir ima grobe ali neravne robove.                                          | Zamenjajte papir.                                                                                                    |
| Papir je preluknjan ali vtisnjen.                                            | Preluknjan ali vtisnjen papir je težko ločiti. Podajajte<br>posamezne liste iz pladnja 1.                                                                                                    |
| Potrošnemu materialu naprave je potekel rok trajanja.                        | Preverite nadzorno ploščo naprave in si oglejte sporočila, ki<br>vas pozivajo k zamenjavi potrošnega materiala, ali natisnite<br>stran o stanju potrošnega materiala in preverite njegovo<br>življenjsko dobo. Oglejte si razdelek <u>Tiskanje strani z</u><br><u>informacijami na strani 56</u> . |
| Papir ni bil ustrezno shranjen.                                              | Zamenjajte papir v pladnjih. Papir naj bo shranjen v izvirni<br>embalaži v nadzorovanem okolju.                                                                                                    |

Če se v tiskalniku še vedno pojavljajo zastoji, se obrnite na HP-jevo službo za podporo uporabnikom ali HPjevega pooblaščenega serviserja.

## Mesta zastojev

Zastoji se lahko pojavijo na naslednjih mestih v napravi.

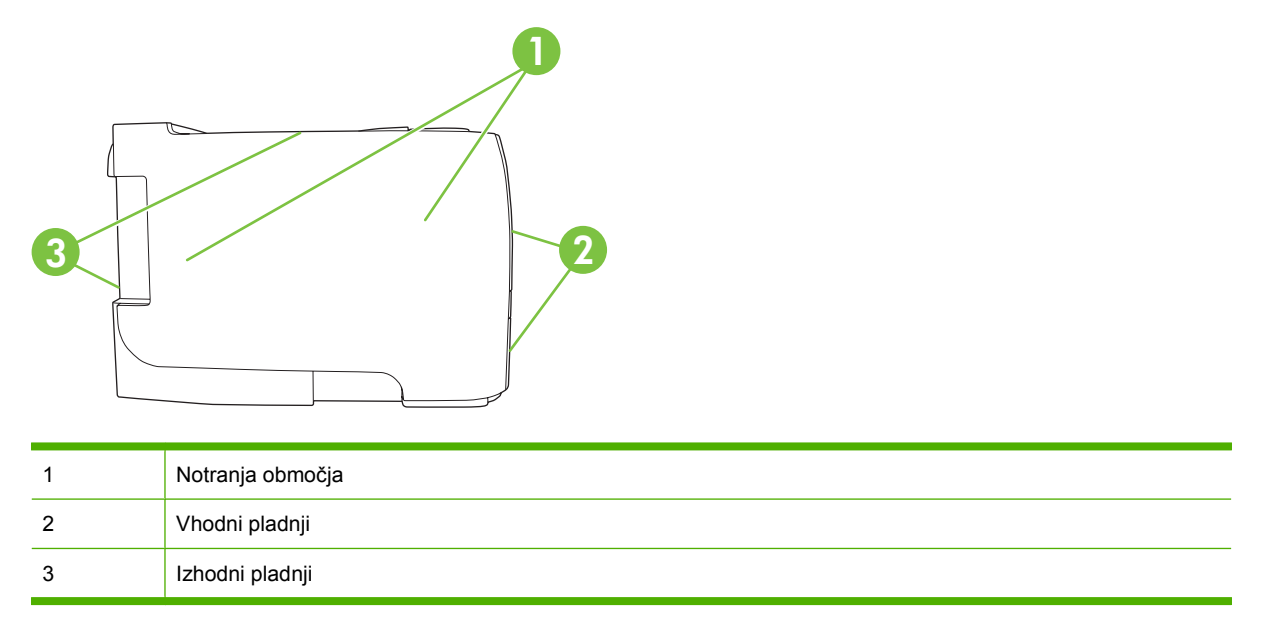

## Odpravljanje zastojev

Pri odstranjevanju zagozditev bodite previdni, da ne strgate zagozdenega papirja. Če v napravi ostane košček papirja, lahko to povzroči dodatne zastoje.

△ **POZOR:** Pred odpravljanjem zastojev izklopite napravo in odklopite napajalni kabel.

### Notranja območja

#### Območje tiskalne kartuše in pot papirja

1. Pritisnite gumb, da odprete vrata tiskalne kartuše, in odstranite kartušo.

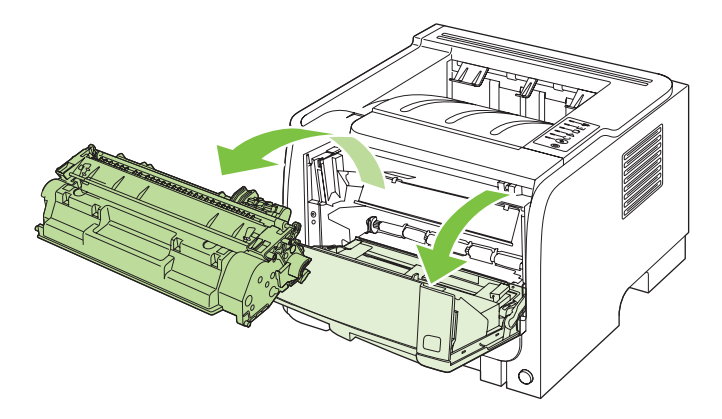

△ **POZOR:** Tiskalne kartuše ne izpostavljajte svetlobi, da je ne poškodujete. Pokrijte jo s papirjem.

2. Če vidite zagozdeni papir, ga primite z obema rokama in počasi izvlecite iz naprave.

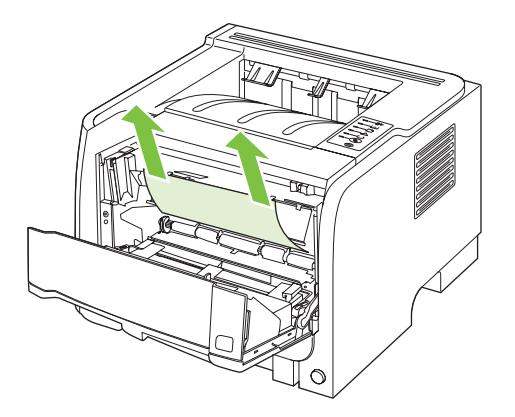

3. Zamenjajte tiskalno kartušo in zaprite vrata tiskalne kartuše.

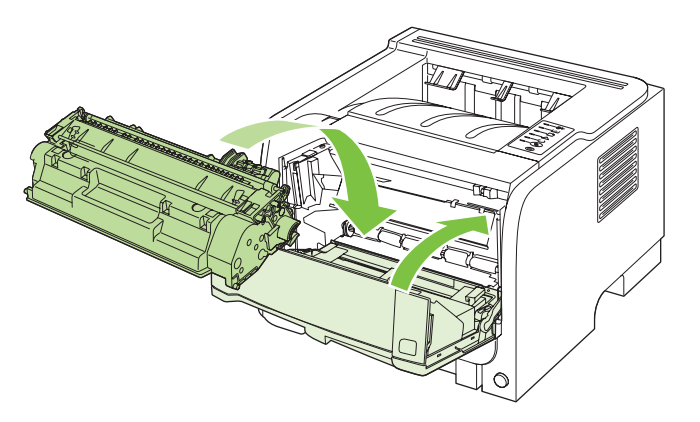

4. Če se papir ni zagozdil v vratih tiskalne kartuše, odprite vrata za sprostitev zastoja na zadnji strani naprave.

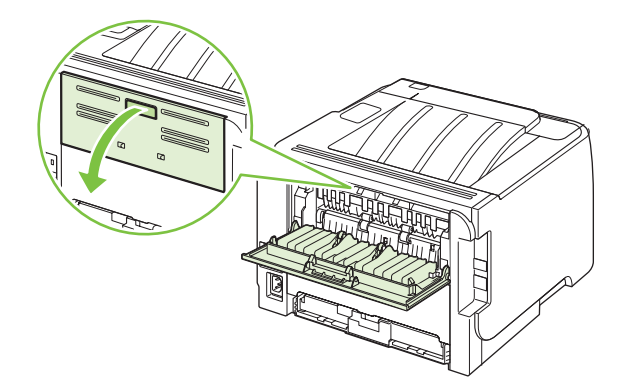

5. Če vidite zagozdeni papir, ga primite z obema rokama in počasi izvlecite iz naprave.

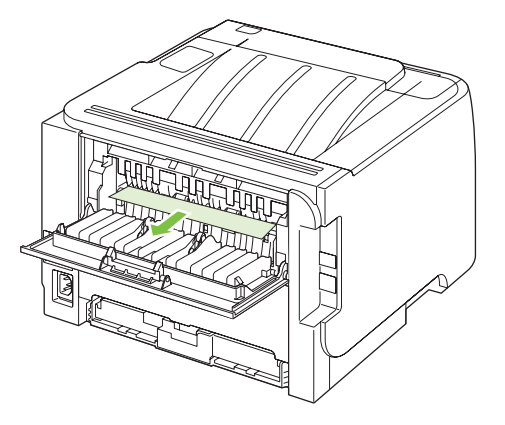

6. Zaprite vrata za sprostitev zastoja.

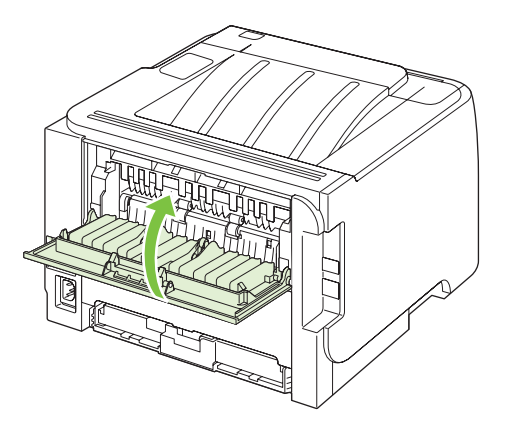

## Vhodni pladnji

#### Pladenj 1

1. Pritisnite gumb, da odprete vrata tiskalne kartuše, in odstranite kartušo.

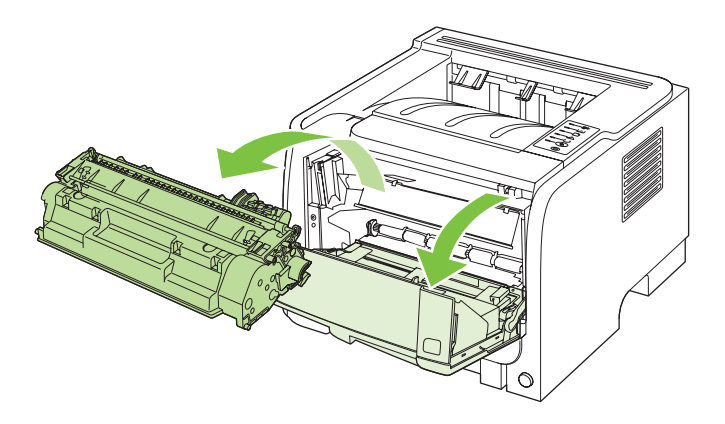

△ **POZOR:** Tiskalne kartuše ne izpostavljajte svetlobi, da se ne poškoduje. Pokrijte jo s papirjem.

2. Dvignite pokrov valja pladnja 1, primite zagozdeni papir in ga počasi izvlecite iz naprave.

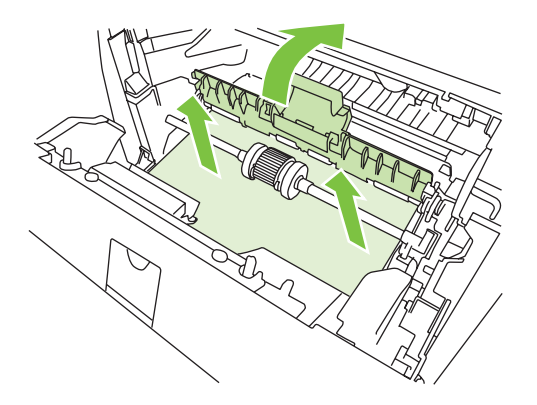

3. Zamenjajte tiskalno kartušo in zaprite vrata tiskalne kartuše.

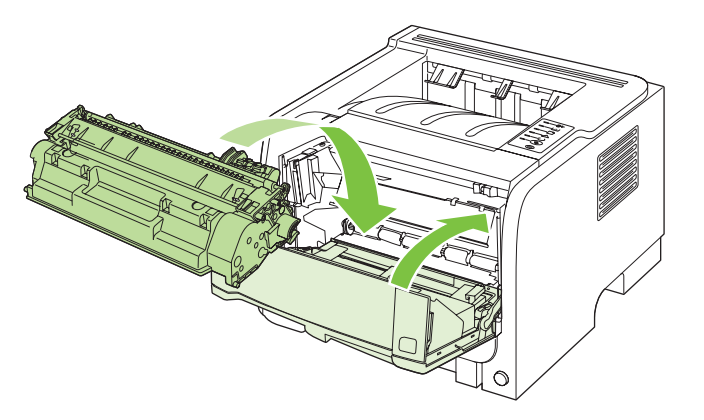

### Pladenj 2

1. Odprite pladenj.

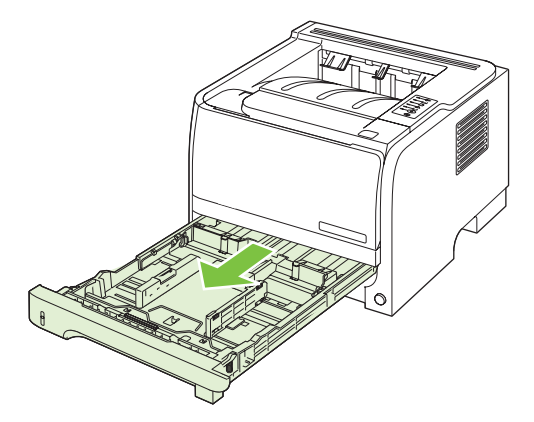

2. Z obema rokama primite zagozdeni papir in ga počasi izvlecite iz naprave.

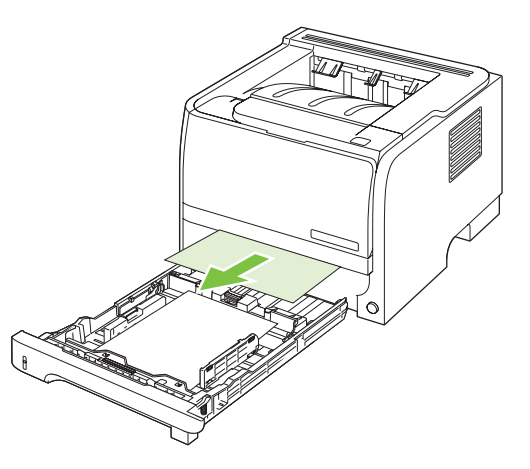

3. Zaprite pladenj.

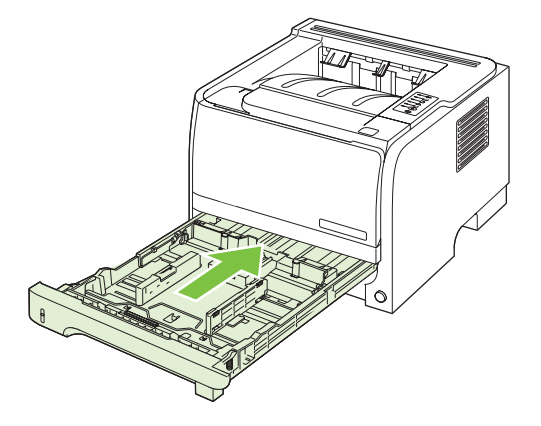

4. Če na območju pladnja ne vidite zagozdenega papirja, odprite vrata tiskalne kartuše, odstranite kartušo in povlecite navzdol zgornje vodilo za medije. Z obema rokama primite zagozdeni papir in ga počasi izvlecite iz naprave.

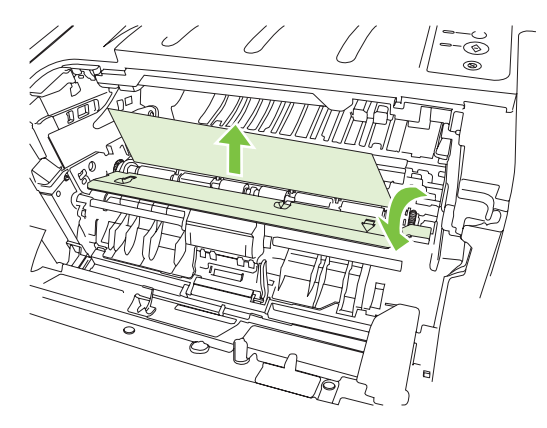

5. Zamenjajte tiskalno kartušo in zaprite vrata tiskalne kartuše.

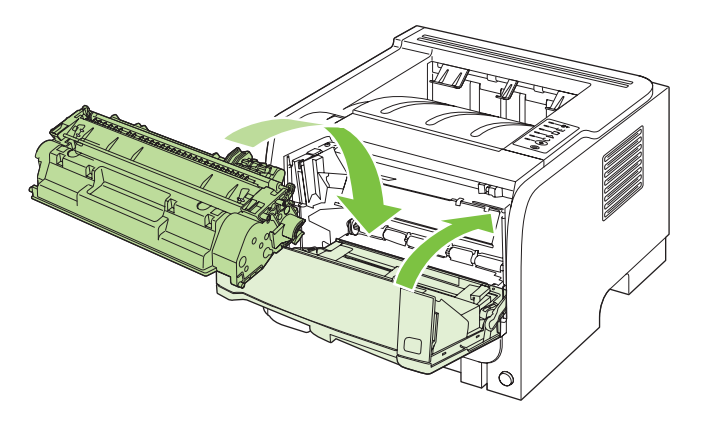

### Izhodni pladnji

- △ **POZOR:** Da ne poškodujete naprave, ne poskušajte odpraviti zastoja v zgornjem izhodnem pladnju tako, da papir naravnost izvlečete.
  - 1. Odprite vrata za sprostitev zastoja na zadnji strani naprave.

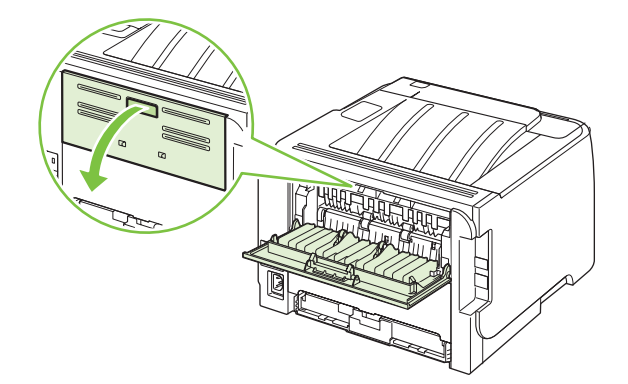

2. Z obema rokama primite zagozdeni papir in ga počasi izvlecite iz naprave.

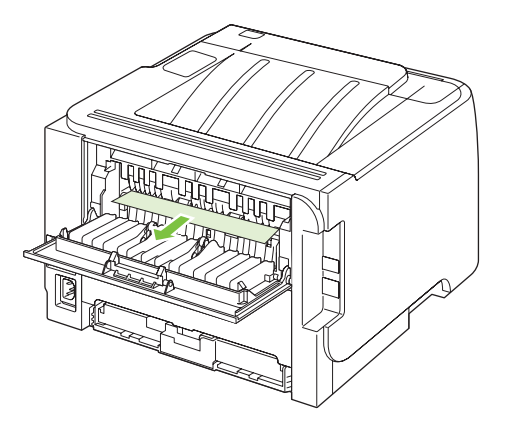

3. Zaprite vrata za sprostitev zastoja.

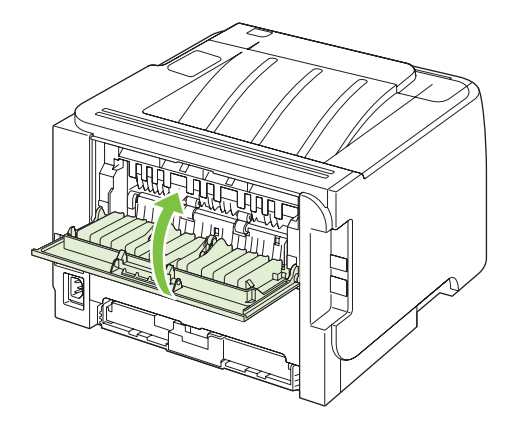

## Reševanje težav s kakovostjo tiskanja

Večino težav s kakovostjo tiskanja lahko preprečite tako, da sledite naslednjim smernicam.

- Pladnje konfigurirajte za nastavitev ustrezne vrste papirja. Oglejte si razdelek Konfiguracija pladnjev na strani 42.
- Uporabite papir, ki ustreza specifikacijam HP-jevim specifikacijam. Oglejte si razdelek <u>Papir in</u> tiskalni mediji na strani <u>31</u>.
- Ustrezno očistite napravo. Oglejte si razdelek <u>Čiščenje poti papirja na strani 66</u>.

### Težave s kakovostjo tiskanja, povezane s papirjem

Do nekaterih težav s kakovostjo tiskanja pride zaradi uporabe papirja, ki ne ustreza HPjevim specifikacijam.

- Površina papirja je pregladka.
- Vsebnost vlage papirja je neenakomerna, previsoka ali prenizka. Uporabite papir iz drugega vira ali neodprtega svežnja papirja.
- Nekatera območja papirja zavračajo toner. Uporabite papir iz drugega vira ali neodprtega svežnja papirja.
- Uporabljena glava pisma se tiska na grobi papir. Uporabite bolj gladek, kserografski papir. Če na ta način odpravite težavo, dobavitelja pisemskega papirja z glavo prosite, naj uporablja papir, ki ustreza HP-jevim specifikacijam.
- Papir je pregrob. Uporabite bolj gladek, kserografski papir.
- Papir je pretežak za izbrano nastavitev vrste papirja, zato se toner ne nanese na papir.

Za popolne specifikacije papirja za vse naprave HP LaserJet si oglejte *HP LaserJet Printer Family Print Media Guide* (Priročnik za tiskalne medije družine tiskalnikov HP LaserJet). Priročnik je na voljo na mestu <u>www.hp.com/support/ljpaperguide</u>.

### Težave s kakovostjo tiskanja, povezane z okoljem

Če naprava deluje v izredno vlažnih ali suhih razmerah, preverite, ali je okolje tiskanja v okviru specifikacij. Oglejte si razdelek <u>Delovno okolje na strani 124</u>.

#### Težave s kakovostjo tiskanja, povezane z zagozdenjem

Poskrbite, da bodo vsi listi odstranjeni s poti papirja.

- Če je v napravi pred kratkim prišlo do zastoja, natisnite dve do tri strani, da očistite pot papirja.
- Če se listi ne pomaknejo skozi fiksirno enoto in na naslednjih dokumentih pride do popačenja slik, natisnite tri strani, da očistite pot papirja. Če se težava nadaljuje, natisnite stran za čiščenje. Oglejte si razdelek <u>Čiščenje poti papirja na strani 66</u>.

#### Prilagoditev gostote tiskanja

Nekatere težave s kakovostjo tiskanja lahko odpravite s prilagoditvijo gostote tiskanja, tako da je vse tiskanje svetlejše ali temnejše.

| Windows   | 1. | Odprite zaslon gonilnika tiskalnika <b>Properties</b> (Lastnosti) in kliknite zavihek <b>Device Settings</b> (Nastavitve naprave). Za navodila si oglejte tretji stolpec tabele v razdelku <u>Sprememba nastavitev gonilnika tiskalnika za OS Windows na strani 13</u> . |
|-----------|----|----------------------------------------------------------------------------------------------------|
|           | 2. | Na območju <b>Print Density</b> (Gostota tiskanja) s prilagajanjem drsnika<br>spremenite gostoto tiskanja.                                                                                                    |
|           | 3. | Kliknite gumb <b>OK</b> (V redu).                                                                                                    |
| Macintosh | 1. | V meniju File (Datoteka) kliknite Print (Natisni).                                                                                                    |
|           | 2. | Odprite meni Print Options (Možnosti tiskanja).                                                                                                    |
|           | 3. | Na območju <b>Print Density</b> (Gostota tiskanja) s prilagajanjem drsnika<br>spremenite gostoto tiskanja.                                                                                                    |

## Primeri popačenja slike

V tem razdelku so informacije o ugotavljanju in odpravljanju težav pri tiskanju.

OPOMBA: Če težave s tem ne odpravite, se obrnite na HP-jevega pooblaščenega prodajalca ali serviserja.

### Svetlo ali bledo tiskanje

|        | <ul> <li>Življenjska doba tiskalne kasete se izteka.</li> </ul>                                                                                                    |
|--------|----------------------------------------------------------------------------------------------------|
|        | <ul> <li>Znova porazdelite toner, da podaljšate življenjsko dobo<br/>kartuše.</li> </ul>                                                                                                    |
|        | <ul> <li>Morda tiskalni medij ne ustreza Hewlett-Packardovim<br/>zahtevam (lahko je na primer prevlažen ali pregrob).</li> </ul>                                                                                                    |
| AaBbCc | <ul> <li>Če je celotna stran natisnjena bledo, je gostota tiskanja<br/>morda nastavljena na preveč svetlo ali pa je vklopljen<br/>varčevalni način EconoMode. V pogovornem oknu z<br/>lastnostmi tiskalnika spremenite nastavitev gostote</li> </ul> |
|        | tiskanja in onemogočite način EconoMode.                                                                                                    |

### Drobci barvila

| AaBbCc | • | Morda tiskalni medij ne ustreza Hewlett-Packardovim zahtevam (lahko je na primer prevlažen ali pregrob). |
|--------|---|----------------------------------------------------------------------------------------------------|
|        | • | Morda je tiskalnik treba očistiti.                                                                       |
| AaBbCc | • | Morda je okvarjena tiskalna kartuša.                                                                     |
|        |   |                                                                                                    |
|        |   |                                                                                                    |

## Manjkajoči deli izpisa

| AarpCc                               | <ul> <li>Morda je poškodovan samo en list tiskalnega medija.<br/>Skušajte znova natisniti tiskalni posel.</li> </ul>                                                                                                    |
|--------------------------------------|----------------------------------------------------------------------------------------------------|
| AaBbCc<br>AaBbCc<br>AaBbCc<br>AaBbCc | <ul> <li>Morda je vlažnost medija neenakomerna ali pa so na<br/>njegovi površini prevlažna območja. Uporabite nov<br/>tiskalni medij.</li> </ul>                                                                                                    |
|                                      | <ul> <li>Morda je celoten komplet tiskalnega medija neustrezen.</li> <li>Pri izdelavi tiskalnih medijev lahko pride do napak, ki<br/>povzročijo, da določene površine zavračajo barvilo.</li> <li>Uporabite drugo vrsto ali znamko tiskalnega medija.</li> </ul> |
|                                      | <ul> <li>Morda je okvarjena tiskalna kaseta.</li> </ul>                                                                                                    |

## Navpične črte

| AdBbCc | Na svetlobo občutljivi boben v tiskalni kaseti je verjetno opraskan. Namestite novo tiskalno kaseto HP. |
|--------|----------------------------------------------------------------------------------------------------|
| AabbCc |                                                                                                    |
| AabbCc |                                                                                                    |
| AabbCc |                                                                                                    |
| AabbCc |                                                                                                    |

### Sivo ozadje

|        | Uporabite tanjši tiskalni medij.                                                               |
|--------|------------------------------------------------------------------------------------------------|
| AarpCc | <ul> <li>Preverite delovno okolje tiskalnika. Zaradi zelo suhega</li> </ul>                    |
| AaBbCc | zraka (premajhne vlažnosti) je lahko senčenje ozadja<br>močnejše                               |
| AaBbCc | Marda ja postavitav gostata provisska. Prilogodita                                             |
| AaBbCc | <ul> <li>motod je nastavitev gostote previsoka. Prilagoulie<br/>nastavitev gostote.</li> </ul> |
| AaBbCc | Namestite novo tiskalno kaseto HP.                                                             |

## Madeži barvila

| AaBbCc<br>AaBbCc | <ul> <li>Če se na sprednjem robu tiskalnega medija pojavljajo<br/>madeži barvila, so morda vodila umazana. Očistite jih s<br/>suho krpo, ki ne pušča vlaken.</li> </ul> |
|------------------|----------------------------------------------------------------------------------------------------|
| AaBbCc           | <ul> <li>Preverite vrsto in kakovost tiskalnega medija.</li> <li>Morda je temperatura utrievalne enote prenizka.</li> </ul>                                             |
|                  | Preverite, ali je v gonilniku tiskalnika izbran ustrezen<br>tiskalni medij.                                                                                             |
| AUDDEC           | Namestite novo tiskalno kaseto HP.                                                                                                    |

## Delci barvila

| Aabbcc | <ul> <li>Morda je temperatura fiksirne enote prenizka. Preverite,<br/>ali je v gonilniku tiskalnika izbrana ustrezna vrsta medijev.</li> </ul> |
|--------|----------------------------------------------------------------------------------------------------|
| AaBbCc | Očistite notranjost tiskalnika.                                                                                                    |
| AaBbCc | Preverite vrsto in kakovost tiskalnega medija.                                                                                                 |
| AaBbCc | <ul> <li>Preverite, ali je v gonilniku tiskalnika izbran ustrezen<br/>tiskalni medii</li> </ul>                                                |
| AaBbCc | Namesto na razdelilnik prikliučite tiskalnik neposredno na                                                                                     |
|        | zidno vtičnico.                                                                                                    |

## Ponavljajoče se navpične napake

|                                      | <ul> <li>Morda je poškodovana tiskalna kaseta. Če se napaka<br/>pojavlja na isti točki na vsaki strani, namestite novo<br/>tiskalno kaseto HP.</li> </ul>                 |
|--------------------------------------|----------------------------------------------------------------------------------------------------|
| AdbbCC<br>AabbCC<br>AabbCc<br>AabbCc | <ul> <li>Morda so na notranjih delih delci barvila. Če se napaka<br/>pojavlja na hrbtni strani lista, bo verjetno izginila, ko<br/>natisnete nekaj več strani.</li> </ul> |
|                                      | <ul> <li>Preverite, ali je v gonilniku tiskalnika izbran ustrezen<br/>tiskalni medij.</li> </ul>                                                                          |

## Nepravilno oblikovani znaki

| АавЬСС<br>АавЬСС           | <ul> <li>Če znaki niso pravilno oblikovani, tako da so upodobljeni<br/>votli, je tiskalni medij morda pregladek. Uporabite drug<br/>tiskalni medij.</li> </ul>                                                                                                    |
|----------------------------|----------------------------------------------------------------------------------------------------|
| AabbCc<br>AabbCc<br>AabbCc | <ul> <li>Če znaki niso pravilno oblikovani, tako da so valoviti, bo<br/>tiskalnik morda treba servisirati. Natisnite stran s<br/>konfiguracijo. Če znaki na njej niso pravilno oblikovani, se<br/>obrnite na HP-jevega pooblaščenega prodajalca ali<br/>convisoria.</li> </ul> |
|                            | 351 VI361 Ja.                                                                                                    |

## Poševno/nesimetrično tiskanje

| AaBbCc<br>AaBbCc<br>AaBbCc<br>AaBbCc<br>AaBbCc | <ul> <li>Preverite, ali je tiskalni medij pravilno vložen v tiskalnik,<br/>in poskrbite, da vodila ne bodo preveč tesno ali ohlapno<br/>nastavljena.</li> <li>Morda je izhodni predal poln.</li> <li>Preverite vrsto in kakovost tiskalnega medija.</li> </ul> |
|------------------------------------------------|----------------------------------------------------------------------------------------------------|
|------------------------------------------------|----------------------------------------------------------------------------------------------------|
### Zvit ali valovit tiskalni medij

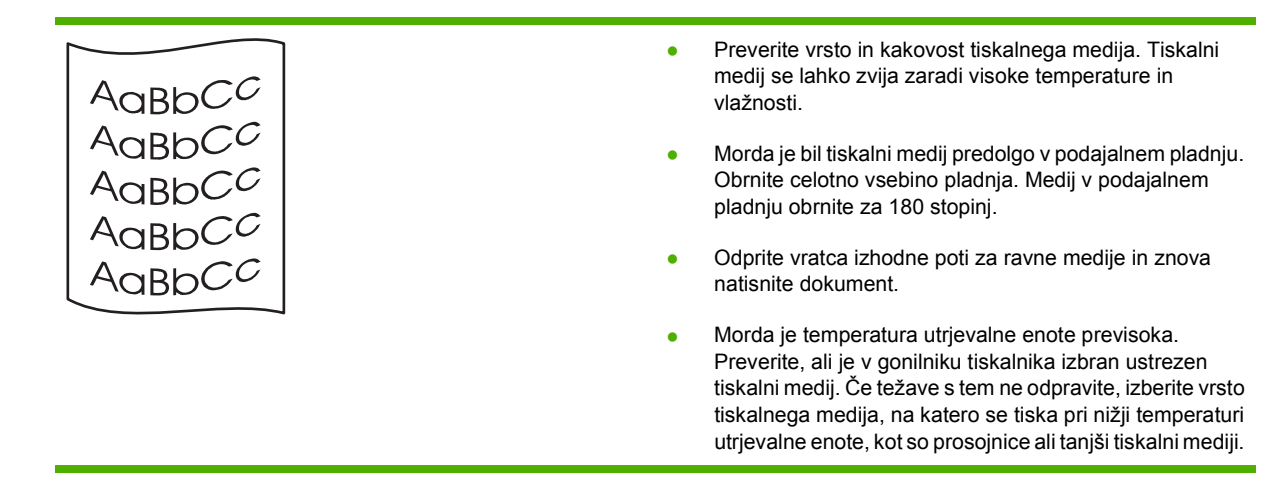

#### Gube ali pregibi

|                  | <ul> <li>Preverite, ali je tiskalni medij pravilno vstavljen.</li> </ul>                                                                           |
|------------------|----------------------------------------------------------------------------------------------------|
|                  | <ul> <li>Preverite vrsto in kakovost tiskalnega medija.</li> </ul>                                                                                 |
| AaBbCc<br>AaBbCc | <ul> <li>Odprite vratca izhodne poti za ravne medije in znova<br/>natisnite dokument.</li> </ul>                                                   |
| AaBbCc           | <ul> <li>Obrnite celotno vsebino pladnja. Medij v podajalnem<br/>pladnju obrnito za 180 stopini</li> </ul>                                         |
| AaBbCc           |                                                                                                    |
|                  | <ul> <li>Gubanje ali pregibanje ovojnic lahko povzročijo zračni<br/>mehurji v njih. Ovojnico pred tiskanjem zgladite in<br/>poravnajte.</li> </ul> |

### Razpršeno barvilo okoli natisnjenih znakov

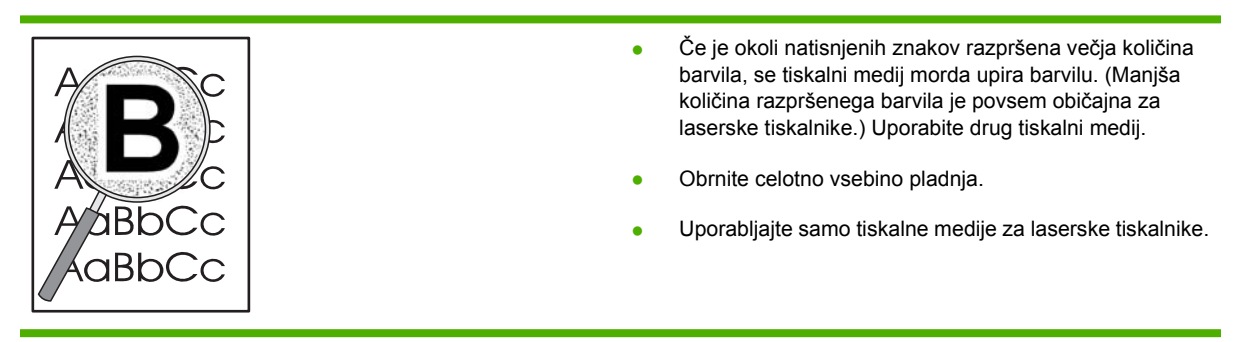

## Odpravljanje težav z delovanjem

| Težava                                              | Vzrok                                                          | Rešitev                                                                                                    |
|-----------------------------------------------------|----------------------------------------------------------------|----------------------------------------------------------------------------------------------------|
| Strani se natisnejo, vendar so<br>popolnoma prazne. | Morda niste odstranili tesnilnega traku s<br>tiskalnih kartuš. | Preverite, ali je tesnilni trak povsem<br>odstranjen s tiskalnih kartuš.                                                                                                    |
|                                                     | Dokument morda vsebuje prazne strani.                          | V dokumentu za tiskanje preverite, ali so<br>prazne strani.                                                                                                    |
|                                                     | Tiskalnik morda ne deluje pravilno.                            | Če želite preskusiti tiskalnik, natisnite<br>konfiguracijsko stran.                                                                                                    |
| Tiskanje je zelo počasno.                           | Težje vrste papirja lahko upočasnijo<br>tiskanje.              | Tiskajte na drugo vrsto papirja.                                                                                                    |
|                                                     | Tiskanje zahtevnih strani je lahko počasnejše.                 | Ustrezno fiksiranje lahko zaradi boljše<br>kakovosti natisa zahteva počasnejše<br>tiskanje.                                                                                                    |
| Strani se niso natisnile.                           | Naprava morda papirja ne zagrabi<br>pravilno.                  | Preverite, ali je papir pravilno naložen na<br>pladenj.                                                                                                    |
|                                                     | Papir se zagozdi v napravi.                                    | Odstranite zagozdeni medij. Oglejte si razdelek <u>Zastoji na strani 87</u> .                                                                                                    |
|                                                     | USB-kabel je morda poškodovan ali<br>nepravilno priključen.    | <ul> <li>Izključite USB-kabel iz obeh vtičnic<br/>in ga ponovno priključite.</li> </ul>                                                                                                    |
|                                                     |                                                                | <ul> <li>Ponovite poljubno uspelo tiskalno<br/>opravilo.</li> </ul>                                                                                                    |
|                                                     |                                                                | <ul> <li>Poskusite uporabiti drug USB-<br/>kabel.</li> </ul>                                                                                                    |
|                                                     | V računalniku se izvajajo druge naprave.                       | Tiskalnik morda nima skupnih USB-vrat.<br>Če imate zunanji trdi disk ali zvezdišče,<br>ki je priključeno na ista vrata kot tiskalnik,<br>druga naprava morda moti. Če želite<br>priključiti napravo in jo uporabljati,<br>izključite drugo napravo ali uporabite<br>dvoje USB-vrat v računalniku. |

## Odpravljanje težav s povezovanjem

### Odpravljanje težav z neposredno povezavo

Če ste napravo povezali neposredno z računalnikom, preverite kabel.

- Preverite, ali je kabel priključen na računalnik in napravo.
- Kabel ne sme biti daljši od 2 metrov. Po potrebi zamenjajte kabel.
- Preverite, ali kabel deluje pravilno tako, da ga priključite na drugo napravo. Po potrebi zamenjajte kabel.

### Odpravljanje težav z omrežjem

Z naslednjimi točkami preverite, ali naprava komunicira z omrežjem. Preden začnete, natisnite konfiguracijsko stran. Oglejte si razdelek <u>Tiskanje strani z informacijami na strani 56</u>.

1. Ali opazite kakršne koli fizične težave s povezavo med delovno postajo ali datotečnim strežnikom in napravo?

Preverite, ali so omrežni kabel, povezave in konfiguracije usmerjevalnika pravilni. Preverite, ali dolžine omrežnih kablov ustrezajo specifikacijam omrežja.

2. Ali so omrežni kabli pravilno priključeni?

Poskrbite, da bo naprava povezana z omrežjem prek ustreznih vrat in kabla. Preverite vsako povezavo s kablom in poskrbite, da so varne in pravilno vzpostavljene. Če se težava nadaljuje, poskusite drug kabel ali vrata v zvezdišču oziroma oddajno-sprejemni enoti. Jantarjeva lučka za aktivnost in zelena lučka stanja povezave poleg povezave vrat na hrbtni strani naprave morata svetiti.

3. Ali so nastavitve hitrosti povezave in enote za obojestransko tiskanje nastavljene pravilno?

Hewlett-Packard priporoča, da to nastavitev pustite v samodejnem načinu (privzeta nastavitev). Oglejte si <u>Nastavitev hitrosti povezave na strani 29</u>.

4. Ali lahko preverite dosegljivost naprave?

Z ukazno vrstico preverite dosegljivost naprave iz računalnika. Na primer:

ping 192.168.45.39

Poskrbite, da preverjanje dosegljivosti prikaže povratne čase.

Če lahko preverite dosegljivost naprave, preverite tudi, ali je konfiguracija naslova IP za napravo v računalniku pravilna. Če je pravilna, napravo izbrišite in nato znova dodajte.

Če ukaz ping ni uspel, preverite, ali so omrežna zvezdišča vklopljena, nato pa preverite, ali so omrežne nastavitve, naprava in računalnik konfigurirani za isto omrežje.

5. Ali je bila v omrežje dodana kakšna aplikacija?

Poskrbite, da so združljivi in nameščeni pravilno z pravilnimi gonilniki tiskalnika.

6. Ali drugi uporabniki lahko tiskajo?

Težava je morda povezana z delovno postajo. Preverite omrežne gonilnike delovne postaje, gonilnike tiskalnika in preusmeritev (zajem v Novell NetWare).

7. Ali drugi uporabniki uporabljajo enak omrežni operacijski sistem, če lahko tiskajo?

Preverite sistem za ustrezno namestitev omrežnega operacijskega sistema.

8. Ali imate omogočen protokol?

Na konfiguracijski strani preverite stanje protokola. Za preverjanje stanja drugih protokolov lahko uporabite tudi vgrajeni spletni strežnik. Oglejte si razdelek <u>Vgrajeni spletni strežnik na strani 57</u>.

- 9. Ali se naprava prikaže v programu HP Web Jetadmin ali drugih programih za upravljanje?
  - Na strani z omrežno konfiguracijo preverite omrežne nastavitve.
  - Na nadzorni plošči naprave potrdite omrežne nastavitve za napravo (pri napravah z nadzorno ploščo).

## Reševanje pogostih težav v OS Windows

Sporočilo o napaki:

"General Protection FaultException OE" (Prišlo je do kršitve splošne zaščite - Izjema OE)

| "Spool32"                          |                                                                                                    |
|------------------------------------|----------------------------------------------------------------------------------------------------|
| "Illegal Operation" ("Neveljavna o | operacija")                                                                                                    |
| Vzrok                              | Rešitev                                                                                                    |
|                                    | Zaprite vse programe, ponovno zaženite OS Windows in poskusite znova.                                                                                                    |
|                                    | Izberite drug gonilnik tiskalnika. Običajno lahko to naredite v<br>programski opremi.                                                                                                    |
|                                    | Zbrišite začasne datoteke v podimeniku z začasnimi<br>datotekami. Ime imenika lahko ugotovite, tako da odprete<br>datoteko AUTOEXEC.BAT v urejevalniku besedil in poiščete<br>izjavo "Set Temp =". Ime za izjavo je začasni imenik. Privzeto<br>je ta imenik C:\TEMP, vendar ga je mogoče drugače določiti. |
|                                    | Za več informacij o sporočilih o napakah operacijskega<br>sistema Windows, si oglejte dokumentacijo za OS Microsoft<br>Windows.                                                                                                    |

## Reševanje pogostih težav v OS Macintosh

POMBA: Nastavitev za tiskanje prek USB-kabla in protokola IP se izvede z orodjem Desktop Printer Utility. Naprava se ne bo prikazala v možnosti Chooser (Izbirnik).

#### Gonilnik tiskalnika ni naveden v možnosti Print Center (Tiskalni center).

| Vzrok                                                                           | Rešitev                                                                                                    |
|---------------------------------------------------------------------------------|----------------------------------------------------------------------------------------------------|
| Programska oprema naprave morda ni nameščena ali pa je<br>nameščena nepravilno. | Preverite, ali je PPD v naslednji mapi na disku: Library/<br>Printers/PPDs/Contents/Resources/<br><jezik>.lproj (Knjižnica/Tiskalniki/PPD-ji/Vsebina/Viri/<br/><jezik>.lproj), kjer "<jezik>" predstavlja jezikovno kodo z<br/>dvema črkama za jezik, ki ga uporabljate. Po potrebi znova<br/>namestite programsko opremo. Navodila si oglejte v priročniku<br/>za začetek uporabe.</jezik></jezik></jezik> |

#### Ime naprave, IP-naslov ali ime gostitelja Rendezvous se ne prikaže v polju s seznamom tiskalnikov v tiskalnem centru.

| Vzrok                                                                          | Rešitev                                                                                                    |
|--------------------------------------------------------------------------------|----------------------------------------------------------------------------------------------------|
| Naprava morda ni pripravljena.                                                 | Preverite, ali so kabli pravilno priključeni, naprava vklopljena<br>in da lučka za pripravljenost sveti. Če je naprava povezana<br>prek zvezdišča USB ali Ethernet, jo priključite neposredno v<br>računalnik ali uporabite druga vrata.                                                                                                    |
| Morda ste izbrali napačno vrsto povezave.                                      | Preverite, ali je izbran USB, IP Printing (Tiskanje prek<br>protokola IP) ali Rendezvous glede na vrsto povezave, ki je<br>vzpostavljena med napravo in računalnikom.                                                                                                    |
| Uporabili ste napačno ime naprave, naslov IP ali ime gostitelja<br>Rendezvous. | Ime naprave, naslov IP ali ime gostitelja Rendezvous preverite<br>tako, da natisnete konfiguracijsko stran. Oglejte si razdelek<br><u>Tiskanje strani z informacijami na strani 56</u> . Preverite, ali se<br>ime, naslov IP ali ime gostitelja Rendezvous na konfiguracijski<br>strani ujema z imenom naprave, naslovom IP ali imenom<br>gostitelja Rendezvous v možnosti Print Center (Tiskalni<br>center). |
| Vmesniški kabel je morda pokvarjen ali v slabem stanju.                        | Zamenjajte vmesniški kabel. Uporabite kakovosten kabel.                                                                                                    |

#### Gonilnik tiskalniak ne nastavi samodejno izbrane naprave v možnosti Print Center (Tiskalni center).

| Vzrok                                                                        | Rešitev                                                                                                    |
|------------------------------------------------------------------------------|----------------------------------------------------------------------------------------------------|
| Naprava morda ni pripravljena.                                               | Preverite, ali so kabli pravilno priključeni, naprava vklopljena<br>in da lučka za pripravljenost sveti. Če je naprava povezana<br>prek zvezdišča USB ali Ethernet, jo priključite neposredno v<br>računalnik ali uporabite druga vrata.                                                                                                    |
| Programska oprema naprave morda ni nameščena ali pa je nameščena nepravilno. | Preverite, ali je PPD v naslednji mapi na disku: Library/<br>Printers/PPDs/Contents/Resources/<br><jezik>.lproj (Knjižnica/Tiskalniki/PPD-ji/Vsebina/Viri/<br/><jezik>.lproj), kjer "<jezik>" predstavlja jezikovno kodo z<br/>dvema črkama za jezik, ki ga uporabljate. Po potrebi znova<br/>namestite programsko opremo. Navodila si oglejte v priročniku<br/>za začetek uporabe.</jezik></jezik></jezik> |
| Naprava morda ni pripravljena.                                               | Preverite, ali so kabli pravilno priključeni, naprava vklopljena<br>in da lučka za pripravljenost sveti. Če je naprava povezana                                                                                                    |

#### Gonilnik tiskalniak ne nastavi samodejno izbrane naprave v možnosti Print Center (Tiskalni center).

| Vzrok                                                   | Rešitev                                                                                            |
|---------------------------------------------------------|----------------------------------------------------------------------------------------------------|
|                                                         | prek zvezdišča USB ali Ethernet, jo priključite neposredno v računalnik ali uporabite druga vrata. |
| Vmesniški kabel je morda pokvarjen ali v slabem stanju. | Zamenjajte vmesniški kabel. Uporabite kakovosten kabel.                                            |

#### Tiskalno opravilo ni bilo poslano želeni napravi.

| Vzrok                                                                                                    | Rešitev                                                                                                    |
|----------------------------------------------------------------------------------------------------|----------------------------------------------------------------------------------------------------|
| Tiskalna vrsta je morda zaustavljena.                                                                                                    | Ponovno zaženite tiskalno vrsto. Odprite <b>nadzor tiskanja</b> in izberite <b>Start Jobs (Začetek opravil)</b> .                                                                                                    |
| Uporabljate napačno ime naprave ali IP-naslov. Druga<br>naprava z istim ali podobnim imenom, naslovom IP ali imenom<br>gostitelja Rendezvous je morda sprejela tiskalno opravilo. | Ime naprave, naslov IP ali ime gostitelja Rendezvous preverite<br>tako, da natisnete konfiguracijsko stran. Oglejte si razdelek<br><u>Tiskanje strani z informacijami na strani 56</u> . Preverite, ali se<br>ime, naslov IP ali ime gostitelja Rendezvous na konfiguracijski<br>strani ujema z imenom naprave, naslovom IP ali imenom<br>gostitelja Rendezvous v možnosti Print Center (Tiskalni<br>center). |

#### Encapsulated PostScript (EPS) datoteka se ne tiska s pravilno pisavo.

| Vzrok                                          | Rešitev                                                                                              |
|------------------------------------------------|----------------------------------------------------------------------------------------------------|
| Ta težava se pojavlja pri nekaterih programih. | <ul> <li>V napravo poskusite pred tiskanjem prenesti pisave, ki jih vsebuje datoteka EPS.</li> </ul> |
|                                                | Datoteko pošljite v obliki ASCII, namesto v dvojiški.                                                |

#### Ne morete tiskati z USB-kartice drugega proizvajalca.

| Vzrok                                                                 | Rešitev                                                                                                    |
|-----------------------------------------------------------------------|----------------------------------------------------------------------------------------------------|
| Do te napake pride, ko programska oprema za USB-naprave ni nameščena. | Pri dodajanju USB-kartice drugega proizvajalca boste morda<br>potrebovali programsko opremo Apple USB Adapter Card<br>Support. Najnovejša različica te programske opreme je na<br>voljo na spletni strani Apple. |

## Pri povezavi s kablom USB se po izbiri gonilnika naprava ne prikaže v Macintosh Print Center (Tiskalni center Macintosh).

| Vzrok                                              | Rešitev                                                                                              |
|----------------------------------------------------|----------------------------------------------------------------------------------------------------|
| Težavo povzroča programska ali strojna komponenta. | Reševanje težav s programsko opremo                                                                  |
|                                                    | • Preverite, ali vaš Macintosh podpira USB.                                                          |
|                                                    | • Preverite, ali uporabljate operacijski sistem za Macintosh, ki ga naprava podpira.                 |
|                                                    | <ul> <li>Poskrbite, da bo imel Macintosh ustrezno programsko<br/>opremo USB družbe Apple.</li> </ul> |

| ,     |                                                                                                    |
|-------|----------------------------------------------------------------------------------------------------|
| Vzrok | Rešitev                                                                                                    |
|       | Reševanje težav s strojno opremo                                                                                                    |
|       | Preverite, ali je naprava vklopljena.                                                                                                    |
|       | <ul> <li>Preverite, ali je USB-kabel pravilno priključen.</li> </ul>                                                                                                    |
|       | <ul> <li>Preverite, ali uporabljate ustrezen USB-kabel visoke<br/>hitrosti.</li> </ul>                                                                                                    |
|       | <ul> <li>Poskrbite, da se prek verige ne bo napajalo preveč USB-<br/>naprav. Z verige izključite vse naprave in priključite kabel<br/>neposredno v USB-vrata na gostiteljskem računalniku.</li> </ul>                                       |
|       | <ul> <li>Preverite, ali sta na verigo zaporedno vezani več kot dve<br/>USB-zvezdišči, ki nista pod napetostjo. Z verige izključite<br/>vse naprave in priključite kabel neposredno v USB-vrata<br/>na gostiteljskem računalniku.</li> </ul> |
|       | <b>OPOMBA:</b> Tipkovnica iMac je USB-zvezdišče, ki ni pod napetostjo.                                                                                                    |

Pri povezavi s kablom USB se po izbiri gonilnika naprava ne prikaže v Macintosh Print Center (Tiskalni center Macintosh).

## Reševanje težav v OS Linux

Informacije o odpravljanju težav v OS Linux si oglejte na HP-jevi strani za pomoč uporabnikom OS Linux na naslovu: <u>www.hp.com/go/linuxprinting</u>.

# A Potrošni material in dodatna oprema

- Naročanje delov, pripomočkov in potrebščin
- <u>Številke delov</u>

## Naročanje delov, pripomočkov in potrebščin

Dele, potrošni material in dodatno opremo je mogoče naročiti na več načinov.

### Naročanje neposredno pri HP-ju

Naslednje izdelke je mogoče naročiti neposredno pri HP-ju:

- **Nadomestni deli:** Če nadomestne dele naročate v ZDA, pojdite na <u>www.hp.com/go/hpparts</u>. Zunaj ZDA dele naročite v najbližjem pooblaščenem HP-jevem storitvenem centru.
- Potrošni material in dodatna oprema: Če želite naročiti potrošni material v ZDA, obiščite www.hp.com/go/ljsupplies. Če želite naročiti potrošni material drugod po svetu, obiščite www.hp.com/ghp/buyonline.html. Če želite naročiti dodatno opremo, obiščite www.hp.com/ support/ljp2030series.

## Naročanje pri ponudnikih storitev in podpore

Če želite naročiti del ali pripomoček, se obrnite na pooblaščenega HP-jevega ponudnika storitev ali podpore.

## Številke delov

Ta seznam dodatne opreme je bil veljaven v času tiskanja. V času življenjske dobe naprave se lahko razpoložljivost dodatne opreme in informacije o naročanju spremenijo.

## Tiskalne kartuše

| Element                      | Opis                            | Številka dela |
|------------------------------|---------------------------------|---------------|
| Tiskalna kartuša HP LaserJet | kartuša standardne zmogljivosti | CE505A        |

## Kabli in vmesniki

| Element                              | Opis                                                   | Številka dela                                                                |
|--------------------------------------|--------------------------------------------------------|------------------------------------------------------------------------------|
| Dodatna oprema zunanjega             | HP Jetdirect en1700                                    | J7942G                                                                       |
| tiskalniskega streznika HP Jetdirect | HP Jetdirect en3700                                    | J7942G                                                                       |
|                                      | Brezžični tiskalni strežnik USB<br>HP Jetdirect ew2400 | J7951G                                                                       |
|                                      | HP Jetdirect 175x                                      | J6035G                                                                       |
|                                      | HP-jev vmesnik USB za omrežno<br>tiskanje              | Q6275A (po vsem svetu)                                                       |
|                                      | HP-jev paket za nadgradnjo na                          | Q6236A (Severna Amerika)                                                     |
|                                      |                                                        | Q6259A (Evropa, Bližnji vzhod, Afrika in<br>azijsko-pacifiške države/regije) |
| Kabel USB                            | 2-metrski kabel, A do B                                | C6518A                                                                       |
| Vzporedni kabli                      | 2-metrski kabel IEEE 1284-B                            | C2950A                                                                       |
|                                      | 3-metrski kabel IEEE 1284-B                            | C2951A                                                                       |

# **B** Storitve in podpora

- Izjava družbe Hewlett-Packard o omejeni garanciji
- Izjava o omejeni garanciji tiskalnih kartuš
- Licenčna pogodba za končnega uporabnika
- Garancijske storitve za popravila s strani stranke
- Podpora za stranke
- <u>HP-jeve pogodbe o vzdrževanju</u>

## Izjava družbe Hewlett-Packard o omejeni garanciji

| HP-JEV IZDELEK            | TRAJANJE OMEJENE GARANCIJE |
|---------------------------|----------------------------|
| HP LaserJet P2035, P2035n | Eno leto od datuma nakupa  |

HP vam kot končnemu uporabniku zagotavlja, da bo HP-jeva strojna in dodatna oprema brez napak v materialu in izdelavi v zgoraj navedenem časovnem obdobju po datumu nakupa. Če prejme HP obvestilo o napakah v času garancijskega obdobja, po svoji presoji popravi ali zamenja pokvarjene izdelke. Zamenjani izdelki so novi ali po svojem delovanju novim enakovredni.

HP jamči, da pravilno nameščena in uporabljana HP-jeva programska oprema od datuma nakupa in v zgoraj navedenem obdobju ne bo prenehala izvajati programskih ukazov zaradi napak v materialu in izdelavi. Če HP prejme obvestilo o napakah v času garancijskega obdobja, zamenja programsko opremo, ki se zaradi omenjenih napak ne izvaja pravilno.

HP ne jamči, da bodo HP-jevi izdelki delovali brez prekinitev ali napak. Če HP v razumnem času ne more popraviti ali zamenjati izdelka, kot določa garancija, lahko izdelek vrnete in dobite povrnjeno kupnino.

HP-jevi izdelki lahko vsebujejo predelane dele, ki so po zmogljivosti enakovredni novim ali pa so bili po že občasno uporabljeni.

Ta garancija ne velja za okvare, ki nastanejo zaradi (a) nepravilnega ali neustreznega vzdrževanja ali umerjanja, (b) programske opreme, vmesnikov, delov ali potrošnega materiala, ki jih ne dobavlja HP, (c) nepooblaščenega spreminjanja ali napačne uporabe, (d) uporabe v okolju, ki ne ustreza objavljenim okoljskim specifikacijam za izdelek, ali (e) neustrezne priprave ali vzdrževanja mesta izdelka.

V OBSEGU, KI GA DOLOČA KRAJEVNA ZAKONODAJA, SO ZGORAJ NAVEDENE GARANCIJE IZKLJUČNE GARANCIJE; HP NE DAJE NOBENE DRUGE GARANCIJE ALI KAKRŠNIHKOLI POGOJEV, IZRAŽENIH IZRECNO ALI POSREDNO. HP IZKLJUČNO ZANIKA KAKRŠNOKOLI ODGOVORNOST ALI POGOJE ZA TRŽNO KAKOVOST BLAGA, SPREJEMLJIVO KAKOVOST IN PRIMERNOST ZA DOLOČEN NAMEN. Nekatere države/regije, zvezne države ali province ne dovoljujejo omejitev trajanja zakonsko določene garancije, zato zgoraj omenjena omejitev ali izključitev morda za vas ne velja. Ta garancija vam daje določene zakonske pravice, imate pa lahko tudi druge pravice, ki se razlikujejo glede na državo/regijo, zvezno državo ali provinco.

HP-jeva omejena garancija velja v državah/regijah ali tam, kjer ima HP organizirano podporo in prodajo za določen izdelek. Raven garancijskih storitev se lahko prilagaja krajevnim standardom. Če zaradi pravnih ali zakonskih razlogov določen izdelek ni bil namenjen za delovanje v določeni državi/regiji, HP ne bo spreminjal oblike, opreme ali funkcij izdelka, da bi deloval v tej državi/regiji.

V SKLADU S KRAJEVNO ZAKONODAJO SO PRAVNA SREDSTVA V TEJ GARANCIJSKI IZJAVI VAŠA EDINA IN IZKLJUČNA PRAVNA SREDSTVA. RAZEN KOT JE NAVEDENO ZGORAJ, HP ALI NJEGOVI DOBAVITELJI V NOBENEM PRIMERU NE ODGOVARJAJO ZA IZGUBO PODATKOV ALI ZA NEPOSREDNO, POSEBNO, NAKLJUČNO, POSLEDIČNO (VKLJUČNO Z IZGUBO DOBIČKA ALI PODATKOV) ALI DRUGO ŠKODO, UTEMELJENO NA SPORAZUMU, PRESTOPKU ALI ČEM DRUGEM. Ker nekatere države/regije, zvezne države ali province ne dovoljujejo izločitve ali omejitve posledične ali nenamerne škode, za vas zgoraj navedena omejitev ali izločitev morda ne velja.

DOLOČILA TE GARANCIJSKE IZJAVE, RAZEN V OBSEGU, KI GA DOVOLJUJE ZAKONODAJA, NE IZKLJUČUJEJO, OMEJUJEJO ALI SPREMINJAJO OBVEZNIH ZAKONSKIH PRAVIC, KI VELJAJO ZA PRODAJO TEGA IZDELKA.

## Izjava o omejeni garanciji tiskalnih kartuš

Ta HP-jev izdelek je zajamčeno brez napak v materialu in izdelavi.

Ta garancija ne zajema izdelkov: (a) ki so ponovno polnjeni, obnovljeni, predelani ali kakorkoli spremenjeni, (b) s katerimi imate težave zaradi napačne uporabe, neustreznega shranjevanja ali uporabe, ki ni v skladu z navedenimi okoljskimi specifikacijami za tiskalnik, ali (c) ki so obrabljeni zaradi običajne uporabe.

Za pridobitev garancijskih storitev izdelek vrnite na kraj nakupa (s pisnim opisom težave in vzorčnimi natisi) ali se obrnite na HP-jevo podporo za stranke. HP bo po lastni presoji izdelke, ki so dokazano okvarjeni, zamenjal ali vam povrnil nakupno ceno.

V SKLADU S KRAJEVNO ZAKONODAJO JE ZGORNJE JAMSTVO IZKLJUČNO IN NOBENA DRUGA GARANCIJA ALI POGOJ, BODISI PISANA ALI USTNA, NISTA IZRECNA ALI IMPLICIRANA IN HP IZRECNO ZAVRAČA OMENJENE GARANCIJE ALI POGOJE PRODAJE, ZADOVOLJIVO KAKOVOST IN PRIMERNOST ZA POSAMEZEN NAMEN.

V SKLADU S KRAJEVNO ZAKONODAJO HP ALI NJEGOVI DOBAVITELJI V NOBENEM PRIMERU NE ODGOVARJAJO ZA NEPOSREDNO, POSEBNO, NAKLJUČNO, POSLEDIČNO (VKLJUČNO Z IZGUBO PODATKOV) ALI DRUGO ŠKODO, NE GLEDE NA TO, ALI TEMELJI NA DOGOVORU, KAZNIVEM DEJANJU ALI DRUGAČE.

DOLOČILA TE GARANCIJSKE IZJAVE, RAZEN V OBSEGU, KI GA DOVOLJUJE ZAKONODAJA, NE IZKLJUČUJEJO, OMEJUJEJO ALI SPREMINJAJO OBVEZNIH ZAKONSKIH PRAVIC, KI VELJAJO ZA PRODAJO TEGA IZDELKA.

## Licenčna pogodba za končnega uporabnika

PRED UPORABO TE PROGRAMSKE OPREME NATANČNO PREBERITE: Ta licenčna pogodba za končnega uporabnika (»EULA«) je pogodba med (a) vami (posameznikom ali subjektom, ki ga zastopate) in (b) družbo Hewlett-Packard Company (»HP«), ki ureja uporabo programske opreme (»programska oprema«). Ta EULA ne velja, če je med vami in družbo HP ali njenimi dobavitelji sklenjena ločena licenčna pogodba za programsko opremo, vključno z licenčno pogodbo v elektronski dokumentaciji. Izraz »programska oprema« lahko vključuje (i) povezane nosilce podatkov, (ii) navodila in drugo tiskano gradivo ter (iii) dokumentacijo v elektronski obliki (skupaj »uporabniška dokumentacija«).

PRAVICE ZA PROGRAMSKO OPREMO VELJAJO LE POD POGOJEM, DA SOGLAŠATE Z VSEMI DOLOČILI IN POGOJI TE EULE. ČE NAMESTITE, KOPIRATE, PRENESETE ALI DRUGAČE UPORABITE PROGRAMSKO OPREMO, SPREJEMATE POGOJE, DOLOČENE S TO EULO. ČE SE NE STRINJATE Z EULO, NE NAMEŠČAJTE, PRENAŠAJTE ALI KAKO DRUGAČE UPORABLJAJTE PROGRAMSKE OPREME. ČE STE KUPILI PROGRAMSKO OPREMO, VENDAR SE NE STRINJATE Z EULO, VRNITE PROGRAMSKO OPREMO V ŠTIRINAJSTIH DNEH NA KRAJ NAKUPA ZARADI POVRAČILA CENE NAKUPA; ČE JE PROGRAMSKA OPREMA NAMEŠČENA V DRUGEM IZDELKU HP ALI JE NA VOLJO PREK NJEGA, LAHKO VRNETE CELOTNI NEUPORABLJENI IZDELEK.

1. PROGRAMSKA OPREMA DRUGIH PROIZVAJALCEV. Programska oprema lahko poleg programske opreme, ki je last HP (»programska oprema HP«), vsebuje programsko opremo, licencirano od drugih proizvajalcev (»programska oprema drugih proizvajalcev« in »licenca drugih proizvajalcev«). Programsko opremo drugih proizvajalcev lahko uporabljate v skladu s pogoji ustrezne licence drugih proizvajalcev. Običajno je licenca drugih proizvajalcev v datoteki, kot je license.txt; če licence drugih proizvajalcev ne najdete, se obrnite na HP-jevo podporo. Če licence drugih proizvajalcev vključujejo licence, ki določajo razpoložljivost izvorne kode (kot je splošna javna licenca GNU), in ustrezna izvorna koda ni priložena programski opremi, na podpornih straneh izdelka na spletni strani HP (hp.com) preverite, kako pridobite takšno izvorno kodo.

2. LICENČNE PRAVICE. Če upoštevate vsa določila in pogoje te EULE imate naslednje pravice:

a. Uporaba. HP vam dovoljuje uporabo enega izvoda programske opreme HP. »Uporaba« pomeni nameščanje, kopiranje, shranjevanje, nalaganje, izvajanje, prikazovanje ali katero koli drugo uporabo programske opreme HP. Programske opreme HP ne smete spreminjati oziroma onemogočiti funkcije licence ali nadzora programske opreme HP. Če HP to programsko opremo dobavi za uporabo z izdelkom za obdelavo slik ali tiskanje (če je programska oprema na primer gonilnik, strojno-programska oprema ali dodatek), se lahko programska oprema HP uporablja le s tem izdelkom (»izdelek HP«). V uporabniški dokumentaciji so lahko dodatne omejitve za uporabo. Sestavnih delov programske opreme HP ne smete ločevati za namen uporabe. Razširjanje programske opreme HP ni dovoljeno.

b. Kopiranje. Pravica za kopiranje pomeni, da lahko naredite arhivsko ali varnostno kopijo programske opreme HP, če vsaka kopija vsebuje vsa izvirna lastniška obvestila programske opreme HP in se uporablja izključno za namene varnostnega kopiranja.

3. NADGRADNJE. Če želite uporabiti programsko opremo HP, ki jo HP dobavi kot nadgradnjo, posodobitev ali dodatek (skupaj »nadgradnja«), morate najprej imeti licenco za izvirno programsko opremo HP, za katero HP določi, da je primerna za nadgradnjo. Če nadgradnja zamenjuje izvirno programsko opremo HP, takšne programske opreme HP ne smete več uporabljati. Ta EULA velja za vsako nadgradnjo, razen če HP z nadgradnjo določi druge pogoje. V primeru spora med to EULO in temi drugimi pogoji, veljajo drugi pogoji.

#### 4. PRENOS.

a. Prenos na tretjo osebo. Prvotni končni uporabnik programske opreme HP lahko enkrat prenese programsko opremo HP na drugega končnega uporabnika. Vsak prenos vključuje vse sestavne dele,

medije, uporabniško dokumentacijo, to EULO in morebitno potrdilo o pristnosti. Prenos ne sme biti posreden, na primer konsignacija. Pred prenosom mora končni uporabnik, ki prejme preneseno programsko opremo, soglašati s to EULO. Po prenosu programske opreme HP se vaša licenca samodejno izteče.

b. Omejitve. Programske opreme HP ni dovoljeno dajati v najem ali zakup, je posojati ali uporabljati za komercialni časovni zakup ali pisarniško uporabo. Programske opreme HP ni dovoljeno podlicencirati, prenesti ali drugače prenašati, razen kot je izrecno določeno v tej EULI.

5. LASTNIŠKE PRAVICE. Vse pravice intelektualne lastnine iz programske opreme in uporabniške dokumentacije so last družbe HP ali njenih dobaviteljev in so zaščitene z zakonodajo, vključno z veljavno zakonodajo o avtorskih pravicah, poslovnih skrivnostih, patentih in blagovnih znamkah. S programske opreme ne smete odstraniti nobene oznake izdelka, obvestila o avtorski pravici ali lastniške omejitve.

6. OMEJITVE PRI OBRATNEM INŽENIRSTVU. Obratno inženirstvo, obratno prevajanje ali obratno zbiranje programske opreme HP je prepovedano, razen v obsegu, ki ga dovoljuje veljavna zakonodaja.

7. SOGLASJE ZA UPORABO PODATKOV. Družba HP in njena lastniško povezana podjetja lahko zbirajo in uporabljajo tehnične informacije, ki jih posredujete v povezavi z (i) vašo uporabo programske opreme ali izdelka HP ali (ii) izvajanjem storitev za podporo, povezanih s programsko opremo ali izdelkom HP. Za vse takšne informacije velja izjava o zasebnosti družbe HP. Družba HP takšnih informacij ne bo razkrila v obliki, ki omogoča razkritje vaše osebnosti, razen če je to potrebno za izboljšanje vaše uporabe ali izvajanje storitev podpore.

8. OMEJITEV ODGOVORNOSTI. Ne glede na kakršno koli škodo sta celotna odgovornost družbe HP in njenih dobaviteljev v okviru te EULE ter vaše izključno pravno sredstvo iz te EULE omejeni na največ dejanski znesek, ki ste ga plačali za izdelek, ali 5,00 USD. DO NAJVEČJE MERE, KI JO DOVOLJUJE VELJAVNA ZAKONODAJA, DRUŽBA HP IN NJENI DOBAVITELJI NISO V NOBENEM PRIMERU ODGOVORNI ZA KAKRŠNO KOLI POSEBNO, NAKLJUČNO, POSREDNO ALI POSLEDIČNO ŠKODO (VKLJUČNO S ŠKODO ZARADI IZGUBE POSLOVNEGA DOBIČKA, IZGUBLJENIH PODATKOV, PREKINITVE POSLOVANJA, OSEBNE ŠKODE ALI IZGUBE ZASEBNOSTI), KI JE KAKOR KOLI POVEZANA Z UPORABO ALI NEZMOŽNOSTJO UPORABE PROGRAMSKE OPREME, TUDI ČE SO BILI DRUŽBA HP ALI NJENI DOBAVITELJI OBVEŠČENI O MOŽNOSTI TAKŠNE ŠKODE IN ČE OMENJENO PRAVNO SREDSTVO NI USPEŠNO. Nekatere države/regije ali druge pristojnosti ne omogočajo izključitve ali omejitve naključne ali posledične škode, zato navedena omejitev ali izključitev za vas morda ne velja.

9. STRANKE V DRŽAVNI UPRAVI ZDA. Če ste subjekt v državni upravi ZDA, potem se komercialna računalniška programska oprema, dokumentacija računalniške programske opreme in tehnični podatki za komercialno opremo licencirajo skladno z določili veljavne HP-jeve komercialne licenčne pogodbe v skladu s pravilnikoma FAR 12.211 in FAR 12.212.

10. USKLAJENOST Z IZVOZNO ZAKONODAJO. Ravnajte skladno z vso zakonodajo, pravili in predpisi, (i) ki veljajo za izvoz ali uvoz programske opreme ali (ii) omejujejo uporabo programske opreme, vključno z vsemi omejitvami širjenja jedrskega, kemičnega ali biološkega orožja.

11. PRAVICE PRIDRŽANE. Družba HP in njeni dobavitelji si pridržujejo vse pravice, ki vam niso izrecno podeljene v tej EULI.

(c) 2007 Hewlett-Packard Development Company, L.P.

Rev. 11/06

## Garancijske storitve za popravila s strani stranke

Izdelki HP vsebujejo veliko delov, ki jih stranka lahko popravi sama (CSR), kar omogoča hitro popravilo in večjo prilagodljivost pri zamenjavi okvarjenih delov. Če HP pri odkrivanju napak ugotovi, da je napravo mogoče popraviti z zamenjavo dela CSR, vam bo HP ta del poslal, da ga zamenjate sami. Obstajata dve kategoriji delov CSR: 1) Deli, pri katerih je popravilo s strani stranke obvezno. Če želite, da te dele zamenja HP, boste morali plačati stroške poti in posega. 1) Deli, pri katerih je popravilo s strani stranke obvezno. Če želite, da te dele izbirno. Te dele lahko stranke zamenjajo tudi same. Če pa želite, da jih zamenja HP, pri tem ne boste imeli dodatnih stroškov, saj popravilo krije garancija izdelka.

Če so deli CSR na zalogi in zemljepisna lega to dopušča, boste dele CSR prejeli naslednji delovni dan. Če zemljepisna lega to dopušča, vam je ob doplačilu na voljo tudi dostava na isti dan ali v roku štirih ur. Če potrebujete pomoč, pokličite HP-jev center za tehnično podporo, kjer vam nudijo pomoč po telefonu. Če je okvarjeni izdelek potrebno vrniti podjetju HP, obvestilo o tem dobite priloženo nadomestnemu delu CSR. V primeru, da morate okvarjeni del vrniti podjetju HP, ga morate poslati v določenem obdobju, običajno v roku petih (5) delovnih dni. Okvarjenemu delu v priloženo embalažo priložite povezano dokumentacijo. Če okvarjenega dela ne vrnete, vam HP lahko izda račun za nadomestni izdelek. V primeru popravila s strani stranke vam HP plača vse stroške pošiljanja nadomestnega in vračila okvarjenega dela ter določi transportno podjetje, ki bo to izvršilo.

## Podpora za stranke

Brezplačna telefonska podpora v času trajanja garancije za vašo državo/regijo

Pripravite ime naprave, serijsko številko, datum nakupa in opis težave.

Telefonske številke za državo/regijo so na letaku, ki ste ga dobili v škatli skupaj z napravo, ali na mestu <u>www.hp.com/</u> <u>support/</u>.

| 24-urna internetna podpora                                            | www.hp.com/support/ljp2030series     |
|-----------------------------------------------------------------------|--------------------------------------|
| Podpora za naprave, ki se uporabljajo z računalniki Macintosh         | www.hp.com/go/macosx                 |
| Prenos programskih pripomočkov, gonilnikov in elektronskih informacij | www.hp.com/go/ljp2030series_software |
| Naročanje potrošnega materiala in papirja                             | www.hp.com/go/suresupply             |
| Naročanje originalnih HP-jevih delov ali dodatne opreme               | www.hp.com/buy/parts                 |
| Naročanje pogodb o dodatnih HP-jevih storitvah ali<br>vzdrževanju     | www.hp.com/go/carepack               |

## HP-jeve pogodbe o vzdrževanju

HP nudi več vrst pogodb o vzdrževanju, ki ustrezajo različnim potrebam po podpori. Pogodbe o vzdrževanju niso del standardne garancije. Storitve podpore se lahko razlikujejo glede na področje. Za razpoložljive storitve se obrnite na HP-jevega prodajalca.

#### Pogodbe o servisiranju na mestu

Za zagotovitev ravni podpore, ki najbolj ustreza vašim potrebam, vam HP nudi pogodbe o servisiranju na mestu z različnimi odzivnimi časi.

#### Servis na mestu naslednji dan

Ta pogodba zagotavlja podporo do naslednjega delovnega dne po zahtevi za servisiranje. Dodatne delovne ure in potovanje zunaj HP-jevih določenih servisnih con so na voljo pri večini pogodb o servisiranju na mestu (za dodatno plačilo).

#### Tedenski servis na mestu (za večje število izdelkov)

Ta pogodba zagotavlja redne tedenske obiske na mestu za organizacije z večjim številom izdelkov HP . Ta pogodba je namenjena uporabnikom s 25 ali več izdelki delovnih postaj, vključno z napravami, risalniki, računalniki in diskovnimi pogoni.

#### Ponovno pakiranje naprave

Če HP-jeva podpora za stranke določi, da je treba napravo vrniti HP-ju v popravilo, sledite tem korakom za ponovno pakiranje naprave pred transportom.

- △ **POZOR:** Za škodo med transportom, ki nastane zaradi neustreznega pakiranja, je odgovorna stranka.
  - 1. Odstranite in obdržite tiskalno kartušo.
  - △ POZOR: Izredno pomembno je, da pred transportom naprave odstranite tiskalno kartušo. Če bo med transportom v napravi tiskalna kartuša, ta lahko pušča in toner lahko prekrije motor naprave ter druge dele.

Da se tiskalna kartuša ne bi poškodovala, se ne dotikajte valja na njej in jo shranjujte v originalni embalaži, tako da ni izpostavljena svetlobi.

- 2. Odstranite in obdržite napajalni kabel, vmesniški kabel in izbirno dodatno opremo.
- Če je mogoče, priložite vzorčne natise in 50 do 100 listov papirja ali drugih medijev za tiskanje, ki niso bili pravilno natisnjeni.
- V ZDA pokličite HP-jevo podporo strankam in zahtevajte novo embalažo. Drugod uporabite originalno embalažo, če je mogoče. Hewlett-Packard priporoča zavarovanje opreme za transport.

### Razširjena garancija

HP-jeva podpora vam je na voljo za izdelek strojne opreme HP in vse notranje sestavne dele, ki jih je dobavil HP. Vzdrževanje strojne opreme traja eno do tri leta od datuma nakupa izdelka HP. Stranka mora HP-jevo podporo kupiti v obdobju veljavne tovarniške garancije. Za več informacij se obrnite na HP-jevo skupino za podporo strankam.

# C Specifikacije

- Fizične specifikacije
- Poraba energije in raven hrupa
- Delovno okolje

## Fizične specifikacije

#### Tabela C-1 Dimenzije in teže naprave

| Model naprave                      | Višina                               | Globina | Širina                 | Teža             |
|------------------------------------|--------------------------------------|---------|------------------------|------------------|
| Tiskalnik HP LaserJet P2030 Series | Jet P2030 Series 256 mm (10,1 palca) |         | 360 mm<br>(14,2 palca) | 9,9 kg (21,8 lb) |

#### Tabela C-2 Dimenzije naprave s povsem odprtimi pokrovi in pladnji

| Model naprave                      | Višina              | Globina             | Širina              |
|------------------------------------|---------------------|---------------------|---------------------|
| Tiskalnik HP LaserJet P2030 Series | 256 mm (10,1 palca) | 455 mm (17,9 palca) | 360 mm (14,2 palca) |

## Poraba energije in raven hrupa

Za najnovejše podatke si oglejte <u>www.hp.com/go/ljp2030/regulatory</u>.

## Delovno okolje

#### Tabela C-3 Zahtevani pogoji

| Okoljski pogoji                              | Tiskanje                             | Shranjevanje/pripravljeno na<br>uporabo |  |  |
|----------------------------------------------|--------------------------------------|-----------------------------------------|--|--|
| Temperatura (naprava in tiskalna<br>kartuša) | 7,5 ° do 32,5 °C (45,5 ° do 90,5 °F) | 0 ° do 35 °C (32 ° do 95 °F)            |  |  |
| Relativna vlažnost                           | 10 % do 80 %                         | 10 % do 90 %                            |  |  |

# **D** Informacije o predpisih

- Predpisi FCC
- Okoljevarstveni program za nadzor izdelka
- Izjava o ustreznosti
- Izjave o varnosti

## **Predpisi FCC**

Ta oprema je preizkušena in ustreza omejitvam za digitalne naprave razreda B, v skladu s 15. delom predpisov FCC. Te omejitve so namenjene primerni zaščiti pred škodljivimi motnjami pri stanovanjskih namestitvah. Ta oprema proizvaja, uporablja in lahko oddaja radijsko frekvenčno energijo. Če ta oprema ni nameščena in uporabljena v skladu z navodili, lahko proizvaja motnje v radijskih zvezah. Kljub temu ni nobenega jamstva, da v določeni namestitvi teh motenj ne bo. Če ta oprema povzroča motnje radijskega in televizijskega sprejema, kar lahko ugotovimo z izklopom in vklopom opreme, naj uporabnik poskuša odpraviti motnje z enim ali več izmed naslednjih ukrepov:

- Obrnite ali prestavite sprejemno anteno.
- Povečajte razdaljo med opremo in sprejemnikom.
- Povežite opremo z vtičnico, ki je na drugem tokokrogu kot sprejemnik.
- Posvetujte se s prodajalcem ali izkušenim radijskim/TV-tehnikom.

OPOMBA: Spremembe ali prilagoditve tiskalnika, ki jih izrecno ne odobri HP, lahko izničijo uporabnikovo garancijo.

Omejitve za napravo razreda B 15. dela predpisov FCC zahtevajo, da uporabljate zaščiten vmesniški kabel.

## Okoljevarstveni program za nadzor izdelka

## Zaščita okolja

Hewlett-Packard Company je predan izdelovanju okolju prijaznih kakovostnih izdelkov. Ta izdelek odlikujejo številne lastnosti, ki zmanjšujejo negativen vpliv na okolje.

### Proizvajanje ozona

Ta izdelek proizvaja zanemarljivo količino ozona (O<sub>3</sub>).

### Poraba energije

Poraba energije se v načinih pripravljenosti izjemno zmanjša, s čimer varčujete z naravnimi viri in denarjem, pri tem pa ne zmanjšate visoke zmogljivosti naprave. Če želite določiti skladnost naprave s standardom ENERGY STAR®, si oglejte opis naprave ali specifikacije. Ustrezne naprave so navedene tudi na mestu:

www.hp.com/go/energystar

### Poraba tonerja

Naprava v načinu EconoMode porabi manj tonerja, kar lahko podaljša življenjsko dobo tiskalne kartuše.

### Poraba papirja

Funkcija ročnega obojestranskega tiskanja (dvostransko tiskanje) in tiskanje n na stran (tiskanje več strani na eno) lahko zmanjšata porabo papirja in posledično potrebe po naravnih virih.

### Plastika

Plastični deli, težji od 25 gramov, so označeni v skladu z mednarodnimi standardi, ki olajšajo identificiranje plastike za recikliranje ob koncu življenjske dobe izdelka.

### Potrošni material za tiskanje HP LaserJet

Prazne tiskalne kasete HP LaserJet lahko preprosto in brezplačno vrnete v recikliranje v programu HP Planet Partners. Informacije v več jezikih in navodila so priložena vsaki novi tiskalni kaseti HP LaserJet in zavitku potrošnega materiala. Če vrnete več kaset hkrati, in ne vsake posebej, pomagate zmanjšati dajatve na okolje.

HP je zavezan, da ponuja domiselne ter visokokakovostne izdelke in storitve, ki so prijazni okolju, tako pri razvoju in proizvodnji kot pri distribuciji, uporabi in recikliranju. Če sodelujete v programu HP Planet Partners, tiskalne kartuše HP LaserJet, ki jih vrnete, ustrezno recikliramo ter iz njih pridobimo plastične in kovinske materiale za proizvodnjo novih izdelkov, zaradi česar na odlagališčih konča na milijone ton manj odpadkov. Kartuše vam ne bomo vrnili. Zahvaljujemo se vam, da skrbite za okolje!

OPOMBA: Nalepko za vračilo uporabite samo za vračilo izvirnih tiskalnih kartuš HP LaserJet. Ne uporabite je za kartuše za brizgalne tiskalnike HP, tiskalne kartuše drugih proizvajalcev, znova napolnjene ali predelane tiskalne kartuše ali vračilo okvarjenih izdelkov v okviru garancije. Več o recikliranju kartuš za brizgalne tiskalnike HP najdete na mestu www.hp.com/recycle.

### Navodila za vračilo in recikliranje

#### Združene države in Portoriko

Zaprta oznaka v embalaži za kasete s črnilom HP LaserJet je namenjena vračilu in recikliranju ene ali več tiskalnih kaset HP LaserJet po uporabi. Sledite ustreznim navodilom spodaj.

#### Vračilo več kartuš

- 1. Zavoj s tiskalno kaseto HP LaserJet je v izvirni embalaži.
- 2. Škatle povežite skupaj z lepilnim trakom ali jermenom. Paket lahko tehta največ 31 kg (70 lb).
- 3. Uporabite vnaprej plačano nalepko za embalažo.

#### ALI

- Uporabite svojo primerno embalažo ali zahtevajte brezplačno zbirko škatel za pošiljanje na mestu <u>www.hp.com/recycle</u> ali telefonski številki 1-800-340-2445 (zmogljivost je največ 31 kg (70 lb) tiskalnih kartuš HP LaserJet).
- 2. Uporabite vnaprej plačano nalepko za embalažo.

#### Posamezna vračila

- 1. Zapakirajte tiskalno kaseto HP LaserJet v izvirno embalažo.
- 2. Nalepko za embalažo nalepite na sprednjo stran.

#### Pošiljanje

Vsa vračila tiskalnih kartuš HP LaserJet za recikliranje ob naslednji dostavi ali prevzemu izročite kurirski službi UPS ali oddajte v pooblaščenem zbirnem centru UPS. Za dodatne informacije o lokalnem zbirnem centru UPS pokličite 1-800-PICKUPS ali obiščite mesto <u>www.ups.com</u>. Če želite embalažo vrniti s poštno nalepko, jo izročite kurirju poštne službe ZDA ali jo oddajte na poštnem uradu poštne službe ZDA. Za dodatne informacije ali za naročilo dodatnih nalepk ali škatel za vračilo obiščite mesto <u>www.hp.com/recycle</u> ali pokličite 1-800-340-2445. Kurirska služba UPS za želeni prevzem zaračuna običajne stroške prevzema. Informacije se lahko spreminjajo brez obvestila.

#### Program za vračilo drugod po svetu

Če želite sodelovati v programu za vračilo in recikliranje HP Planet Partners, sledite preprostim navodilom v priročniku za recikliranje, ki je v embalaži novega potrošnega materiala za napravo, ali obiščite mesto <u>www.hp.com/recycle</u>. Za informacije o vračilu potrošnega materiala za tiskalnike HP LaserJet izberite državo/regijo.

#### Papir

Ta izdelek lahko uporablja recikliran papir, če ta ustreza smernicam v *HP LaserJet Printer Family Print Media Guide (Priročnik za tiskalne medije za družino tiskalnikov HP LaserJet)*. Ta izdelek je primeren za uporabo recikliranega papirja v skladu z EN12281:2002.

### **Omejitve materiala**

Ta izdelek HP ne vsebuje dodanega živega srebra.

Ta izdelek HP ne vsebuje akumulatorja.

## Odlaganje odpadne opreme uporabnikov v gospodinjstvih v Evropski uniji

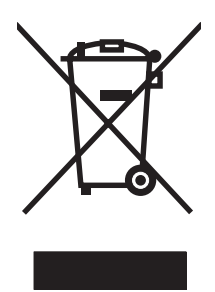

Ta simbol na izdelku ali na njegovi embalaži pomeni, da izdelka ne smete zavreči skupaj z ostalimi gospodinjskimi odpadki. Za svojo odpadno opremo morate poskrbeti sami, zato jo odlagajte na za to določenem zbirnem mestu za recikliranje odpadne električne in elektronske opreme. Ločevanje in recikliranje odpadne opreme ob odlaganju pomaga ohraniti naravne vire in zagotoviti, da so odpadki reciklirani na način, ki ne škodi zdravju in okolju. Za več informacij o odlagališčih za recikliranje odpadne opreme se obrnite na lokalni mestni urad, službo za odlaganje gospodinjskih odpadkov ali trgovino, kjer ste kupili izdelek.

### Podatkovni list o varnosti materialov (MSDS)

Podatke o varnosti materialov (Material Safety Data Sheet – MSDS) za potrošni material, ki vsebuje kemične snovi (na primer toner), lahko dobite na HP-jevem spletnem mestu na naslovu <u>www.hp.com/</u><u>go/msds</u> ali <u>www.hp.com/hpinfo/community/environment/productinfo/safety</u>.

### Za dodatne informacije

Za informacije o teh temah varovanja okolja:

- Profil varovanja okolja za ta izdelek in mnoge povezane izdelke HP
- HP-jeva predanost okolju
- HP-jev sistem upravljanja z okoljem
- HP-jev program za vračanje in recikliranje izdelka ob prenehanju uporabe
- Podatkovni listi o varnosti materialov

Obiščite www.hp.com/go/environment ali www.hp.com/hpinfo/globalcitizenship/environment.

## Izjava o ustreznosti

## Izjava o ustreznosti

#### Izjava o ustreznosti

| v skladu s stand                                               | lardoma ISO/IEC 170                                                                | )50-1 in EN 17050-1, št. dok.: BOISB-0801-00-rel.1.0                                                                     |
|----------------------------------------------------------------|------------------------------------------------------------------------------------|----------------------------------------------------------------------------------------------------|
| lme proizvajalca:<br>Naslov proizvajalca:                      |                                                                                    | Hewlett-Packard Company<br>11311 Chinden Boulevard,<br>Boise, Idaho 83714-1021, ZDA                                      |
| izjavlja, da izde                                              | elek                                                                               |                                                                                                    |
| lme izdelka:                                                   |                                                                                    | HP LaserJet P2030 Series                                                                                                 |
| Kontrolna številka modela <sup>2)</sup> :<br>Možnosti izdelka: |                                                                                    | BOISB-0801-00<br>VSE                                                                                                    |
| v skladu z nas                                                 | ledniimi snecifikacii                                                              | Tiskalne kartuše: CE505A                                                                                                 |
| Verneet                                                        |                                                                                    |                                                                                                    |
| vamost:                                                        | IEC 60950-120<br>IEC 60825-1:19<br>GB4943-2001                                     | 93 +A1 +A2/EN 60825-1:1994 +A1 +A2 (laserski/izdelek LED razreda 1)                                                      |
| EMC:                                                           | CISPR22:2005<br>EN 61000-3-2:2<br>EN 61000-3-3:1<br>EN 55024:1998<br>Naslov FCC 47 | / EN 55022:2006 – razred B <sup>1)</sup><br>2000 +A2<br>995 +A1<br>+A1 +A2<br>CFR, razred B 15. dela/ICES-003, 4. izdaja |

#### Dodatne informacije:

Ta naprava ustreza zahtevam direktive o elektromagnetni združljivosti 2004/108/ES in direktive o nizki napetosti 2006/95/ES ter ima na podlagi

tega oznako CE

Naprava ustreza 15. delu pravilnika FCC. Uporaba je dovoljena pod naslednjima pogojema: (1) naprava ne sme povzročati škodljivih motenj in (2) naprava mora sprejeti vse prejete motnje, vključno s tistimi, ki lahko povzročijo neželeno delovanje.

1) Izdelek je preizkušen v značilni konfiguraciji z osebnimi računalniki Hewlett-Packard.

GB9254-1998, GB17625.1-2003

2) Zaradi kontrole je napravi dodeljena kontrolna številka modela. Te številke ne zamenjate s tržnim imenom ali številkami naprave.

Boise, Idaho , ZDA

#### 22. oktober 2007

#### Samo za teme o predpisih:

| Oseba za stik v | Hewlett-Packardov krajevni prodajni in servisni zastopnik ali Hewlett-Packard GmbH, oddelek HQ-TRE/Standards             |
|-----------------|----------------------------------------------------------------------------------------------------|
| Evropi:         | Europe,, Herrenberger Strasse 140, , D-71034, Böblingen, (FAKS: +49-7031-14-3143), http://www.hp.com/go/<br>certificates |
| Oseba za stik v | Product Regulations Manager, Hewlett-Packard Company., PO Box 15. Mail Stop 160. Boise, ID 83707-0015, (telefon          |

Oseba za stik vProduct Regulations Manager, Hewlett-Packard Company,, PO Box 15, Mail Stop 160, Boise, ID 83707-0015, , (telefon:<br/>208-396-6000)

## Izjave o varnosti

### Varnost laserja

Center za naprave in radiološko zdravje (CDRH) Ameriške uprave za hrano in zdravila izvaja predpise za laserske izdelke, izdelane od 1. avgusta 1976 naprej. Predpisom morajo ustrezati izdelki, ki so v prodaji v Združenih državah. Naprava je potrjena kot laserski izdelek "1. razreda" po standardu za stopnjo sevanja Ministrstva za zdravje in človeške vire (DHHS) v skladu z zakonom o nadzoru sevanja zaradi zdravja in varnosti iz leta 1968. Ker je sevanje iz notranjosti naprave popolnoma omejeno z zaščitnim ohišjem in zunanjimi pokrovi, laserski žarek ne more uiti med nobeno fazo normalne uporabe izdelka.

▲ **OPOZORILO!** Uporaba kontrol, prilagajanje izdelka ali izvajanje postopkov, ki niso navedeni v tem uporabniškem priročniku, vas lahko izpostavijo nevarnemu sevanju.

### Kanadski predpisi DOC

Complies with Canadian EMC Class B requirements.

« Conforme à la classe B des normes canadiennes de compatibilité électromagnétiques. « CEM ». »

### Izjava VCCI (Japonska)

この装置は、情報処理装置等電波障害自主規制協議会(VCCI)の基準 に基づくクラスB情報技術装置です。この装置は、家庭環境で使用すること を目的としていますが、この装置がラジオやテレビジョン受信機に近接して 使用されると、受信障害を引き起こすことがあります。 取扱説明書に従って正しい取り扱いをして下さい。

### Izjava o napajalnem kablu (Japonska)

製品には、同梱された電源コードをお使い下さい。 同梱された電源コードは、他の製品では使用出来ません。

### Izjava EMI (Koreja)

B급 기기 (가정용 정보통신기기)

이 기기는 가정용으로 전자파적합등록을 한 기기로서 주거지역에서는 물론 모든지역에서 사용할 수 있습니다.

### Izjava o laserju za Finsko

#### Luokan 1 laserlaite

Klass 1 Laser Apparat

HP LaserJet P2035, P2035n, laserkirjoitin on käyttäjän kannalta turvallinen luokan 1 laserlaite. Normaalissa käytössä kirjoittimen suojakotelointi estää lasersäteen pääsyn laitteen ulkopuolelle. Laitteen turvallisuusluokka on määritetty standardin EN 60825-1 (1994) mukaisesti.

#### **VAROITUS** !

Laitteen käyttäminen muulla kuin käyttöohjeessa mainitulla tavalla saattaa altistaa käyttäjän turvallisuusluokan 1 ylittävälle näkymättömälle lasersäteilylle.

#### VARNING !

Om apparaten används på annat sätt än i bruksanvisning specificerats, kan användaren utsättas för osynlig laserstrålning, som överskrider gränsen för laserklass 1.

#### HUOLTO

HP LaserJet P2035, P2035n - kirjoittimen sisällä ei ole käyttäjän huollettavissa olevia kohteita. Laitteen saa avata ja huoltaa ainoastaan sen huoltamiseen koulutettu henkilö. Tällaiseksi huoltotoimenpiteeksi ei katsota väriainekasetin vaihtamista, paperiradan puhdistusta tai muita käyttäjän käsikirjassa lueteltuja, käyttäjän tehtäväksi tarkoitettuja ylläpitotoimia, jotka voidaan suorittaa ilman erikoistyökaluja.

#### VARO !

Mikäli kirjoittimen suojakotelo avataan, olet alttiina näkymättömällelasersäteilylle laitteen ollessa toiminnassa. Älä katso säteeseen.

#### VARNING !

Om laserprinterns skyddshölje öppnas då apparaten är i funktion, utsättas användaren för osynlig laserstrålning. Betrakta ej strålen. Tiedot laitteessa käytettävän laserdiodin säteilyominaisuuksista: Aallonpituus 775-795 nm Teho 5 m W Luokan 3B laser.

## Podatki o snoveh (Kitajska)

## 有毒有害物质表

根据中国电子信息产品污染控制管理办法的要求而出台

|        | 有毒有害物质和元素 |      |      |          |       |        |
|--------|-----------|------|------|----------|-------|--------|
|        | 铅 (Pb)    | 汞    | 镉    | 六价铬      | 多溴联苯  | 多溴二苯醚  |
| 部件名称   |           | (Hg) | (Cd) | (Cr(VI)) | (PBB) | (PBDE) |
| 打印引擎   | Х         | 0    | Х    | Х        | 0     | 0      |
| 控制面板   | 0         | 0    | 0    | 0        | 0     | 0      |
| 塑料外壳   | 0         | 0    | 0    | 0        | 0     | 0      |
| 格式化板组件 | Х         | 0    | 0    | 0        | 0     | 0      |
| 碳粉盒    | Х         | 0    | 0    | 0        | 0     | 0      |
|        |           |      |      |          |       |        |

3043

0:表示在此部件所用的所有同类材料中,所含的此有毒或有害物质均低于 SJ/T11363-2006 的限制要求。

X:表示在此部件所用的所有同类材料中,至少一种所含的此有毒或有害物质高于 SJ/T11363-2006 的限制要求。

注:引用的"环保使用期限"是根据在正常温度和湿度条件下操作使用产品而确定的。
# Stvarno kazalo

#### Številke

čiščenje območje tiskalne kartuše 65 poti papirja 66 tiskalnik 65 zajemalni valj (pladenj 1) 67 zajemalni valj (pladenj 2) 71

# В

barvilo delci barvila 98 drobci 96 madež 97 prazno 96 razpršeno okoli natisnjenih znakov 99 barvno besedilo tiskanje kot črno 54

#### D

datoteke (PPD) z opisom tiskalnika PostScript reševanje težav 104 datoteke EPS, reševanje težav 105 datoteke z opisom tiskalnika Postscript (PPD) priloženo 20 delovno okolje specifikacije 124 dimenzije, naprava 122 dodatna oprema številke delov 111 dvostransko tiskanje Macintosh 24 Windows 52 Glejte tudi obojestransko tiskanje

# Е

električne specifikacije 123 Evropska unija, odlaganje odpadkov 129 EWS. *Glejte* vgrajeni spletni strežnik

# F

FastRes 3 fiksirna enota napake 85 Finska izjava o varnosti laserja 131 fizične specifikacije 122 funkcije za osebe s posebnimi potrebami 3

# G

garancija izdelek 114 licenca 116 popravilo s strani stranke 118 razširiena 120 tiskalne kartuše 115 General Protection FaultException OE (Prišlo je do kršitve splošne zaščite - Izjema OE) 103 gonilniki hitre nastavitve (Windows) 51 Macintosh, odpravljanje težav 104 nastavitve 12, 13, 20 nastavitve v OS Macintosh 22 podprti 11 prednastavitve (Macintosh) 22 vključeno 3 vrste papirja 36 Windows, odpiranje 51 gonilniki PCL 11 Gonilniki za OS Linux 107

gostota tiskanja prilagajanje 95 grobi papir izhodni pladenj, izbira 43

# H

Hitre nastavitve 51 hitrost procesorja 3 HP-jeva podpora za stranke 119 HP Printer Utility 21 HP SupportPack 120

# I

IP-naslov podprti protokoli 27 ročna konfiguracija 29 izboljšanje kakovosti tiskanja 96 izdelek brez živega srebra 128 izjava o ustreznosti 130 izjave o varnosti 131 izjave o varnosti 132

# J

Japonska izjava VCCI 131

#### κ

kabel USB, številka dela 111 kabli USB, odpravljanje težav 100 kakovost. *Glejte* kakovost tiskanja kakovost natisa. *Glejte* kakovost tiskanja kakovost tiskanja delci barvila 98 drobci barvila 96 gube 99 izboljšanje 96 madeži barvila 97 manjkajoči deli izpisa 97 navpične črte 97

nepravilno oblikovani znaki 98 okolje 95 papir 95 ponavljajoče se navpične napake 98 poševno/nesimetrično tiskanje 98 pregibi 99 prilagoditev gostote tiskanja 95 razpršeno barvilo okoli natisnjenih znakov 99 reševanje težav 95 sivo ozadje 97 svetlo ali bledo tiskanje 96 valovit tiskalni medij 99 zagozdenje, po 95 zvit tiskalni medii 99 Kanadski predpisi DOC 131 kartica Networking (Omrežja); vgrajeni spletni strežnik 58 kartica Settings (Nastavitve); vgrajeni spletni strežnik 58 kartice izhodni pladenj, izbira 43 kartuše čiščenje območja 65 drugi proizvajalci 60 garancija 115 intervali menjave 60 menjava 63 neoriginalne 86 originalne HP 60 preverjanje pristnosti 60 recikliranje 127 shranjevanje 60 sporočilo za naročanje 86 sporočilo za zamenjavo 86 številke delov 111 značilnosti 3 kartuše, tiskanje stanje za Macintosh 24 kartuše s tonerjem. *Glejte* tiskalne kartuše kopije, število Windows 54 Korejska izjava EMI 131

#### L

ležeča usmerjenost nastavitev, Windows 52 licenca, programska oprema 116 Linija HP za prevare 60 linija za prevare 60 ločljivost funkcije 3 reševanje težav kakovost 95

#### Μ

Macintosh gonilniki, odpravljanje težav 104 HP Printer Utility 21 nastavitve gonilnika 20, 22 podpora 119 podprti operacijski sistemi 20 programska oprema 20 spreminjanje velikosti dokumentov 22 USB-kartica, reševanje težav 105 matična plošča varnost 59 medii običajna velikost, nastavitve za OS Macintosh 22 mediji podprte velikosti 33 prva stran 22 strani na list 23 menjava tiskalnih kartuš 63 modeli, primerjava funkcij 2 model number 130

#### Ν

način nadomestnega pisemskega papirja z glavo 54 nadomestni pisemski papir z glavo, nalaganje 54 nadzorna plošča mesto 4 nastavitve 12 opis 7 stran za čiščenje, tiskanje 66 vzorci lučk stanja 79 nalaganje medijev nalaganje papirja velikosti A6 40

pladenj 1 39 pladeni 2 40 nalaganje papirja velikosti A6 40 nalepke izhodni pladenj, izbira 43 napajanje odpravljanje težav 76 poraba 123 stikalo, mesto 4 Napake neveljavne operacije 103 Napake v aplikaciji Spool32 103 napredne možnosti tiskanja Windows 54 naročanje potrebščine in pripomočki 110 številke delov za 111 naslov IP Macintosh, odpravljanje težav 104 nastavitev prednastavitve gonilnika (Macintosh) 22 nastavitev EconoMode 46 nastavitve gonilniki 13, 20 omrežno tiskanje 28 prednost 12 nastavitve gonilnikov Macintosh običajna velikost papirja 22 vodni žigi 23 zavihek Services (Storitve) 24 nastavitve hitrosti povezave 29 nastavitve za običajno velikost papirja Macintosh 22 neoriginalni potrošni material 86 neposredna pot papirja odpravljanje zastojev 93

# 0

obojestransko tiskanje Macintosh 24 Windows 52 *Glejte tudi* dvostransko tiskanje odkritje naprave prek omrežja 27 odlaganje, on koncu življenjske dobe 128 odlaganje ob koncu življenjske dobe 128 odpravljanje delci barvila 98 drobci barvila 96 qube 99 madeži barvila 97 madeži tonerja 66 manjkajoči deli izpisa 97 navpične črte 97 nepravilno oblikovani znaki 98 ponavljajoče se navpične napake 98 poševno/nesimetrično tiskanje 98 pregibi 99 razpršeno barvilo okoli natisnjenih znakov 99 sivo ozadje 97 svetlo ali bledo tiskanie 96 težave z neposredno povezavo 101 težave z omrežjem 101 valovit tiskalni medij 99 zvit tiskalni medij 99 Glejte tudi odpravljanje težav; odpravljanje težav odpravljanje težav kontrolni seznam 76 nenatisnjene strani 100 okolje 95 papir 95 pobiranje papirja (pladenj 1) 67 pobiranje papirja (pladenj 2) 71 počasno tiskanje strani 100 prazne strani 100 težave z neposredno povezavo 101 težave z omrežjem 101 USB-kabli 100 vzorci lučk stanja 79 zastoji papirja 88, 90, 91, 93 Glejte tudi odpravljanje; odpravljanje težav; odpravljanje; odpravljanje težav odpravljanje zastojev mesta 88 neposredna pot 93

območje tiskalne kartuše 88 pladeni1 90 pladenj 2 91 pot papirja 88 zgornji izhodni pladenj 93 Glejte tudi zastoji odstranitev programske opreme za Windows 14 okoljevarstveni program za nadzor 127 okolje za napravo odpravljenje težav 95 specifikacije 124 omejitve materiala 128 omrežja konfiguriranje 27 omrežje geslo, nastavitev 29 geslo, spreminjanje 29 konfiguracija IP-naslova 29 nastavitve, ogled 28 nastavitve, spreminjanje 28 nastavitve hitrosti povezave 29 odkritje naprave 27 podprti protokoli 27 vrata, nastavitev 28 omrežna vrata podprta 3 omrežne kartice, številke delov 111 opravila tiskanja 49 **OS Macintosh** težave, reševanje težav 104 ovojnice izhodni pladenj, izbira 43 usmerjenost pri nalaganju 39

#### Ρ

pakiranje naprave 120 papir običajna velikost, nastavitve za OS Macintosh 22 odpravljanje težav 95 platnice, uporaba drugačnega papirja 51 podprte velikosti 33 podprte vrste 36 prva in zadnja stran, uporaba drugačnega papirja 51

prva stran 22 strani na list 23 usmerjenost pri nalaganju 39 velikost, izbira 51 velikost, izbiranje 42 velikost A6, prilagoditev pladnja 40 velikosti po meri 35 velikost po meri, izbira 51 vrsta, izbira 51 vrsta, izbiranje 42 papir majhnega formata, tiskanje na 43 paralelna povezava 26 pisave datoteke EPS, reševanje težav 105 vkliučeno 3 pladenj 1 nalaganje 39 zastoji papirja 90 zmogljivost 37 pladenj 2 nalaganje 40 zastoji papirja 91 zmogljivost 37 pladnji dvostransko tiskanje 24 konfiguracija 42 mesto 4 usmerjenost papirja 39 zmogljivost 37 pladnji, izhodni izbira 43 mesto 4 zmogljivost 37 platnice 22, 51 Podatkovni list o varnosti materialov (MSDS) 129 podpora Linux 107 ponovno pakiranje naprave 120 splet 54, 119 podpora za stranke Linux 107 ponovno pakiranje naprave 120 splet 119 podprti mediji 33

podprti operacijski sistemi 3, 10, 20 pogodbe o servisiranju na mestu 120 pogodbe o vzdrževanju 120 pokončna usmerjenost nastavitev, Windows 52 pomnilnik DIMM, varnost 59 vključeno 20 pomnilniki DIMM dostopanje 4 ponarejen potrošni material 60 ponovna porazdelitev tonerja 62 ponovno pakiranje naprave 120 poseben medij priporočila 38 poseben papir priporočila 38 pot papirja zastoji papirja 88 potrebščine naročanje 110 potrošni material drugi proizvajalci 60 intervali menjave 60 menjava tiskalnih kartuš 63 neoriginalni 86 ponarejen 60 preverjanje pristnosti 60 recikliranje 127 sporočilo za naročanje 86 sporočilo za zamenjavo 86 številke delov 111 potrošni material drugih proizvajalcev 60 povezava USB 26 PPD-ji priloženo 20 reševanje težav 104 prazne strani odpravljanje težav 100 prednastavitve (Macintosh) 22 prednost, nastavitve 12 predstavitvena stran 56 prekinitev zahteve za tiskanje 50 preklic tiskanje 50 preklic zahteve za tiskanje 50

preprečevanje ponarejanja potrošnega materiala 60 prilagajanje dokumentov Macintosh 22 prilagajanje velikosti dokumentov Windows 52 priložene baterije 128 primerjava naprav 2 pripomočki naročanje 110 privzete nastavitve, obnovitev 78 programska oprema HP Printer Utility 21 licenčna pogodba za programsko opremo 116 Macintosh 20 nastavitve 12 odstranitev za Windows 14 podprti operacijski sistemi 10, 20 vgrajeni spletni strežnik 16, 21 programska oprema za OS HP-UX 17 programska oprema za OS Linux 17 programska oprema za OS Solaris 17 programska oprema za OS **UNIX 17** prosojnice izhodni pladenj 43 protokoli, omrežja 27 prva stran uporaba drugačnega papirja 22

#### R

razglednice izhodni pladenj, izbira 43 razširjena garancija 120 recikliranje informacije o HP-jevem programu za vračilo potrošnega materiala za tiskanje in varovanju okolja 128 reševanje težav datoteke EPS 105 kakovost natisa 95 Linux 107 težave v OS Macintosh 104

#### S

serijska številka 5 servisiranje ponovno pakiranje naprave 120 servis na mestu naslednji dan 120 servisne pogodbe 120 shranjevanje tiskalne kartuše 60 specifikacije delovno okolje 124 električne in zvočne 123 fizične 122 značilnosti 3 spletna mesta naročanje potrebščin 110 Podatkovni list o varnosti materialov (MSDS) 129 podpora za stranke 119 podpora za stranke z računalniki Macintosh 119 spletna podpora 119 spletne strani poročila o prevarah 60 Spletne strani podpora za OS Linux 107 spletni strežnik, vgrajeni 57 sporočilo o komunikacijski napaki naprave 85 sporočilo o napačno izbrani strani 86 sporočilo o napaki skenerja 85 sporočilo o prezahtevni strani 86 sporočilo za namestitev potrošnega materiala 85 sporočilo za naročanje potrošnega materiala 86 sporočilo za zamenjavo potrošnega materiala 86 spreminjanje velikosti dokumentov Macintosh 22 Windows 52 stanie zavihek Macintosh Services (Storitve) 24

stanje naprave zavihek Macintosh Services (Storitve) 24 stanje potrošnega materiala, zavihek Services (Storitve) Macintosh 24 Windows 54 stikalo za vklop/izklop, mesto 4 strani na list, Windows 52 nenatisnjene 100 počasno tiskanje 100 prazne 100 strani z informacijami predstavitvena stran 56 stran s podatki o stanju črnila v tiskalniku 56 stran za konfiguracijo 56 strani z informacijami o tiskalniku predstavitvena stran 56 stran s podatki o stanju črnila v tiskalniku 56 stran za konfiguracijo 56 stran s podatki o stanju črnila v tiskalniku 56 stran za konfiguracijo 56 SupportPack, HP 120

#### Š

številka modela 5 številke delov tiskalne kartuše 111 število strani na list 23

#### T

TCP/IP podprti protokoli 27 tedenski servis na mestu 120 tehnična podpora Linux 107 ponovno pakiranje naprave 120 splet 119 temperaturne specifikacije 124 teža, naprava 122 težki papir izhodni pladenj, izbira 43 tihi način omogočanje 47

tiskalne kartuše čiščenje območja 65 drugi proizvajalci 60 garancija 115 intervali menjave 60 menjava 63 neoriginalne 86 originalne HP 60 ponovna porazdelitev tonerja 62 preverjanje pristnosti 60 recikliranje 127 shranjevanje 60 sporočilo za naročanje 86 sporočilo za zamenjavo 86 stanje za Macintosh 24 številke delov 111 zastoji papirja na območju 88 značilnosti 3 tiskalnik nadzorna plošča 7 tiskalni mediji ročno tiskanje 41 tiskalni strežnik HP Jetdirect številke delov 111 tiskalni strežnik Jetdirect številke delov 111 tiskanje knjižic 53 odpravljanje težav 100 povezava v omrežje 28 predstavitvena stran 56 ročno podajanje 41 stran s podatki o stanju črnila v tiskalniku 56 stran za konfiguracijo 56 tiskanje knjižice 53 tiskanje na obe strani Windows 52 tiskanje n na stran Windows 52 tiskanje osnutka 46 tiskanje z ročnim podajanjem 41 toner madeži 66 ponovna porazdelitev 62 transport naprave 120

### U

upravljanje omrežja 28

USB-vrata odpravljanje težav 100 reševanje težav Macintosh 105 usmerjenost nastavitev, Windows 52 papirja, pri nalaganju 39

#### V

varnostne funkcije 59 več strani na en list 23 več strani na list Windows 52 velikosti papirja po meri 35 vgrajeni spletni strežnik zavihek Information (Informacije) 57 vgrajeni spletni strežnik (EWS) podpora za naprave 58 uporaba 57 varnost 58 Vgrajeni spletni strežnik (VSS) kartica Networking (Omrežia) 58 Kartica Settings (Nastavitve) 58 naročanje potrošnega materiala 58 vhodni pladenj nalaganje medijev 40 vlažnost reševanje težav 95 specifikacije 124 vodni žigi Windows 52 vrata podprta 3 podprto 3, 5 reševanje težav Macintosh 105 vrata USB podprto 3 vrstni red strani, spreminjanje 54 vzorci lučk 79 vzorci lučk stanja 79 vzporedna vrata podprta 3 vzporedni kabel, številka dela 111

### W

Windows nastavitve gonilnikov 13 podprti gonilniki 11 podprti operacijski sistemi 10

#### Ζ

zadnji izhod tiskanje na 43 zadnji izhodni pladenj, mesto 4 zagozdenje kakovost tiskanja po 95 zajemalni valj pladenj 1 67 pladenj 2 71 zaklep naprave 59 zastoji mesta 88 najpogostejši vzroki 87 sporočila o napakah 86 Glejte tudi odpravljanje zastojev zastoji papirja. Glejte zastoji zaustavitev zahteve tiskanja 50 zaustavitev zahteve za tiskanje 50 Zavihek Information (Informacije) (vgrajeni spletni strežnik) 57 zavihek Services (Storitve) Macintosh 24 zgornji izhodni pladenj mesto 4 tiskanje na 43 zastoji papirja 93 zmogljivost 37 značilnosti 2, 3 zvočne specifikacije 123

#### www.hp.com

in ven t

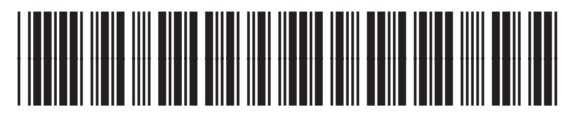

CE461-90930